# Felhasználói kézikönyv

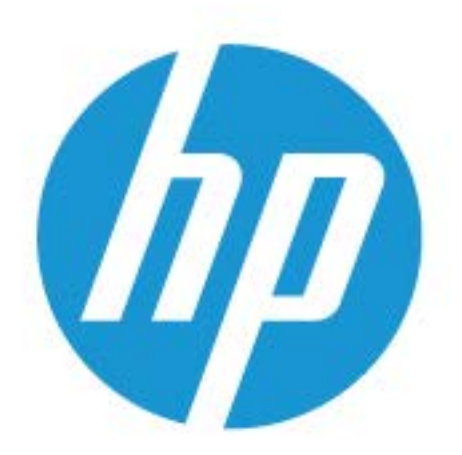

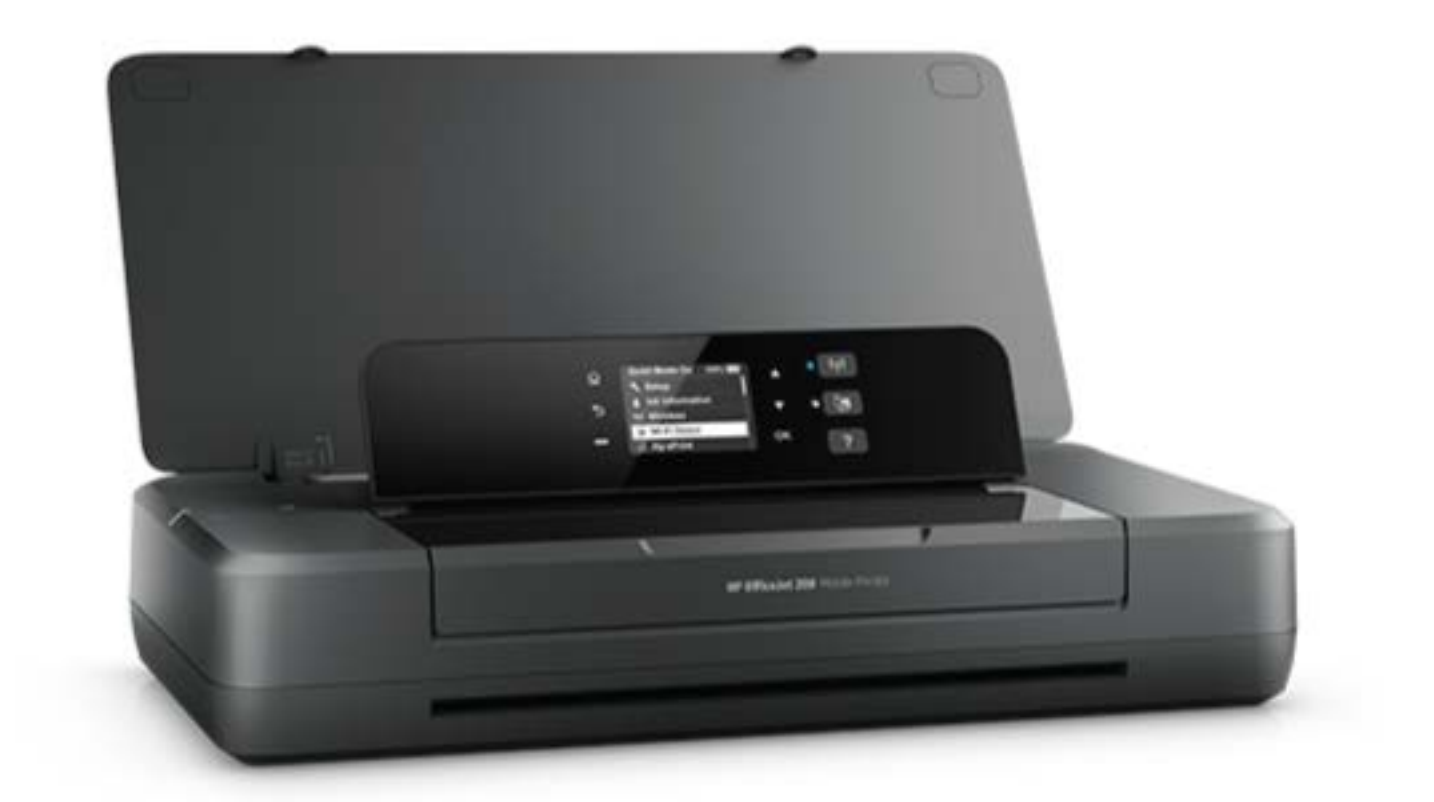

# HP OfficeJet 200

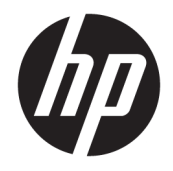

# HP OfficeJet 200 Mobile series

Felhasználói útmutató

#### Szerzői jogok

© Copyright 2018 HP Development Company, L.P.

#### HP Company – megjegyzések

A jelen dokumentumban szereplő információk minden előzetes értesítés nélkül megváltozhatnak.

Minden jog fenntartva. Az anyag reprodukciója, átvétele vagy fordítása a HP előzetes írásbeli engedélye nélkül tilos, kivéve a szerzői jogi törvények által engedélyezett módszereket.

A HP termékeire és szolgáltatásaira kizárólag a termékekhez és szolgáltatásokhoz mellékelt kifejezett garanciális nyilatkozatokban foglalt garancia vonatkozik. Az itt található információk nem értelmezhetők további garanciális kötelezettségként. A HP nem felelős a dokumentum műszaki vagy szerkesztői hibáiért, illetve a mulasztásokért.

#### Védjegyek

A Microsoft és a Windows a Microsoft Corporation bejegyzett védjegye vagy védjegye az Amerikai Egyesült Államokban és/vagy más országokban.

Az ENERGY STAR név és az ENERGY STAR jelzés az Amerikai Környezetvédelmi Hivatal bejegyzett védjegyei.

A Mac, az OS X és az AirPrint az Apple Inc. az Egyesült Államokban és más országokban bejegyzett védjegye.

#### Biztonsági információk

## ≙

A termék használata során mindenkor érvényesíteni kell azokat az alapvető biztonsági előírásokat, amelyek révén elkerülhetők a tűz vagy áramütés okozta személyi sérülések.

1. Olvassa át figyelmesen a nyomtató dokumentációjában található utasításokat.

2. Tartsa szem előtt a készüléken feltüntetett valamennyi figyelmeztetést és utasítást.

3. Tisztítás előtt húzza ki a nyomtató kábelét a fali aljzatból, és távolítsa el az akkumulátort.

4. A készüléket nem szabad víz közelében üzembe helyezni, és akkor sem, ha az üzembe helyezést végző személy vagy ruházata nedves.

5. A készüléket vízszintes, szilárd felületen kell elhelyezni.

6. Olyan biztonságos helyen üzemeltesse a készüléket, ahol senki sem léphet a kábelekre, illetve senki sem botolhat meg a vezetékekben, és ahol a vezetékek károsodása megakadályozható.

7. Ha a termék nem működik megfelelően, tekintse meg a <u>Megoldás keresése</u>, részt.

8. A termék nem tartalmaz felhasználó által javítható alkatrészeket. A javítást bízza megfelelően képzett szakemberre.

9. Kizárólag a HP által ehhez a nyomtatóhoz szállított vagy eladott akkumulátort használja.

# Tartalomjegyzék

| Śsek                                                             |
|------------------------------------------------------------------|
| Kisegítő lehetőségek                                             |
| HP EcoSolutions (HP és a környezetvédelem)                       |
| Energiagazdálkodás                                               |
| Alvó mód                                                         |
| Automatikus kikapcsolás                                          |
| Csendes mód                                                      |
| Nyomtatási kellékek optimalizálása                               |
| A nyomtató részeinek megismerése                                 |
| Elöl- és oldalnézet                                              |
| Nyomtatási kellékek területe                                     |
| Hátulnézet                                                       |
| A nyomtató kezelőpaneljének használata                           |
| A kezelőpanel felemelése                                         |
| A gombok áttekintése                                             |
| A Kezdőképernyő használata                                       |
| Útmutató a papírokról                                            |
| Nyomtatáshoz javasolt papírok                                    |
| HP papírkellékek rendelése                                       |
| Tippek a papír kiválasztásához és használatához                  |
| Papír betöltése                                                  |
| A nyomtatóbeállítások módosítása vagy beállítása                 |
| A nyomtató frissítése                                            |
| A nyomtató akkumulátorának használata                            |
| Az akkumulátor behelyezése vagy cseréje                          |
| Az akkumulátor állapotának ellenőrzése                           |
| Az akkumulátor állapotának ellenőrzése az akkumulátoron          |
| Az akkumulátor állapotának ellenőrzése a nyomtató kezelőpaneljén |
| Akkumulátor állapota                                             |
| Az akkumulátor feltöltése                                        |
| Az akkumulátor tárolása                                          |
| A használt akkumulátor ártalmatlanítása                          |
| Nyissa meg a HP nyomtatószoftvert (Windows)                      |

| 3 Nyo  | omtatás                                                       | 20 |
|--------|---------------------------------------------------------------|----|
|        | Dokumentumok nyomtatása                                       | 20 |
|        | Brosúrák nyomtatása                                           | 21 |
|        | Nyomtatás borítékokra                                         | 22 |
|        | Fényképek nyomtatása                                          | 23 |
|        | Nyomtatás speciális és egyéni méretű papírra                  | 24 |
|        | Nyomtatás mindkét oldalra                                     | 26 |
|        | Nyomtatás az AirPrint™ használatával                          | 27 |
|        | Tippek a sikeres nyomtatáshoz                                 | 28 |
| 4 Nyo  | omtatás a HP ePrint szolgáltatással                           | 30 |
|        | A HP ePrint beállítása                                        | 30 |
|        | Nyomtatás a HP ePrint szolgáltatással                         |    |
| 5 A pa | atronok használata                                            | 32 |
|        | Információ a patronokról és a nyomtatófejről                  | 32 |
|        | A becsült tintaszintek ellenőrzése                            | 32 |
|        | Nyomtatás csak fekete vagy színes tintával                    | 33 |
|        | A patronok cseréje                                            | 33 |
|        | Patronok rendelése                                            | 35 |
|        | Nyomtatási kellékek tárolása                                  |    |
|        | A patronokkal kapcsolatos jótállási információ                | 35 |
| 6 Hál  | ózat beállítása                                               | 37 |
|        | A nyomtató beállítása vezeték nélküli kommunikációhoz         |    |
|        | Mielőtt hozzákezdene                                          | 37 |
|        | A nyomtató beállítása a vezeték nélküli hálózatra             | 38 |
|        | A kapcsolattípus módosítása                                   | 38 |
|        | Vezeték nélküli kapcsolat tesztelése                          | 39 |
|        | A nyomtató vezeték nélküli funkciójának be- vagy kikapcsolása | 39 |
|        | Hálózati beállítások módosítása                               | 39 |
|        | A Wi-Fi Direct használata                                     | 40 |
| 7 Nya  | omtatókezelő eszközök                                         | 44 |
|        | Eszköztár (Windows)                                           | 44 |
|        | HP Utility (OS X)                                             | 44 |
|        | Beágyazott webkiszolgáló                                      | 44 |
|        | Információk a cookie-król                                     | 45 |
|        | A beágyazott webkiszolgáló megnyitása                         | 45 |
|        | A beágyazott webkiszolgáló nem nyitható meg                   | 46 |

| 8 Megoldás keresése         |                                                                                                    | 47         |
|-----------------------------|----------------------------------------------------------------------------------------------------|------------|
| Elakadások                  | : és papíradagolási problémák                                                                                          | 47         |
|                             | Papírelakadás megszüntetése                                                                                            | 47         |
|                             | A papírelakadás megszüntetésével kapcsolatos útmutatás                                                                 | 47         |
|                             | Tekintse át, hogyan kerülheti el a papírelakadásokat                                                                   | 48         |
|                             | Papíradagolási problémák megoldása                                                                                     | 49         |
| Nyomtatás                   | i problémák                                                                                                    | 49         |
|                             | Oldal sikertelen nyomtatásával kapcsolatos problémák elhárítása (nem lehet nyomtatni)                                  | 49         |
|                             | A nyomtatást megakadályozó problémák elhárítására vonatkozó általános                                                  |            |
|                             | utasítások                                                                                                    | 50         |
|                             | A nyomtatási minőséggel kapcsolatos problémák megoldása                                                                | 54         |
|                             | Általános utasítások a nyomtatási minőséggel kapcsolatos problémák<br>mogoldására                                      | 54         |
| Hálázati ác                 |                                                                                                    | , J4<br>57 |
| nalozali es                 |                                                                                                    | 57         |
|                             | vezetek netkuli kapcsolat bálázati baállítácainak korocáca                                                             | 57         |
|                             | A Wi-Ei Diroct kancsolat iavítáca                                                                                      | JO         |
| A pyomtaté                  | a wi-i i Direct Raptsolat javitasa                                                                                     | 50<br>58   |
| Α Πγοιπτατα<br>Súgó megi    | slenítése a nyomtató kezelőnaneljéről                                                                                  | 50<br>59   |
| Δ nyomtaté                  | ijelentések ismertetése                                                                                                | 59         |
| Anyomate                    | Nvomtató állapotielentése                                                                                              |            |
|                             | Hálózatbeállítási oldal                                                                                                | 60         |
|                             | Minőségielentés nyomtatása                                                                                             | 60         |
|                             | Vezeték nélküli tesztre vonatkozó jelentés                                                                             | 60         |
| Problémák                   | megoldása a HP ePrint segítségével                                                                                     | 60         |
| A nyomtató                  | ) karbantartása                                                                                                    | 61         |
|                             | A külső felület tisztítása                                                                                             | 61         |
|                             | A nyomtatófej és a patronok karbantartása                                                                              | 61         |
| Alapértéke                  | k és beállítások visszaállítása                                                                                        | 62         |
| HP-támoga                   | tás                                                                                                    | 63         |
|                             |                                                                                                    |            |
| A fuggelek: Muszaki i       | nformaciok                                                                                                    | 65         |
| Jellemizok .<br>Az olőíráco | kkal kapcsolatos tudnivalók                                                                                            | 65         |
| AZ ELUITASU                 | kkal kapcsolalos luunivalok                                                                                            | 67         |
|                             | natusayi tipusszatti                                                                                                   | 67         |
|                             | Neriegyzácek koreai felhasználók számára                                                                               | <br>57     |
|                             | ricyjegyzesek koreai reiliaszlialok szalliala<br>VCCI (R ocstálu) medfelelőcédi nyilatkozat janán felhacználók czámára | رہ         |
|                             | A tánkáhelre vonatkozó megiegyzések janán felhasználók számára                                                         | ۵0         |
|                             | Vizuális megjelenítési munkakörnyezetekre vonatkozó nvilatkozat. Németország                                           | טט<br>גא   |
|                             | Furópai Unióra vonatkozó hatósági nyilatkozat                                                                          | 60<br>68   |
|                             |                                                                                                    | 00         |

| Vezeték nélküli funkcióval rendelkező termékek                                         | 68 |
|----------------------------------------------------------------------------------------|----|
| Megfelelőségi nyilatkozat                                                              | 70 |
| A vezeték nélküli termékekkel kapcsolatos előírások                                    | 71 |
| A rádiófrekvenciás sugárzás mértéke                                                    | 71 |
| Megjegyzések a brazíliai felhasználók számára                                          | 71 |
| Megjegyzések a kanadai felhasználók számára                                            | 72 |
| Megjegyzések a tajvani felhasználók számára                                            | 72 |
| Megjegyzések mexikói felhasználók számára                                              | 73 |
| Megjegyzések japán felhasználók számára                                                | 73 |
| Megjegyzések koreai felhasználók számára                                               | 73 |
| Környezeti termékkezelési program                                                      | 73 |
| Környezetkímélő ötletek                                                                |    |
| Az Európai Unió Bizottságának 1275/2008 sz. rendelete                                  |    |
| Papír                                                                                  | 74 |
| Műanyagok                                                                              | 74 |
| Anyagbiztonsági adatlapok                                                              | 74 |
| Újrahasznosítási program                                                               | 74 |
| A HP tintasugaras kiegészítőinek újrahasznosítási programja                            | 75 |
| Teljesítményfelvétel                                                                   | 75 |
| Hulladékkezelési tájékoztató a felhasználók számára                                    | 75 |
| Vegyi anyagok                                                                          | 75 |
| Korlátozás alá eső anyagok jelenlétét jelző jelölésekre vonatkozó nyilatkozat (Tajvan) |    |
| Veszélyes anyagokra vonatkozó korlátozás (Ukrajna)                                     | 77 |
| Veszélyes anyagokra vonatkozó korlátozás (India)                                       | 77 |
| Kína SEPA Eco Label felhasználói információk                                           | 77 |
| Nyomtatókra, faxokra és fénymásolókra vonatkozó kínai energiacímke                     | 78 |
| A veszélyes anyagok/elemek táblázata, valamint azok tartalmának ismertetése (Kína)     | 79 |
| EPEAT                                                                                  | 79 |
| Akkumulátorok ártalmatlanítása Tajvanon                                                | 79 |
| Egyesült Államok Call2Recycle (RBRC)                                                   | 80 |
| . Kaliforniában érvényes előírások újratölthető akkumulátor visszavételére vonatkozóan | 80 |
| Az EU akkumulátorokra vonatkozó irányelve                                              | 81 |
| Tárovmutató                                                                            |    |

# 1 Művelet

- <u>Első lépések,</u>
- <u>Nyomtatás,</u>
- Nyomtatás a HP ePrint szolgáltatással,
- <u>A patronok használata,</u>
- Megoldás keresése,

# 2 Első lépések

Ez a kézikönyv a nyomtató használatára és a problémaelhárításra vonatkozó információkat tartalmaz.

- <u>Kisegítő lehetőségek</u>
- HP EcoSolutions (HP és a környezetvédelem)
- <u>A nyomtató részeinek megismerése</u>
- <u>A nyomtató kezelőpaneljének használata</u>
- <u>Útmutató a papírokról</u>
- Papír betöltése
- <u>A nyomtatóbeállítások módosítása vagy beállítása</u>
- <u>A nyomtató frissítése</u>
- <u>A nyomtató akkumulátorának használata</u>
- Nyissa meg a HP nyomtatószoftvert (Windows)

# Kisegítő lehetőségek

A nyomtató számos olyan szolgáltatást kínál, amely megkönnyíti az eszköz használatát az érzékszervi megbetegedésekben szenvedők és a mozgáskorlátozottak számára.

## Látás

A HP szoftver látáskárosult vagy gyengénlátó emberek számára is használható az operációs rendszer kisegítő lehetőségei és funkciói révén. A szoftver a legtöbb kisegítő technológiát, például a képernyőolvasókat, a Braille-olvasókat és a hangfelismerő alkalmazásokat is támogatja. A színvak felhasználók számára a HP szoftver színes gombjain és lapjain egyszerű, a megfelelő műveletre utaló feliratok vagy ikonok is elérhetők.

## Mozgás

A mozgáskorlátozott felhasználók a HP szoftverfunkciókat billentyűzetparancsok segítségével hajthatják végre. A HP szoftver a Windows olyan kisegítő lehetőségeit is támogatja, mint a Beragadó billentyűk, az Állapotjelző hangok, a Billentyűszűrés és a Billentyűzetegér. A nyomtató ajtajait, gombjait, papírtálcáit és papírszélesség-beállítóit korlátozott erővel és mozgástérrel rendelkező felhasználók is működtetni tudják.

## Támogatás

A HP-termékek kisegítő megoldásairól további információkat a HP Accessibility and Aging (Kisegítő lehetőségek és életkorra vonatkozó korlátozások) webhelyén (<u>www.hp.com/accessibility</u>) találhat.

Az OS X kisegítő lehetőségeiről az Apple webhelyén talál további információt a következő címen: <u>www.apple.com/accessibility</u>.

# HP EcoSolutions (HP és a környezetvédelem)

A HP elkötelezett a környezeti lábnyom optimalizálása, valamint a felelősségteljes otthoni és irodai nyomtatás biztosítása iránt.

További információ a HP által a gyártási eljárás során követett környezetvédelmi irányelvekkel kapcsolatban: <u>Környezeti termékkezelési program</u>. A HP környezetvédelmi programjáról a következő webhelyen olvashat bővebben: <u>www.hp.com/ecosolutions</u>.

- Energiagazdálkodás
- Csendes mód
- Nyomtatási kellékek optimalizálása

## Energiagazdálkodás

Az Alvó üzemmód és az Automatikus kikapcsolás használatával energiát takaríthat meg.

## Alvó mód

Az áramhasználat alvó üzemmódban kevesebb. A nyomtató 5 percnyi inaktivitás után alacsony fogyasztású üzemmódba vált.

Módosíthatja a nyomtató alvó üzemmódját megelőző inaktivitási időtartamot.

- 2. Válassza a Beállítás, Nyomtatóbeállítások, majd az Energiagazdálkodás lehetőséget.

Egy képernyőn megjelenő funkció kiválasztásához a ▲ vagy a ▼ nyílgombbal válassza ki a funkciót, majd nyomja meg az OK gombot.

**3.** Válassza az **Alvó állapot** lehetőséget az inaktivitási időtartam módosításához.

## Automatikus kikapcsolás

Az áramfogyasztás csökkentésének elősegítése érdekében a funkció automatikusan kikapcsolja a nyomtatót 15 percnyi inaktivitást követően. Az Automatikus kikapcsolás teljesen kikapcsolja a nyomtatót, ezért a gombbal (aTápellátás gombbal) kell visszakapcsolnia. Ha a nyomtató támogatja ezt az energiatakarékossági funkciót, a nyomtató képességeitől és kapcsolati beállításaitól függően az Automatikus kikapcsolás engedélyezése vagy letiltása automatikusan történik. Amikor az Automatikus kikapcsolás le van tiltva, a nyomtató továbbra is alvó módba lép 5 perc inaktivitás után, hogy csökkentse az áramfogyasztást.

- Az Automatikus kikapcsolás engedélyezve van, ha a nyomtató be van kapcsolva, és nem rendelkezik hálózati, faxolási vagy Wi-Fi Direct funkcióval, illetve nem használja azokat.
- Az Automatikus kikapcsolás le van tiltva, ha a nyomtató vezeték nélküli vagy Wi-Fi Direct szolgáltatása be van kapcsolva, illetve ha nyomtató faxolási, USB- vagy Ethernet-hálózati funkciója fax-, USB- vagy Ethernet-hálózati kapcsolatot létesít.
- TIPP: Még akkor is engedélyezheti az Automatikus kikapcsolás funkciót az akkumulátor üzemidejének meghosszabbításához, ha a nyomtató csatlakoztatva van, vagy ha a vezeték nélküli funkció be van kapcsolva.

## Az Automatikus kikapcsolás kézi engedélyezése a HP nyomtatószoftverből

- 1. Csatlakoztassa a nyomtatót a számítógéphez, ha nincsenek csatlakoztatva.
- 2. Indítsa el a számítógépre telepített nyomtatószoftvert.
- 3. A szoftver eszköztárán kattintson a **Nyomtatás** gombra, és válassza az **A nyomtató karbantartása** lehetőséget.

Megnyílik az Eszköztár ablak.

- **4.** A **Speciális beállítások** lapon válassza a **Módosítás** lehetőséget az Automatikus kikapcsolás beállítás eléréséhez.
- **5.** Az időtartamok listájából válassza ki az Automatikus kikapcsoláshoz tartozó inaktivitási időtartamok egyikét, majd kattintson az **OK** gombra.
- 6. Amikor a program kérdést jelenít meg, kattintson az **Igen** gombra.

Az Automatikus kikapcsolás engedélyezve van.

## Az Automatikus kikapcsolás kézi engedélyezése a nyomtató kezelőpaneljéről

- 2. Válassza a Beállítás, Nyomtatóbeállítások, majd az Energiagazdálkodás lehetőséget.

Egy képernyőn megjelenő funkció kiválasztásához a ▲ vagy a ▼ nyílgombbal válassza ki a funkciót, majd nyomja meg az OK gombot.

- 3. Válassza a Auto-Off lehetőséget.
- 4. Válasszon inaktivitási időtartamot a listából, majd nyomja meg az OK gombot.

A megjelenő üzenet segítségével eldöntheti, hogy mindig engedélyezi-e az Automatikus kikapcsolás funkciót.

5. Az OK gomb megnyomásával válassza az **Igen** lehetőséget.

## Csendes mód

A Csendes mód a nyomtatás lassításával csökkenti a nyomtatási zajt, a nyomtatási minőség fenntartása mellett. Ez az üzemmód csak sima papír és normál nyomtatási minőség melletti nyomtatás esetén működik. A normál sebességgel történő nyomtatáshoz való visszatéréshez kapcsolja ki a Csendes módot. Ez az üzemmód alapértelmezés szerint ki van kapcsolva.

**MEGJEGYZÉS:** A Csendes mód nem működik fényképek és borítékok nyomtatása esetén.

## A Csendes mód bekapcsolása a nyomtató kezelőpaneljéről

- 2. Válassza a **Beállítás**, majd az **Energiagazdálkodás** lehetőséget.

Egy képernyőn megjelenő funkció kiválasztásához a nyílgombokkal (▲, ▼) válassza ki a funkciót, majd nyomja meg az OK gombot.

3. A Csendes mód bekapcsolásához válassza a Be lehetőséget.

## A Csendes mód be- vagy kikapcsolása a nyomtatószoftverből (Windows)

- 1. Nyissa meg a HP nyomtatószoftvert. További információ: <u>Nyissa meg a HP nyomtatószoftvert</u> (<u>Windows</u>).
- 2. Kattintson az eszköztáron a Csendes mód lehetőségre.
- 3. Válassza a Be vagy a Ki lehetőséget, majd kattintson a Beállítás mentése gombra.
- 4. Kattintson az **OK** gombra.

## A Csendes mód be- vagy kikapcsolása a nyomtatószoftverből (OS X)

- 1. Nyissa meg a HP Utility segédprogramot a következő részben ismertetett módon: <u>HP Utility (OS X)</u>.
- 2. Válassza ki a nyomtatót.
- 3. Kattintson a **Csendes mód** lehetőségre.
- 4. Válassza a **Be** vagy **Ki** lehetőséget.
- 5. Kattintson az Alkalmazás most gombra.

## A Csendes mód be- vagy kikapcsolása a beágyazott webkiszolgálóról (EWS)

- 1. Nyissa meg a beágyazott webkiszolgálót a következő részben ismertetett módon: <u>A beágyazott</u> webkiszolgáló megnyitása.
- 2. Kattintson a Beállítások fülre.
- **3.** A **Beállítások** szakaszban válassza a **Csendes üzemmód** elemet, majd válassza a **Be** vagy a **Ki** lehetőséget.
- 4. Kattintson az Alkalmaz gombra.

## Nyomtatási kellékek optimalizálása

A nyomtatási kellékek, például a tinta és a papír felhasználásának optimalizálása érdekében próbálja ki a következőt:

- Hasznosítsa újra a használt, eredeti HP patronokat a HP Planet Partnereinél. További információ: <u>www.hp.com/recycle</u>.
- Optimalizálja a papírhasználatot úgy, hogy a lapok mindkét oldalára nyomtat.
- Módosítsa a nyomtatási minőséget a nyomtatóillesztőben vázlat beállításra. A vázlat beállítás kevesebb tintát használ.
- Szükségtelenül ne tisztítsa a nyomtatófejet. Ezzel ugyanis tintát pazarol, és a patronok élettartama is csökken.

# A nyomtató részeinek megismerése

Ez a rész a következő témaköröket tárgyalja:

- Elöl- és oldalnézet
- Nyomtatási kellékek területe
- <u>Hátulnézet</u>

## Elöl- és oldalnézet

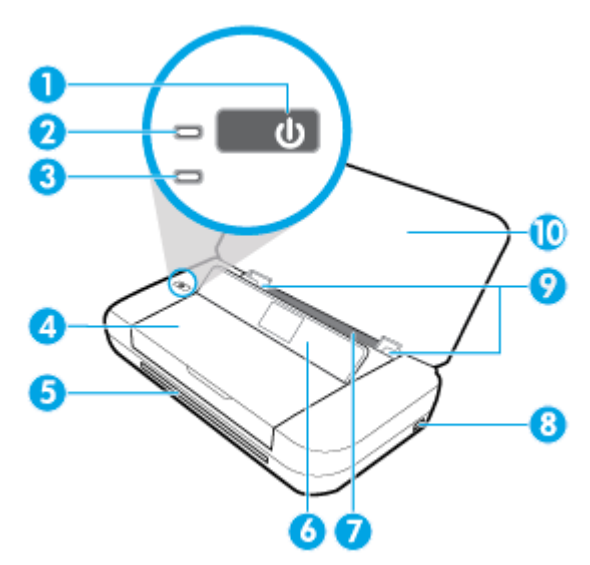

| 1  | Tápkapcsoló gomb                                                                                                    |  |  |
|----|----------------------------------------------------------------------------------------------------|--|--|
| 2  | Áramellátás jelzőfénye                                                                                                    |  |  |
| 3  | Akkumulátor jelzőfénye:                                                                                                    |  |  |
|    | Akkor világít, ha a nyomtatóba behelyezett akkumulátor töltődik.                                                                                                    |  |  |
|    | • Villog, amikor valami gond van az akkumulátorral, például az akkumulátor hibás, túl forró vagy hideg a töltéshez.                                                                                            |  |  |
| 4  | Patrontartó rekesz fedele                                                                                                    |  |  |
| 5  | Kimeneti nyílás                                                                                                    |  |  |
| 6  | Kezelőpanel                                                                                                    |  |  |
| 7  | Adagolótálca                                                                                                    |  |  |
| 8  | USB-gazdaport:                                                                                                    |  |  |
|    | <ul> <li>USB flash meghajtó csatlakoztatására szolgál, amelyről fényképeket nyomtathat; A fényképek USB flash meghajtóról<br/>történő nyomtatásának részleteiért lásd: <u>Fényképek nyomtatása</u>.</li> </ul> |  |  |
|    | <ul> <li>Ha a nyomtató be van kapcsolva, akkor is felhasználható a USB-porthoz csatlakoztatott mobileszközök (például<br/>okostelefon) töltésére.</li> </ul>                                                   |  |  |
| 9  | Papírszélesség-beállítók                                                                                                    |  |  |
| 10 | Felső fedél                                                                                                    |  |  |

## Nyomtatási kellékek területe

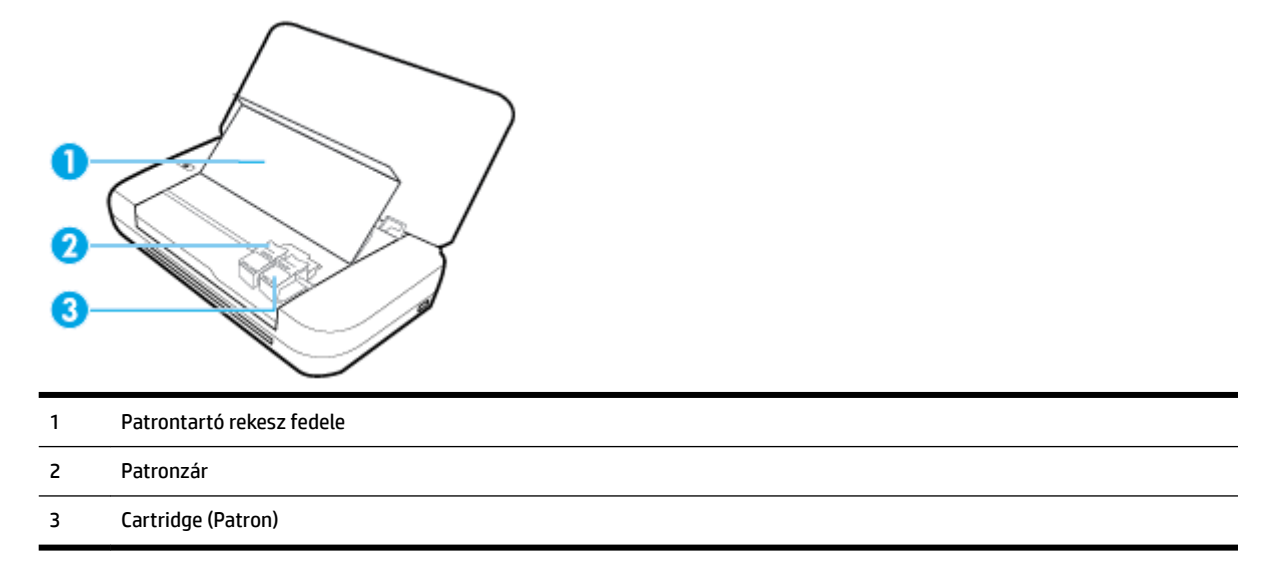

**MEGJEGYZÉS:** A patronokat a nyomtatóban kell tartani a nyomtatási minőséggel kapcsolatos problémák és a nyomtatófej sérülésének elkerülése érdekében.

## Hátulnézet

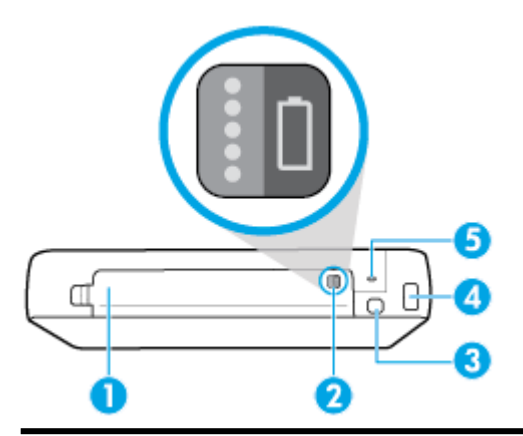

- 1 Akkumulátorfedél
- 2 Akkumulátor állapota gomb: Nyomja meg az akkumulátor töltöttségi szintjének megjelenítéséhez. További információ: <u>Az</u> <u>akkumulátor állapotának ellenőrzése</u>.
- 3 USB-port:
  - Az USB-kábellel a számítógéphez csatlakoztatja a nyomtatót.
  - A nyomtatóba szerelt akkumulátor töltésére is felhasználható. Az akkumulátor töltésével kapcsolatos további információkért lásd: <u>Az akkumulátor feltöltése</u>.

#### 4 Tápcsatlakozó

5 Biztonsági záras bővítőhely: Lehetővé teszi egy biztonsági kábel használatát a nyomtató zárolásához.

# A nyomtató kezelőpaneljének használata

Ez a rész a következő témaköröket tárgyalja:

- <u>A kezelőpanel felemelése</u>
- <u>A gombok áttekintése</u>
- <u>A Kezdőképernyő használata</u>

## A kezelőpanel felemelése

A kezelőpanelt fekvő helyzetben is használhatja, de a könnyebb megtekintés és használat érdekében fel is emelheti.

## A kezelőpanel felemelése

1. Nyissa ki a nyomtató felső burkolatát, ha le van zárva.

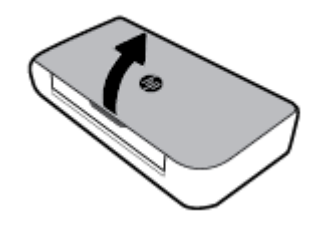

2. Az ábra szerint fogja meg a kezelőpanel tetejét és emelje fel.

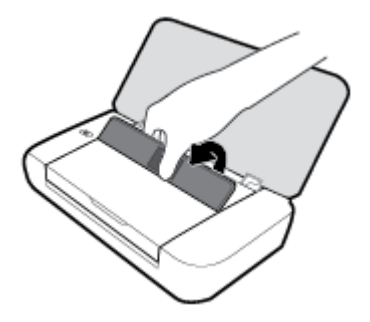

## A gombok áttekintése

Az alábbi ábra és a hozzá kapcsolódó táblázat röviden ismerteti a nyomtató kezelőpaneljének funkcióit.

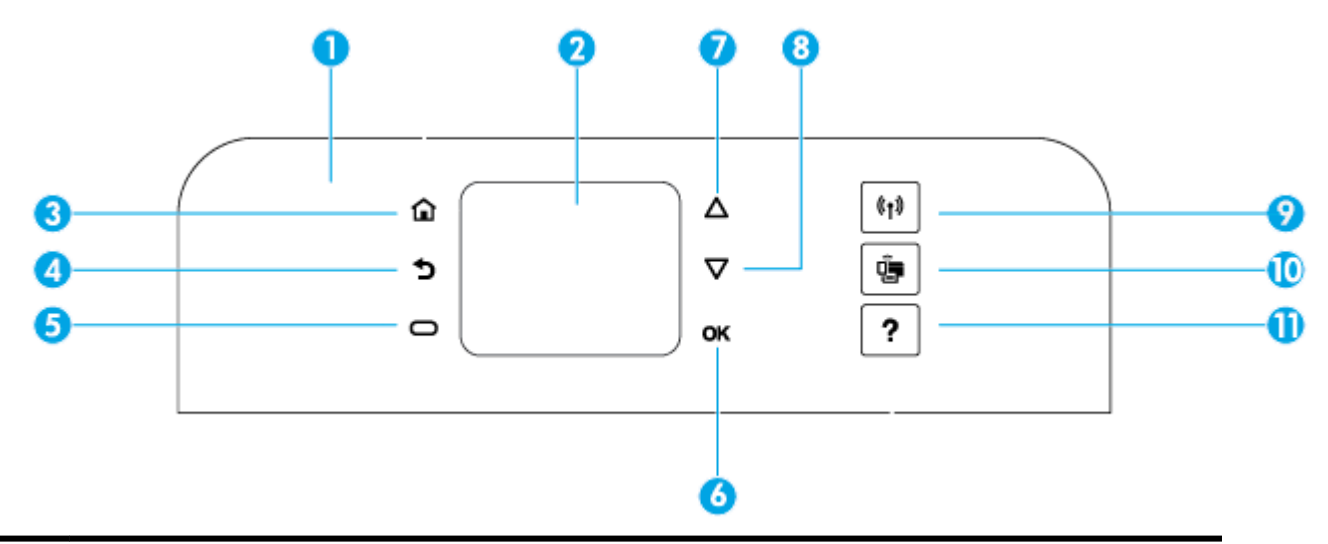

| Szám | Név és leírás                                                                                                    |  |  |
|------|----------------------------------------------------------------------------------------------------|--|--|
| 1    | Kezelőpanel: A nyomtató kezelését teszi lehetővé, például a beállítások megadását, a hálózati kapcsolatok beállítását és a<br>nyomtatóról származó információk megtekintését. |  |  |
| 2    | A kezelőpanel kijelzője: Megjeleníti a menük elemeit, a beállítási lehetőségeket és a nyomtatóról származó információkat.                                                     |  |  |
| 3    | Kezdőképernyő gomb: Visszatérés a kezdőképernyőre bármely egyéb képernyőről.                                                                                                  |  |  |
| 4    | Vissza gomb: Visszalépés az előző oldalra.                                                                                                    |  |  |
| 5    | Mégse gomb vagy Kiválasztás gomb: Attól függően változik, hogy mi jelenik meg a képernyőn.                                                                                    |  |  |
| 6    | OK gomb: Megerősíti a kijelölést.                                                                                                    |  |  |
| 7    | Felfelé nyílgomb: Kiválasztja az előző menüpontot, vagy felfelé görget a képernyőn.                                                                                           |  |  |
| 8    | Lefelé nyílgomb: Kiválasztja a következő menüpontot, vagy lefelé görget a képernyőn.                                                                                          |  |  |
| 9    | A vezeték nélküli adatátvitel gombja: Megjeleníti a vezeték nélküli kapcsolat állapotát és beállításait.                                                                      |  |  |
|      | A Vezeték nélküli kapcsolat gomb melletti fény állapota:                                                                                                    |  |  |
|      | Világít, ha a nyomtató vezeték nélküli hálózathoz csatlakozik.                                                                                                    |  |  |
|      | • Villog, ha a vezeték nélküli funkció be van kapcsolva, de a nyomtató nem csatlakozik hálózathoz.                                                                            |  |  |
|      | Nem világít, ha a vezeték nélküli funkció ki van kapcsolva.                                                                                                    |  |  |
| 10   | Wi-Fi Direct gomb: Megjeleníti a Wi-Fi Direct kapcsolat állapotát és beállításait.                                                                                            |  |  |
| 11   | Súgó gomb: Megnyitja a Súgó menüt a Kezdőképernyőről; megjeleníti a súgót a kiválasztott menüponthoz; vagy további<br>információt nyújt az aktuális képernyőről.              |  |  |

## A Kezdőképernyő használata

A Kezdőképernyő akkor jelenik meg, ha megnyomja a Kezdőképernyő gombot 🞧. A megjelenő főmenün keresztül elérheti a nyomtató funkcióit. Ezen funkciók használatával egyszerűen kezelheti a nyomtatót, például a nyomtató beállításait vagy a vezeték nélküli hálózatokhoz történő csatlakozást, és ellenőrizheti a tinta vagy az akkumulátor állapotát.

TIPP: A nyomtató számítógéphez történő csatlakoztatása után a számítógépre telepített nyomtatószoftverrel is kezelheti a nyomtatót. Az ilyen eszközökre vonatkozó információkért lásd: Nyomtatókezelő eszközök,

## A Kezdőképernyő funkcióihoz való hozzáférés

- 1. A kezelőpanelen nyomja meg a Kezdőképernyő gombot (🎧) a Kezdőképernyő megjelenítéséhez.
- 2. Görgessen végig a képernyőn, és a nyílgombok (▲, ▼) segítségével válassza ki a kívánt funkciót.
- 3. Nyomja meg az OK gombot a kiválasztás megerősítéséhez.

# Útmutató a papírokról

A nyomtató a legtöbb irodai papírtípust támogatja. A legjobb, ha több papírtípust tesztel, mielőtt nagyobb mennyiséget vásárol. Használjon HP papírt az optimális nyomtatási minőség érdekében. A HP papírokkal kapcsolatos további információkért keresse fel a HP webhelyét a <u>www.hp.com</u> címen.

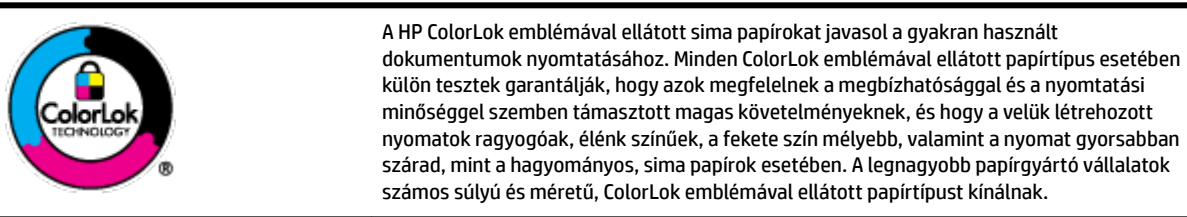

Ez a rész a következő témaköröket tárgyalja:

- <u>Nyomtatáshoz javasolt papírok</u>
- HP papírkellékek rendelése
- <u>Tippek a papír kiválasztásához és használatához</u>

## Nyomtatáshoz javasolt papírok

A HP a legjobb nyomtatási minőség biztosítása érdekében a kifejezetten az adott típusú feladathoz készült HP papírok használatát javasolja.

Országtól/térségtől függően néhány papírtípus esetleg nem szerezhető be.

## Üzleti dokumentumok

## • HP Premium prezentációs papír 120 g matt vagy HP professzionális papír 120 matt

Ez a papír nehéz, mindkét oldalon matt papír, amely kiválóan alkalmas bemutatók, üzleti ajánlatok és jelentések, illetve hírlevelek nyomtatásához. A nehéz papír minőségi megjelenést biztosít.

## • HP brosúrapapír 180 g, fényes vagy HP professzionális papír 180, fényes

Ezek a papírok a kétoldalas használat érdekében mindkét oldalon fényes felületűek. Mindkét papírtípus tökéletes választás közel fotóminőségű reprodukciók és olyan üzleti grafikák készítéséhez, amelyek jelentések címlapján, különleges bemutatókon, prospektusokon, szórólapokon és naptárakon szerepelnek.

### HP brosúrapapír 180 g, matt vagy HP professzionális papír 180, matt

Ezek a papírok a kétoldalas használat érdekében mindkét oldalon matt felületűek. Mindkét papírtípus tökéletes választás közel fotóminőségű reprodukciók és olyan üzleti grafikák készítéséhez, amelyek jelentések címlapján, különleges bemutatókon, prospektusokon, szórólapokon és naptárakon szerepelnek.

#### Mindennapi nyomtatás

A mindennapi nyomtatáshoz ajánlott mindegyik papír a ColorLok technológiával sötétebb feketéket és élénkebb színeket nyújt.

## • HP fényes fehér tintasugaras papír

A HP fényes fehér tintasugaras papírral magas színkontraszt és szövegélesség érhető el. Átlátszatlansága megfelel a kétoldalas színes használathoz, mivel nincs áttűnés, ezért kiválóan alkalmas hírlevelekhez, beszámolókhoz és szórólapokhoz.

## • HP nyomtatópapír

A HP nyomtatópapír egy csúcsminőségű multifunkciós papír. Használata magasabb minőségű és kellemesebb tapintású nyomatot eredményez a szokásos multifunkciós papírra nyomtatott dokumentumokkal szemben. Savmentes összetételének köszönhetően a dokumentumok tartósabbak.

## • HP irodai papír

A HP irodai papír csúcsminőségű multifunkciós papír. Kiválóan alkalmas másolatok, vázlatok, emlékeztetők és egyéb, mindennap használt dokumentumok készítésére. Savmentes összetételének köszönhetően a dokumentumok tartósabbak.

#### Fotónyomtatás

#### HP Premium Plus fotópapír

A HP Premium Plus fotópapír a HP legjobb minőségű fotópapírja a legjobb fényképek számára. A HP Premium Plus fotópapír használatával azonnal száradó, gyönyörű képeket nyomtathat, amelyeket így azonnal meg is oszthat. A nyomtató többféle papírméretet támogat, többek között az A4, a 8,5 x 11 hüvelyk, a 4 x 6 hüvelyk (10 x 15 cm) és az 5 x 7 hüvelyk (13 x 18 cm) méretet, valamint kétféle – fényes és félfényes – felületet is. Ideális keretezéshez, bemutatáshoz, legjobb fényképei ajándékozásához, valamint speciális fotóprojektekhez. A HP Premium Plus fotópapír egyedülálló, professzionális minőségű és tartós képeket eredményez.

#### • HP speciális fotópapír

Ez a fényes fotópapír azonnal száradó felületű, így nem fenyeget az elkenődés veszélye. Ellenálló a vízzel, a foltokkal, az ujjlenyomattal és a nedvességgel szemben. A kinyomtatott képek a boltban előhívott fotókéhoz hasonló hatásúak lesznek. A papír több méretben, köztük A4, 8,5 x 11 hüvelyk, 10 x 15 cm (4 x 6 hüvelyk), 13 x 18 cm (5 x 7 hüvelyk) méretben kapható. Savmentes összetételének köszönhetően a dokumentumok tartósabbak.

#### • HP közönséges fotópapír

Nyomtassa színes pillanatfelvételeit olcsón alkalmi fényképek nyomtatására tervezett papírra. Ez a kedvező árú fotópapír a könnyű kezelhetőség érdekében gyorsan szárad. Bármely tintasugaras nyomtatóban használva éles, tiszta képeket eredményez. Fényes kivitelben, több méretben is kapható, többek között A4, 8,5 x 11 hüvelyk, 5 x 7 hüvelyk és 4 x 6 hüvelyk (10 x 15 cm) méretben. Savmentes összetételének köszönhetően a dokumentumok tartósabbak.

#### • Hagaki papír (Japán)

Nyomtassa színes pillanatfelvételeit olcsón alkalmi fényképek nyomtatására tervezett papírra. Ez a kedvező árú fotópapír a könnyű kezelhetőség érdekében gyorsan szárad. Bármely tintasugaras nyomtatóban használva éles, tiszta képeket eredményez.

A támogatott hordozókkal kapcsolatos további információ: Jellemzők.

## HP papírkellékek rendelése

A nyomtató a legtöbb irodai papírtípust támogatja. Használjon HP papírt az optimális nyomtatási minőség érdekében.

HP papírok és egyéb kellékek beszerzéséhez látogasson el a <u>www.hp.com</u> weboldalra. A HP webhelyének egyes részei egyelőre csak angol nyelven érhetők el.

A HP ColorLok emblémával ellátott sima papírokat javasol a gyakran használt dokumentumok nyomtatásához. A ColorLok emblémával ellátott papírtípusok esetében külön tesztek garantálják, hogy azok megfelelnek a megbízhatósággal és a nyomtatási minőséggel szemben támasztott magas követelményeknek, és hogy a használatukkal létrehozott dokumentumok ragyogó, élénk színűek, a fekete szín mélyebb, valamint a nyomat gyorsabban szárad, mint a hagyományos, sima papírok esetében. A legnagyobb papírgyártó vállalatok számos súlyú és méretű, ColorLok emblémával ellátott papírtípust kínálnak.

## Tippek a papír kiválasztásához és használatához

A legjobb eredmény érdekében kövesse az alábbi irányelveket.

- Egyszerre csak egyféle papírt töltsön az adagolótálcába.
- Ellenőrizze, hogy a papír betöltése megfelelő-e.
- Ne töltse túl az adagolótálcát.
- Az elakadás, a gyenge nyomtatási minőség és egyéb nyomtatási problémák megelőzése érdekében kerülje az alábbi papírok használatát az adagolótálcában:
  - Több részből álló űrlapok
  - Sérült, gyűrött vagy meghajlott hordozó
  - Kivágásokkal vagy perforációval ellátott hordozó
  - Erősen érdes, domborított vagy gyenge tintafelszívó képességű hordozó
  - Túl könnyű vagy könnyen nyúló hordozó
  - Olyan nyomathordozó, amelyen gémkapocs vagy tűzőkapocs található.

# Papír betöltése

Amikor papírt tölt a gépbe, ügyeljen arra, hogy a papír megfelelően legyen behelyezve a bemeneti tálcába, állítsa be a papírszélesség-vezetőket úgy, hogy a vezetők megérintsék a papír éleit, majd ellenőrizze, hogy a nyomtató érzékeli-e a megfelelő papírméretet. Ha az észlelt papírméret nem megfelelő, vagy ha be kell állítani a papír méretét vagy típusát, módosítsa a beállításokat a nyomtató kezelőpanelén. A papírbeállítások módosításával kapcsolatos további információkért lásd: <u>A nyomtatóbeállítások módosítása vagy beállítása</u>.

- Ha a megjelenő üzenet szerint a papír mérete ismeretlen, a nyomtató kezelőpanelén megjelenő utasításokat követve állítsa be a papírszélesség-vezetőket és/vagy módosítsa a papírméretet.
- Ha az automatikus papírméret-érzékelés ki van kapcsolva vagy nem megfelelően működik, módosítsa a papírméret beállításait a nyomta kezelőpanelén.

- Ha az automatikus papírméret-érzékelés be van kapcsolva, állítsa be a papírszélesség-vezetőket úgy, hogy megérintsék a papír élét, hogy a nyomtató érzékelhesse a papír szélességét.
- Ha egyedi méretű papírt tölt be, állítsa be a papírszélesség-vezetőket olyan szélességre, amely a lehető legközelebb van az egyedi mérethez, hogy a nyomtató érzékelhesse a legközelebbi szélességet; szükség esetén módosítsa az aktuális papírméretet a nyomtató kezelőpanelén.

## Szabványos méretű papír betöltése

- **1.** Nyissa fel a felső fedelet, és emelje fel a kezelőpanelt.
- **2.** Csúsztassa a két papírszélesség-beállítót a legszélesebb állásba.

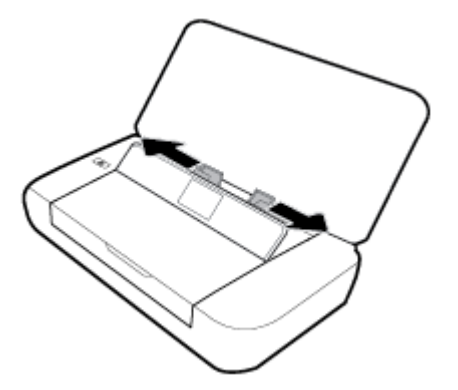

**3.** A nyomtatandó oldallal felfelé helyezze be a papírt, és csúsztassa addig a papírszélesség-beállítókat, amíg azok szorosan illeszkednek a papír széleihez.

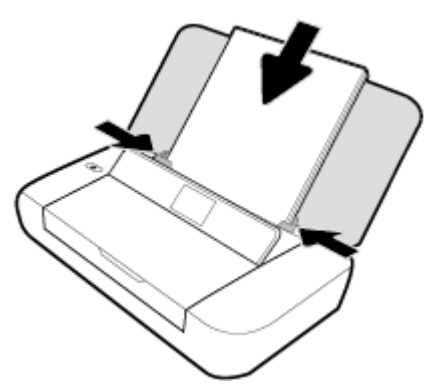

Ne használja az alábbi ábrán látható papírt.

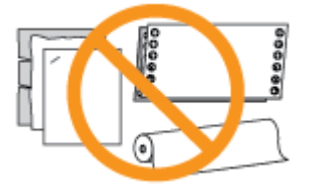

**MEGJEGYZÉS:** Ne töltsön be papírt, miközben a nyomtató nyomtat.

## Borítékok betöltése

**1.** Nyissa fel a felső fedelet, és emelje fel a kezelőpanelt.

2. Csúsztassa a két papírszélesség-beállítót a legszélesebb állásba.

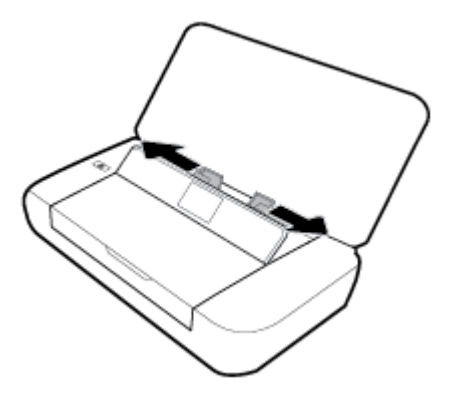

**3.** Helyezze be a borítékot a nyomtatandó oldallal felfelé úgy, hogy a hosszanti fül a bal oldalon vagy a rövidebb oldali fül felül helyezkedjen el.

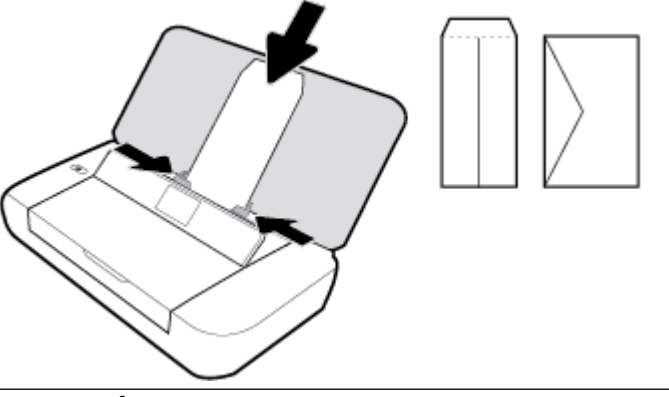

## **MEGJEGYZÉS:** Ne töltsön be borítékokat, miközben a nyomtató nyomtat.

**4.** Úgy állítsa be a papírszélesség-beállítókat, hogy azok szorosan illeszkedjenek a boríték széleihez.

## Kártyák és fotópapír betöltése

- **1.** Nyissa fel a felső fedelet, és emelje fel a kezelőpanelt.
- 2. Csúsztassa a két papírszélesség-beállítót a legszélesebb állásba.

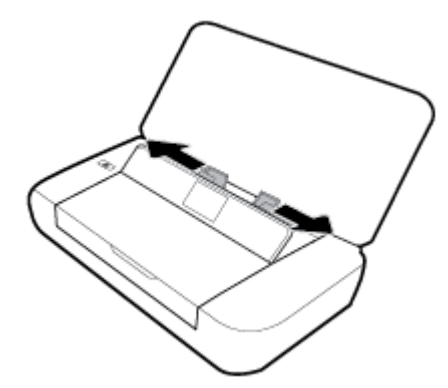

**3.** A nyomtatandó oldallal felfelé helyezze be a papírt, és csúsztassa addig a papírszélesség-beállítókat, amíg azok szorosan illeszkednek a papír széleihez.

**MEGJEGYZÉS:** Ne töltsön be papírt, miközben a nyomtató nyomtat.

# A nyomtatóbeállítások módosítása vagy beállítása

## A papírbeállítások módosítása a nyomtató kezelőpaneléről

- 1. A nyomtató kezelőpanelén nyomja meg a Nyitóképernyő gombot (🏠).
- 2. A nyitóképernyőn válassza a **Beállítás** elemet, majd nyomja meg az **OK** gombot.
- 3. Válassza a Nyomtatóbeállítások lehetőséget, majd nyomja meg az OK gombot.
- 4. Válassza ki a **Papírbeállítások** lehetőséget, majd nyomja meg az **OK** gombot.
- 5. Válassza ki a papírméret vagy papírtípus lehetőséget, majd görgesse le és válassza ki a betöltött papír méretét vagy típusát.

#### Az automatikus papírméret-érzékelés be-vagy kikapcsolása

- 1. A nyomtató kezelőpanelén nyomja meg a Nyitóképernyő gombot (🏠).
- 2. A nyitóképernyőn válassza a **Beállítás** elemet, majd nyomja meg az **OK** gombot.
- 3. Válassza a Nyomtatóbeállítások lehetőséget, majd nyomja meg az OK gombot.
- 4. Válassza a **Beállítások** lehetőséget, majd nyomja meg az **OK** gombot.
- 5. Görgessen lefelé és válassza az Automatikus papírméret-érzékelés lehetőséget.
- 6. Válassza a **Be** vagy **Ki** lehetőséget.

# A nyomtató frissítése

Ha a nyomtató a hálózathoz csatlakozik, és a webszolgáltatások engedélyezve vannak, akkor a nyomtató alapértelmezés szerint megkeresi az elérhető frissítéseket.

## A nyomtató frissítése a nyomtató kezelőpaneljéről

- 2. Válassza a Beállítás, Eszközök, majd aNyomtató frissítése lehetőséget.

Egy képernyőn megjelenő funkció kiválasztásához a ▲ vagy a ▼ nyílgombbal válassza ki a funkciót, majd nyomja meg az OK gombot.

## A nyomtató frissítése a beágyazott webkiszolgálóról

1. Nyissa meg a beágyazott webkiszolgálót (EWS).

További információ: Beágyazott webkiszolgáló.

- 2. Kattintson az Eszközök fülre.
- **3.** A **Nyomtatófrissítések** részen kattintson a **Firmware-frissítések** lehetőségre, majd kövesse a képernyőn megjelenő utasításokat.

MEGJEGYZÉS: Ha új nyomtatófrissítés érhető el, a nyomtató letölti és telepíti a frissítést, majd újraindul.

**MEGJEGYZÉS:** Ha a rendszer kéri a proxybeállításokat, és a hálózat proxybeállításokat használ, kövesse a képernyőn megjelenő utasításokat a proxykiszolgáló telepítéséhez. Ha nem rendelkezik az adatokkal, lépjen kapcsolatba a hálózati rendszergazdával vagy a hálózatot beállító személlyel.

# A nyomtató akkumulátorának használata

A nyomtató lítium-ion, újratölthető akkumulátorral érkezik, amelyet a nyomtató hátsó oldalánál lehet behelyezni. A pontos helyért lásd: <u>Hátulnézet</u>.

Az akkumulátor külön megvásárolható tartozékként is kapható. Vásárláshoz lépjen kapcsolatba a helyi forgalmazóval vagy a HP értékesítési irodájával, illetve látogasson el a <u>www.hpshopping.com</u> webhelyre.

## Az akkumulátor behelyezése vagy cseréje

## Az akkumulátor behelyezéséhez vagy cseréjéhez

- 1. Kapcsolja ki a nyomtatót, és húzza ki a tápkábelt.
- **2.** Ha a nyomtató kezelőpanele fel van emelve, nyomja le, majd csukja le a nyomtató felső fedelét. A nyomtatóalkatrészekre vonatkozó további információkért lásd: <u>A nyomtató részeinek megismerése</u>.
- 3. Távolítsa el az akkumulátorfedelet a nyomtató hátuljáról.

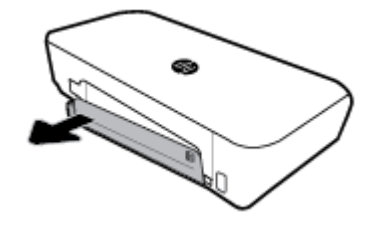

**4.** Ha kicseréli az akkumulátort, vegye ki az eredeti akkumulátort úgy, hogy felemeli a reteszt és kiszabadítja az akkumulátort.

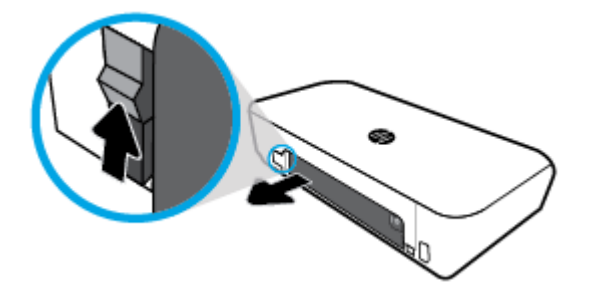

5. Helyezze be az akkumulátort az akkumulátornyílásba.

Az akkumulátor állapota gomb az akkumulátor jobb felső sarkában található.

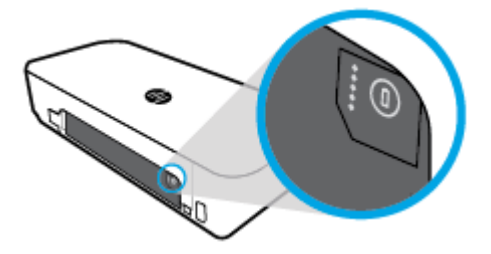

6. Helyezze vissza az akkumulátorfedelet.

Az akkumulátor állapotának ellenőrzéséről lásd: Az akkumulátor állapotának ellenőrzése.

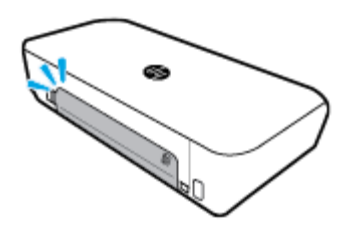

## Az akkumulátor állapotának ellenőrzése

## Az akkumulátor állapotának ellenőrzése az akkumulátoron

Nyomja meg az akkumulátoron az Akkumulátor állapota gombot.

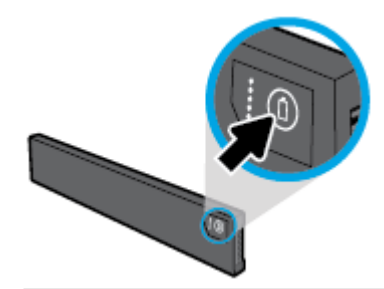

**TIPP:** Ha az akkumulátor telepítve van a nyomtatóba, nyomja meg az akkumulátorfedélen található hasonló gombot.

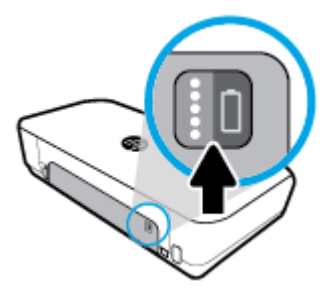

## Az akkumulátor állapotának ellenőrzése a nyomtató kezelőpaneljén

Nyomja meg a Nyitóképernyő gombot () a nyitóképernyő megjelenítéséhez, majd válassza az Akkumulátor állapota lehetőséget.

## Akkumulátor állapota

| Akkumulátor állapotát jelző<br>lámpák | Lámpák száma | Lámpák színe       | Akkumulátor töltöttsége |
|---------------------------------------|--------------|--------------------|-------------------------|
|                                       | 5            | Fehér (folyamatos) | 100%-80%                |

| Akkumulátor állapotát jelző<br>lámpák | Lámpák száma | Lámpák színe       | Akkumulátor töltöttsége                                                                                                    |
|---------------------------------------|--------------|--------------------|----------------------------------------------------------------------------------------------------|
| 0                                     | 4            | Fehér (folyamatos) | 79%-60%                                                                                                    |
| 8                                     | 3            | Fehér (folyamatos) | 59%-40%                                                                                                    |
| 000                                   | 2            | Fehér (folyamatos) | 39%-20%                                                                                                    |
|                                       | 1            | Fehér (folyamatos) | 19%-11%                                                                                                    |
|                                       | 1            | Fehér (villogó)    | 10%-1%                                                                                                    |
|                                       |              |                    | FIGYELMEZTETÉS: Ha az<br>akkumulátor töltöttsége<br>megadott nagyon alacsony<br>szintre süllyed, a nyomtató 30<br>másodperc elteltével<br>automatikusan kikapcsolódik. |
|                                       | Ki           | Nem értelmezett    | Az akkumulátor nem észlelhető<br>vagy sérült, megrongálódott,<br>vagy bármilyen ok miatt nem<br>lehet feltölteni.                                                      |

## Az akkumulátor feltöltése

A nyomtatóba helyezett akkumulátor töltődik, amikor a nyomtatót tápkábellel csatlakoztatják egy elektromos csatlakozóhoz.

Az akkumulátor váltóáramú forrásról történő feltöltése 2,5 óráig tart. Ha a váltóáramú forrást leválasztják és a nyomtatót kikapcsolják, az akkumulátor továbbra is tölthető, ha a nyomtató hátoldalán található USBportot csatlakoztatják másik eszköz töltő USB-portjához. A töltő USB-portnak alkalmasnak kell lennie legalább 1 amper leadásához.

Például:

- USB töltő port noteszgépen (villám szimbólum jelzi a host port közelében)
- Fali csatlakozóhoz csatlakoztatott USB-töltő (lehet generikus, vagy mobiltelefonhoz vagy táblagéphez használt töltő)
- Autó portjához csatlakoztatott USB-töltő (lehet generikus, vagy mobiltelefonhoz vagy táblagéphez használt töltő)

## Az akkumulátor tárolása

FIGYELEM! Az esetleges biztonsági problémák elkerülése érdekében kizárólag a nyomtatóhoz kapott akkumulátort vagy a HP-től tartozékként vásárolt akkumulátort használja.

Vásárláshoz lépjen kapcsolatba a helyi forgalmazóval vagy a HP értékesítési irodájával, illetve látogasson el a következő webhelyre: <u>www.hpshopping.com</u>

**VIGYÁZAT!** Az akkumulátor megrongálódásának megelőzése érdekében ne tegye ki azt hosszabb időn keresztül magas hőmérsékletnek.

**VIGYÁZAT!** Ha a nyomtatót több mint két héten keresztül nem használják és leválasztják a külső áramforrásról, vegye ki az akkumulátort és külön tárolja.

**VIGYÁZAT!** A tárolt akkumulátor töltöttségének meghosszabbítása érdekében tegye hűvös, száraz helyre.

## A használt akkumulátor ártalmatlanítása

FIGYELEM! A tűz vagy az égés kockázatának csökkentése érdekében ne szerelje szét, ne törje össze és ne szúrja ki az akkumulátort; ne zárja rövidre az akkumulátor külső érintkezőit; és ne dobja tűzbe vagy vízbe az akkumulátort. Ne tegye ki az akkumulátort 60°C (140°F) feletti hőmérsékletnek.

# Nyissa meg a HP nyomtatószoftvert (Windows)

A HP nyomtatószoftver telepítése után a használt operációs rendszertől függően válassza az alábbi eljárások valamelyikét.

- Windows 10: A számítógép asztalán kattintson a Start gombra, kattintson a Minden alkalmazás, majd a HP elemre, és válassza ki a nyomtató nevét megjelenítő ikont.
- **Windows 8.1**: Kattintson a **Kezdőképernyő** bal alsó sarkában megjelenő lefelé nyílbillentyűre, majd válassza ki a nyomtató nevét megjelenítő ikont.
- Windows 8: A Kezdőképernyőn kattintson a jobb gombbal a képernyő egy üres területére, kattintson a Minden alkalmazás lehetőségre az alkalmazássávon, majd válassza ki a nyomtató nevét megjelenítő ikont.
- Windows 7, Windows Vista és Windows XP: A számítógép asztalán kattintson a Start gombra, válassza a Minden program lehetőséget, majd a HP elemet, kattintson a nyomtató mappájára, és válassza ki a nyomtató nevét megjelenítő ikont.

# 3 Nyomtatás

Ezzel a nyomtatóval számos hordozóra nyomtathat (például dokumentumokat, brosúrákat, fotókat és borítékokat) számítógépekről, USB flash meghajtókról vagy mobileszközökről.

A mobileszközökről (például okostelefonokról vagy táblagépekről) származó dokumentumok és fotók nyomtatásához látogasson el a HP Mobil nyomtatási webhelyére: <u>www.hp.com/go/mobileprinting</u>. Ha a webhely lokalizált verziója nem elérhető az Ön országában, régiójában, vagy az Ön nyelvén, akkor lehetséges, hogy a webhely átirányítja Önt az HP mobil nyomtatás webhelyre egy másik országban, régióban, vagy másik nyelven.

**MEGJEGYZÉS:** A legtöbb nyomtatási beállítást a szoftveralkalmazás automatikusan kezeli. A beállításokat csak akkor módosítsa kézzel, ha módosítani szeretné a nyomtatás minőségét, különleges típusú papírra nyomtat, illetve speciális szolgáltatásokat vesz igénybe.

- TIPP: Ez a nyomtató a HP ingyenes HP ePrint szolgáltatását is tartalmazza, amellyel bármikor, bárhonnan kinyomtathat dokumentumokat a HP ePrint-kompatibilis nyomtatón, további szoftverek vagy nyomtatóillesztők nélkül. További információ: <u>Nyomtatás a HP ePrint szolgáltatással</u>.
  - Dokumentumok nyomtatása
  - Brosúrák nyomtatása
  - Nyomtatás borítékokra
  - <u>Fényképek nyomtatása</u>
  - Nyomtatás speciális és egyéni méretű papírra
  - Nyomtatás mindkét oldalra
  - <u>Nyomtatás az AirPrint<sup>™</sup> használatával</u>
  - <u>Tippek a sikeres nyomtatáshoz</u>

## Dokumentumok nyomtatása

#### Dokumentumok nyomtatása (Windows)

- 1. Töltsön papírt a tálcába. További információ: Papír betöltése.
- 2. A szoftver Fájl menüjében válassza a Nyomtatás parancsot.

Megnyílik a Nyomtatás ablak.

- **3.** Az ablakban válassza ki a nyomtatót.
- 4. Adja meg a nyomtatási tartományt és a nyomtatni kívánt példányok számát.
- **5.** Az oldalak elrendezésének és nyomtatási minőségének beállításához kattintson a **Tulajdonságok** ablakot megnyitó gombra.

Az alkalmazástól függően ez a gomb lehet a **Tulajdonságok**, a **Beállítások**, a **Nyomtatóbeállítások**, a **Nyomtató tulajdonságai**, a **Nyomtató** vagy a **Testreszabás**.

**MEGJEGYZÉS:** Ha az összes nyomtatási feladatra vonatkozóan kívánja megadni a beállításokat, a módosításokat a HP szoftverben adja meg. A HP szoftverrel kapcsolatos további információkért lásd: <u>Nyomtatókezelő eszközök</u>,.

- 6. A beállítások megerősítéséhez kattintson az **OK** gombra. Ekkor a **Tulajdonságok** ablak bezárul.
- 7. A nyomtatás elindításához kattintson a **Nyomtatás** vagy az **OK** gombra.

## Dokumentumok nyomtatása (OS X)

- 1. A szoftver **Fájl** menüjében válassza a **Nyomtatás** parancsot.
- 2. Ellenőrizze, hogy a nyomtató ki van-e választva.
- **3.** Adja meg a nyomtatási beállításokat.

Ha nem jelennek meg a beállítások a Nyomtatás párbeszédpanelen, kattintson a **Részletek megjelenítése** lehetőségre.

• Válassza ki a megfelelő papírméretet a **Papírméret** előugró menüben.

**MEGJEGYZÉS:** Ha módosítja a papírméret beállítását, győződjön meg arról, hogy megfelelő papírt töltött be.

- a tájolást,
- a méretezést.
- 4. Kattintson a Nyomtatás gombra.

## Brosúrák nyomtatása

#### Brosúrák nyomtatása (Windows)

- 1. Töltsön papírt a tálcába. További információ: <u>Papír betöltése</u>.
- 2. A szoftver Fájl menüjében válassza a Nyomtatás parancsot.

Megnyílik a Nyomtatás ablak.

- **3.** Az ablakban válassza ki a nyomtatót.
- 4. Adja meg a nyomtatási tartományt és a nyomtatni kívánt példányok számát.
- 5. Kattintson a Tulajdonságok ablakot megnyitó gombra.

Az alkalmazástól függően ez a gomb lehet a **Tulajdonságok**, a **Beállítások**, a **Nyomtatóbeállítások**, a **Nyomtató tulajdonságai**, a **Nyomtató** vagy a **Testreszabás**.

**MEGJEGYZÉS:** Ha az összes nyomtatási feladatra vonatkozóan kívánja megadni a beállításokat, a módosításokat a HP szoftverben adja meg. A HP szoftverrel kapcsolatos további információkért lásd: <u>Nyomtatókezelő eszközök</u>.

- 6. A Nyomtatási parancsikon lapról, amely a Tulajdonságok ablakban található, válasszon brosúratípust a Papírtípus legördülő menüből.
- 7. Az ablak másik két lapján állítsa be az oldalak elrendezését és nyomtatási minőségét.
- 8. A beállítások megerősítéséhez kattintson az OK gombra. A Tulajdonságok ablak bezárul.
- 9. A nyomtatás elindításához kattintson a Nyomtatás vagy az OK gombra.

## Brosúrák nyomtatása (OS X)

- 1. A szoftver Fájl menüjében válassza a Nyomtatás parancsot.
- 2. Ellenőrizze, hogy a nyomtató ki van-e választva.
- **3.** Adja meg a nyomtatási beállításokat.

Ha nem jelennek meg a beállítások a Nyomtatás párbeszédpanelen, kattintson a **Részletek megjelenítése** lehetőségre.

**a.** Válassza ki a megfelelő papírméretet a **Papírméret** előugró menüben.

**MEGJEGYZÉS:** Ha módosítja a papírméret beállítását, győződjön meg arról, hogy megfelelő papírt töltött be.

- b. Az előugró menüben válassza a Papírtípus/Minőség lehetőséget, majd válassza azt a beállítást, amely a legjobb minőséget vagy a maximális dpi értéket biztosítja.
- 4. Kattintson a Nyomtatás gombra.

# Nyomtatás borítékokra

#### Borítékok nyomtatása (Windows)

- 1. Töltsön borítékokat az adagolótálcába. További információ: Papír betöltése.
- A szoftver Fájl menüjében válassza a Nyomtatás parancsot.
   Megnyílik a Nyomtatás ablak.
- **3.** Az ablakban válassza ki a nyomtatót.
- 4. Adja meg a nyomtatni kívánt példányok számát.
- 5. Kattintson az **Oldalbeállítás** gombra az **Oldalbeállítás** ablak megnyitásához.
- 6. Válassza a Fekvő tájolás lehetőséget.
- 7. A **Papír** lapon válassza ki a borítéktípust a **Papírméret** legördülő menüből.
- 8. Az ablak bezárásához kattintson az OK gombra.
- 9. A nyomtatás elindításához kattintson a Nyomtatás vagy az OK gombra.

#### Borítékok nyomtatása (OS X)

- 1. A szoftver Fájl menüjében válassza a Nyomtatás parancsot.
- 2. Ellenőrizze, hogy a nyomtató ki van-e választva.
- 3. A **Papírméret** előugró menüben válassza ki a megfelelő borítékméretet.

Ha nem jelennek meg a beállítások a Nyomtatás párbeszédpanelen, kattintson a **Részletek megjelenítése** lehetőségre.

**MEGJEGYZÉS:** Ha módosítja a papírméret beállítását, győződjön meg arról, hogy megfelelő papírt töltött be.

- 4. Az előugró menüben válassza a Papírtípus/minőség lehetőséget, majd győződjön meg arról, hogy a papírtípus beállítása Sima papír.
- 5. Kattintson a Nyomtatás gombra.

# Fényképek nyomtatása

A fényképeket számítógépről vagy USB flash meghajtóról is kinyomtathatja. A titkosított USB flash meghajtók használata azonban nem támogatott.

A fotópapírnak a nyomtatás előtt simának kell lennie. Ne hagyja a fel nem használt fotópapírt az adagolótálcában. A papír hullámossá válhat, ami ronthatja a nyomat minőségét.

VIGYÁZAT! A flash meghajtót ne válassza le a nyomtató USB-portjáról, amíg a nyomtató használja azt, mert ezzel sérülhetnek a meghajtón lévő fájlok.

#### Fényképek nyomtatása a számítógépről (Windows)

- 1. Töltsön papírt a tálcába. További információ: Papír betöltése.
- 2. Válassza a Nyomtatás lehetőséget a szoftverben a nyomtatási ablak megnyitásához.
- **3.** Ellenőrizze, hogy a nyomtató ki van-e választva.
- 4. Adja meg a nyomtatni kívánt példányok számát.
- 5. Kattintson a Tulajdonságok ablakot megnyitó gombra.

Az alkalmazástól függően ez a gomb lehet a **Tulajdonságok**, a **Beállítások**, a **Nyomtatóbeállítások**, a **Nyomtató tulajdonságai**, a **Nyomtató** vagy a **Testreszabás**.

**MEGJEGYZÉS:** A részletes beállítások ismertetéséért lásd: <u>Tippek a sikeres nyomtatáshoz</u>.

- **6.** Ebben az ablakban válassza ki a nyomathoz tartozó szín-, elrendezés-, nyomtatásiminőség- és papírtípus-beállításokat.
- 7. Kattintson az OK gombra a Tulajdonságok ablak bezárásához.
- 8. A nyomtatás elindításához kattintson a Nyomtatás vagy az OK gombra.

#### Fényképek nyomtatása a számítógépről (OS X)

- 1. A szoftver **Fájl** menüjében válassza a **Nyomtatás** parancsot.
- 2. Ellenőrizze, hogy a nyomtató ki van-e választva.
- **3.** Adja meg a nyomtatási beállításokat.

Ha nem jelennek meg a beállítások a Nyomtatás párbeszédpanelen, kattintson a **Részletek megjelenítése** lehetőségre.

• Válassza ki a megfelelő papírméretet a **Papírméret** előugró menüben.

**MEGJEGYZÉS:** Ha módosítja a papírméret beállítását, győződjön meg arról, hogy megfelelő papírt töltött be.

- a tájolást,
- 4. Az előugró menüben válassza a **Papírtípus/minőség** lehetőséget, majd válassza a következő beállításokat:
  - **Papírtípus**: A megfelelő fotópapírtípus
  - **Minőség**: Válassza azt a beállítást, amely a legjobb minőséget vagy a maximális dpi értéket biztosítja.
  - Kattintson a Színbeállítások háromszögre, majd válassza ki a Fénykép feljavítása megfelelő beállítását.

- **Ki**: nem alkalmaz módosításokat a képre.
- **Be**: automatikus fókuszálást végez a képen; kis mértékben beállítja a kép élességét.
- 5. Szükség szerint válasszon ki bármilyen más nyomtatási beállítást, majd kattintson a **Nyomtatás** gombra.

## Fényképek nyomtatása USB flash meghajtóról

A fényképeket számítógép használata nélkül, közvetlenül az USB flash meghajtóról is kinyomtathatja.

- 1. Csatlakoztassa az USB flash meghajtót a nyomtató jobb oldalán található USB-gazdaporthoz.
- Várja meg, amíg a flash meghajtón található fájlok és mappák megjelennek a kezelőpanel kijelzőjén.
   A flash meghajtón található mappák, illetve JPG, PNG és TIFF formátumú képfájlok jelennek meg.
- 3. Keresse meg a kívánt fotót a nyílgombok ▲ vagy ▼ használatával, majd nyomja meg az OK gombot.

A 🗕 és az OK gomb megnyomásával is megkeresheti a kívánt fotót.

**MEGJEGYZÉS:** A Vissza gomb **b** használatával visszaléphet az előző képernyőre.

- Válassza ki a nyomtatási színt (színes vagy fekete-fehér), a példányszámot és a papírtípust a Képnyomtatás képernyőn.
- 5. A nyomtatás elindításához nyomja meg az OK gombot.

# Nyomtatás speciális és egyéni méretű papírra

Ha az alkalmazás támogatja az egyéni méretű papír használatát, a dokumentum nyomtatása előtt állítsa be az alkalmazásban a megfelelő méretet. Ha nem támogatja, a nyomtatóillesztő-programban állítsa be a méretet. Előfordulhat, hogy a meglévő dokumentumokat újra kell formáznia, ha egyéni méretű papírra szeretné őket megfelelően kinyomtatni.

## Egyéni méretek beállítása (Windows)

- 1. A használt operációs rendszertől függően válassza az alábbi eljárások valamelyikét:
  - Windows 10: A Windows Start menüjében kattintson a Minden alkalmazás elemre, válassza a Windows rendszer lehetőséget, majd kattintson az Eszközök elemre, és válassza az Eszközök és nyomtatók lehetőséget a Kapcsolódó beállítások menüben. Válassza ki a nyomtató nevét, majd válassza a Nyomtatókiszolgáló tulajdonságai lehetőséget.
  - Windows 8.1 és Windows 8: Mutasson vagy koppintson a képernyő jobb felső sarkára a gombsáv megjelenítéséhez, kattintson a Beállítások ikonra, kattintson vagy koppintson a Vezérlőpult elemre, majd kattintson vagy koppintson az Eszközök és nyomtatók megtekintése lehetőségre. Kattintson vagy koppintson a nyomtató nevére, majd a Nyomtatókiszolgáló tulajdonságai lehetőségre.
  - Windows 7: A Windows Start menüjében kattintson az Eszközök és nyomtatók elemre. Válassza ki a nyomtató nevét, majd válassza a Nyomtatókiszolgáló tulajdonságai lehetőséget.

- Windows Vista: A Windows Start menüjében kattintson a Vezérlőpult, majd a Nyomtató elemre. Kattintson a jobb gombbal a Nyomtatók ablak egy üres területére, majd válassza a Kiszolgáló tulajdonságai lehetőséget.
- Windows XP: A Windows Start menüjében kattintson a Vezérlőpult, majd a Nyomtatók és faxok elemre. A Fájl menüben kattintson a Kiszolgáló tulajdonságai parancsra.
- 2. Jelölje be az Új űrlap létrehozása jelölőnégyzetet.
- **3.** Adja meg az egyéni papírméter nevét.
- **4.** Adja meg az egyéni méret méreteit az **Űrlap leírása (méretek)** szakaszban.
- 5. Kattintson az Űrlap mentése, majd a Bezárás gombra.

## Nyomtatás speciális vagy egyéni méretű papírra (Windows)

**MEGJEGYZÉS:** Mielőtt egyéni méretű papírra nyomtat, be kell állítania az egyéni méretet a Nyomtatókiszolgáló tulajdonságaiban.

- 1. Tegye be a megfelelő papírt a tálcába. Bővebb információért lásd: Papír betöltése.
- 2. Kattintson a **Print** (Nyomtatás) parancsra a szoftveralkalmazás **File** (Fájl) menüjében.
- 3. Ellenőrizze, hogy a nyomtató ki van-e választva.
- 4. Kattintson a gombra, ami megnyitja a **Tulajdonságok** párbeszédablakot.

Az alkalmazástól függően ez a gomb lehet a **Tulajdonságok**, a **Beállítások**, a **Nyomtatóbeállítások**, a **Nyomtató tulajdonságai**, a **Nyomtató** vagy a **Tulajdonságok**.

**MEGJEGYZÉS:** Ha az összes nyomtatási feladatra vonatkozóan kívánja megadni a beállításokat, a módosításokat a HP szoftverben adja meg. A HP szoftverrel kapcsolatos további információkért lásd: <u>Nyomtatókezelő eszközök</u>,.

- 5. Az Elrendezés vagy a Papír/minőség lapon kattintson a Speciális gombra.
- 6. A Papír/kimenet területen válassza ki az egyéni méretet a Papírméret legördülő listából.

**MEGJEGYZÉS:** Ha módosítja a papírméretet, győződjön meg arról, hogy megfelelő papírt töltött be az adagolótálcába, és beállította a papírméretet a nyomtató kezelőpaneljén.

- 7. Szükség szerint válasszon ki bármilyen más nyomtatási beállítást, majd kattintson az **OK** gombra.
- 8. A nyomtatás elindításához kattintson a Nyomtatás vagy az OK gombra.

## Nyomtatás speciális vagy egyéni méretű papírra (OS X)

Mielőtt egyéni méretű papírra nyomtat, be kell állítania az egyéni méretet a HP szoftverben.

- **1.** Tegye be a megfelelő papírt a tálcába.
- 2. Hozza létre az új egyéni papírméretet.
  - **a.** Abban a szoftverben, amelyből nyomtatni szeretne, kattintson a **Fájl** menü **Nyomtatás** parancsára.
  - b. Ellenőrizze, hogy a nyomtató ki van-e választva.
  - c. Kattintson a **Papírméret** előugró menü **Egyéni méretek kezelése** elemére.

Ha nem jelennek meg a beállítások a Nyomtatás párbeszédpanelen, kattintson a **Részletek megjelenítése** lehetőségre.

- **d.** Kattintson a **+** gombra, majd válassza ki a lista új elemét, és írja be az egyedi papírméret nevét.
- e. Adja meg az egyéni papír magasságát és szélességét.
- f. Kattintson a Kész vagy az OK gombra, majd a Mentés lehetőségre.
- **3.** Használja a létrehozott egyéni papírméretet a nyomtatáshoz.
  - **a.** Kattintson a **Print** (Nyomtatás) parancsra a szoftveralkalmazás **File** (Fájl) menüjében.
  - **b.** Ellenőrizze, hogy a nyomtató ki van-e választva.
  - c. Válassza ki a létrehozott egyéni papírméret nevét a **Papírméret** előugró menüben.
  - **d.** Szükség szerint válasszon ki bármilyen más nyomtatási beállítást, majd kattintson a **Nyomtatás** gombra.

# Nyomtatás mindkét oldalra

## Nyomtatás mindkét oldalra (Windows)

A mindkét oldalra történő nyomtatást manuálisan kell elvégeznie. Az automatikus kétoldalas nyomtatás nem támogatott ezen a nyomtatón.

- 1. Töltsön papírt a tálcába. További információ: Papír betöltése.
- 2. A szoftver Fájl menüjében válassza a Nyomtatás parancsot.

Megnyílik a Nyomtatás ablak.

- 3. Válassza ki a nyomtatót.
- **4.** Adja meg a nyomtatási tartományt és a nyomtatni kívánt példányok számát.
- 5. Kattintson a **Tulajdonságok** ablakot megnyitó gombra.

Az alkalmazástól függően ez a gomb lehet a **Tulajdonságok**, a **Beállítások**, a **Nyomtatóbeállítások**, a **Nyomtató tulajdonságai**, a **Nyomtató** vagy a **Testreszabás**.

**MEGJEGYZÉS:** Ha az összes nyomtatási feladatra vonatkozóan kívánja megadni a beállításokat, a módosításokat a HP szoftverben adja meg. A HP szoftverrel kapcsolatos további információkért lásd: <u>Nyomtatókezelő eszközök</u>,.

- Az Elrendezés lap Manuális nyomtatás mindkét oldalra legördülő listájából válassza az Átfordítás a hosszú oldal mentén vagy az Átfordítás a rövid oldal mentén lehetőséget.
- 7. Az oldalméret kiválasztásához a **Papír/minőség** lapon kattintson a **Speciális** gombra, majd válassza ki a megfelelő méretet a **Papírméret** legördülő listából.
- A további beállításokat a következő három lapon adhatja meg: Elrendezés, Papír/minőség és Nyomtatási parancsikon. További információt a <u>Tippek a sikeres nyomtatáshoz</u> "Tippek a nyomtató beállításához (Windows)" részében talál.
- 9. Kattintson az OK gombra a Tulajdonságok ablak bezárásához.
- 10. A nyomtatás elindításához kattintson a Nyomtatás vagy az OK gombra.
- **11.** Ha az egyik oldal nyomtatása elkészült, a papír a tálcába való visszatöltéséhez kövesse a képernyőn megjelenő utasításokat.
- 12. A papír másik oldalára történő nyomtatáshoz kattintson a **Folytatás** gombra a képernyőn megjelenő utasítások között.

## Nyomtatás a lap mindkét oldalára (OS X)

- 1. A szoftver Fájl menüjében válassza a Nyomtatás parancsot.
- 2. A Nyomtatás párbeszédpanelen válassza a **Papírkezelés** elemet az előugró menüből, és állítsa az **Oldalsorrend** beállítást **Normál** értékre.
- 3. A Nyomtatandó oldalak beállításnál válassza a Csak páratlan értéket.
- 4. Kattintson a Nyomtatás gombra.
- 5. Valamennyi páratlan oldal kinyomtatását követően távolítsa el a dokumentumot a kimeneti tálcáról.
- **6.** Töltse be újra a dokumentumot, így a dokumentum vége, amelyet a nyomtató kiadott, most visszakerül a nyomtatóba, és a dokumentum üres oldala a nyomtató eleje felé néz.
- 7. A Nyomtatás párbeszédpanelen menjen vissza a **Papírkezelés** előugró menühöz, és állítsa az oldalsorrendet **Normál**, a nyomtatandó oldalak beállítást pedig **Csak páratlan** értékre.
- 8. Kattintson a Nyomtatás gombra.

# Nyomtatás az AirPrint™ használatával

Az Apple AirPrint szolgáltatásával való nyomtatás iOS 4.2 és Mac OS X 10.7 vagy újabb rendszerek esetében támogatott. Az AirPrint szolgáltatás használatával vezeték nélkül nyomtathat a nyomtatóra az iPad (iOS 4.2), iPhone (3GS vagy újabb) vagy iPod touch (harmadik generációs vagy újabb) készülékekről a következő mobil alkalmazásokból:

- Mail
- Fényképek
- Safari
- Támogatott külső alkalmazások, például az Evernote

Az AirPrint szolgáltatás használatához az alábbiak szükségesek:

- A nyomtatónak ugyanahhoz a hálózathoz kell csatlakoznia, mint az AirPrint szolgáltatást támogató eszköznek. Az AirPrint szolgáltatás használatával kapcsolatos további információkért, valamint az AirPrint-kompatibilis HP-termékek listájáért látogasson el a HP mobil nyomtatást ismertető webhelyére (<u>www.hp.com/go/mobileprinting</u>). Ha a webhely nem érhető el az Ön országában/régiójában vagy nyelvén, előfordulhat, hogy a rendszer átirányítja egy másik ország, régió vagy nyelv HP mobil nyomtatási webhelyére.
- Töltsön be a nyomtató papírbeállításainak megfelelő papírt (további információ: <u>Papír betöltése</u>). A betöltött papírhoz pontosan beállított papírméret lehetővé teszi a mobileszköz számára, hogy ismerje a nyomtatáshoz használt papír méretét.
# Tippek a sikeres nyomtatáshoz

### Tintával kapcsolatos tippek

- Ha a nyomtatás minősége elfogadhatatlan, további információ itt olvasható: Nyomtatási problémák.
- Használjon eredeti HP patronokat.

Az eredeti HP nyomtatópatronokat HP nyomtatókhoz és papírokhoz tervezték és ezekhez tesztelték, hogy minden esetben kiváló minőségű eredményt biztosítsanak.

**MEGJEGYZÉS:** A HP nem tudja szavatolni a nem HP termékek minőségét és megbízhatóságát. A nem HP-termékek használatából eredő javítási vagy szervizigényre a készülék jótállása nem terjed ki.

Ha abban a hiszemben járt el, hogy eredeti HP tintapatront vásárolt, keresse fel a következő címet: <u>www.hp.com/go/anticounterfeit</u>.

• A fekete és a színes patronokat is megfelelően helyezze be.

További információ: <u>A patronok cseréje</u>.

• Ellenőrizze a patronokban a becsült tintaszinteket, így meggyőződhet róla, hogy elég tinta van-e bennük.

A tintaszinttel kapcsolatos figyelmeztetések és jelzések csak becsült adatokon alapulnak.

További információ: <u>A becsült tintaszintek ellenőrzése</u>.

### Tippek a papír betöltéséhez

További információ: Papír betöltése.

- Ügyeljen a papír megfelelő betöltésére a bemeneti tálcába, majd igazítsa a helyükre a papírszélességbeállítókat. Módosítsa a papír beállításait, ha a papírméret nem megfelelően lett kiválasztva.
- Egy köteg papírt (ne csak egyetlen papírlapot) töltsön be. A kötegben lévő valamennyi papírnak azonos méretűnek és típusúnak kell lennie, ellenkező esetben papírelakadás történhet.
- A papírt a nyomtatandó oldallal felfelé töltse be.
- Ügyeljen arra, hogy az adagolótálcába töltött papírok szélei ne legyenek meggyűrődve vagy beszakadva.
- Minden papírtípushoz és papírmérethez gondosan állítsa be az adagolótálca papírszélesség-beállítóit. Győződjön meg róla, hogy a beállító nem hajlítja meg a papírtálcában található papírt.

### Tippek a nyomtató beállításához (Windows)

• Az alapértelmezett nyomtatási beállítások módosításához kattintson a **Nyomtatás** lehetőségre, majd a **Beállítások megadása** elemre a HP nyomtatószoftverben.

Nyissa meg a HP nyomtatószoftvert. További információ: <u>Nyissa meg a HP nyomtatószoftvert</u> (<u>Windows</u>).

- Az egy lapra nyomtatandó oldalak számának kiválasztásához a nyomtatóillesztő-illesztőprogram **Elrendezés** lapján válassza ki a megfelelő elemet az **Oldalak laponként** legördülő listából.
- Ha módosítani szeretné a lap tájolását, azt az alkalmazás felületén állítsa be.
- További nyomtatási beállítások megtekintéséhez a nyomtató-illesztőprogram Elrendezés vagy Papír/ minőség lapján kattintson a Speciális gombra a Speciális beállítások párbeszédpanel megnyitásához.

**MEGJEGYZÉS:** Az **Elrendezés** lap előnézete nem tükrözi a **Oldalak laponkénti elrendezése**, a **Füzet** vagy az **Oldalszegélyek** legördülő listában választott elemet.

- Szürkeárnyalatos nyomtatás: Lehetővé teszi, hogy a fekete-fehér dokumentumokat kizárólag fekete tintával nyomtassa. Válassza a Csak fekete tintával lehetőséget, majd kattintson az OK gombra.
- Oldalak laponkénti elrendezése: Segít meghatározni az oldalak sorrendjét, ha egy dokumentumot laponként több mint két oldalra nyomtat.
- Szegély nélküli nyomtatás: Válassza ezt a funkciót szegély nélküli fotók nyomtatásához. Ezt a funkciót nem minden papírtípus támogatja. Ha a Hordozó legördülő listában kiválasztott papírtípus nem támogatja a funkciót, akkor a lehetőség mellett egy riasztás ikon látható.
- HP Real Life technológiák: Ez a funkció simítja és élesíti a képeket és grafikákat a jobb nyomtatási minőség érdekében.
- Füzet: Lehetővé teszi többoldalas dokumentumok nyomtatását füzetként. Két oldalt nyomtat a lapok mindkét oldalára, amelyek ezt követően füzetté hajthatók ketté. Válasszon egy kötési módszert a legördülő listából, majd kattintson az OK gombra.
  - **Füzet-Kötés a bal oldalon**: A kötési oldal a bal oldalon jelenik meg, miután füzetté hajtogatta a lapokat. Válassza ezt a beállítást, ha balról jobbra olvas.
  - **Füzet-Kötés a jobb oldalon**: A kötési oldal a jobb oldalon jelenik meg, miután füzetté hajtogatta a lapokat. Válassza ezt a beállítást, ha jobbról balra olvas.
- Oldalszegélyek: Lehetővé teszi szegélyek hozzáadását az oldalakhoz, ha egy dokumentum nyomtatásakor több oldalt nyomtat egy lapra.
- Nyomtatási parancsikonnal lerövidítheti a nyomtatási beállítások megadásához szükséges időt. A nyomtatási parancsikonok tárolják az adott feladathoz megfelelő beállítási értékeket, így egyetlen kattintással beállíthatja az összes lehetőséget. Nyomtatási parancsikon használatához lépjen a Nyomtatási parancsikon lapra, válasszon egy nyomtatási parancsikont, majd kattintson az OK gombra.

Az **Elrendezés** vagy a **Papír/minőség** lapon megadott beállítások után a következőképpen adhat hozzá új nyomtatási parancsikont: kattintson a **Nyomtatási parancsikon** fülre, kattintson a **Mentés másként** lehetőségre, írjon be egy nevet, majd kattintson az **OK** gombra.

Nyomtatási parancsikon törléséhez jelölje ki azt, majd kattintson a **Törlés** elemre.

**MEGJEGYZÉS:** Nem törölheti az alapértelmezett nyomtatási parancsikonokat.

### Tippek a nyomtató beállításához (OS X)

- A Nyomtatás párbeszédpanelen használja a Papírméret előugró menüt a nyomtatóba betöltött papír méretének kiválasztásához.
- A Nyomtatás párbeszédpanelen válassza ki a **Papírtípus/minőség** előugró menüt, ezután pedig a megfelelő papírtípust és nyomtatási minőséget.

# 4 Nyomtatás a HP ePrint szolgáltatással

A HP ePrint a HP egyik webszolgáltatása. A HP ePrint szolgáltatással rendelkező nyomtatóval bármely azonosított számítógépről vagy mobileszközről nyomtathat dokumentumokat vagy fotókat.

Miután elküldte dokumentumait és fényképeit a nyomtatóhoz társított e-mail címre, a nyomtató megkezdi a nyomtatást.

**MEGJEGYZÉS:** Ez a funkció csak akkor működik, ha a nyomtató az internethez vezeték nélküli hálózaton keresztül csatlakozik.

Ez a rész a következő témaköröket tárgyalja:

- <u>A HP ePrint beállítása</u>
- <u>Nyomtatás a HP ePrint szolgáltatással</u>

## A HP ePrint beállítása

A beállítás előtt ellenőrizze, hogy a nyomtató vezeték nélküli hálózaton keresztül csatlakozik-e az internethez.

#### A HP ePrint beállítása a kezelőpanel használatával

- 2. Válassza a HP ePrint elemet a nyílgombok (A, 🔻) használatával, majd nyomja meg az OK gombot.
- **3.** Kövesse a képernyőn megjelenő utasításokat.

A nyomtató megkezdi a frissítések keresését és telepítését.

**MEGJEGYZÉS:** Ha a rendszer kéri a proxybeállításokat, és a hálózat proxybeállításokat használ, kövesse a képernyőn megjelenő utasításokat a proxykiszolgáló beállításához. Ha nem rendelkezik a proxy adataival, lépjen kapcsolatba a hálózati rendszergazdával vagy a hálózatot beállító személlyel.

4. Amikor a rendszer kéri, az OK gomb megnyomásával fogadja el a használati feltételeket.

Amikor a nyomtató csatlakozik a kiszolgálóhoz, a nyomtató kinyomtat egy információs oldalt.

- 5. A beállítások elvégzéséhez kövesse az oldalon látható utasításokat.
- 6. A nyomtatóhoz társított HP ePrint e-mail cím megállapításához kövesse az alábbi utasításokat.
  - **a.** A kezdőképernyőre való visszatéréshez nyomja meg a Kezdőképernyő gombot (**(**).
  - **b.** Válassza a **HP ePrint**, majd az **Információ nyomtatása** lehetőséget.

A nyomtató elkezd kinyomtatni egy információs oldalt. Az e-mail címek testreszabásához kövesse az oldalon található utasításokat.

TIPP: A HP ePrint beállítások kezeléséről és konfigurálásáról, valamint a legújabb szolgáltatásokról további információt az HP Connected központban talál (<u>www.hpconnected.com</u>). Előfordulhat, hogy ez a webhely nem minden országban/régióban érhető el.

# Nyomtatás a HP ePrint szolgáltatással

Ezzel a szolgáltatással akkor is nyomtathat fájlokat, amikor nincs a nyomtató közelében.

### Mielőtt hozzákezdene

Ellenőrizze a következőket:

- A nyomtató vezeték nélküli hálózaton keresztül csatlakozik az internethez, és a HP ePrint szolgáltatás be van állítva rajta. A beállítások ismertetése: <u>A HP ePrint beállítása</u>.
- A számítógép vagy mobileszköz már csatlakozik a hálózathoz.

### Eljárás

- **1.** A számítógépen vagy mobileszközön nyissa meg az e-mail alkalmazást.
- 2. Hozzon létre egy új e-mail üzenetet, majd csatolja a nyomtatni kívánt fájlt.
- **3.** Írja be a nyomtató e-mail címét a "Címzett" mezőbe, majd küldje el az e-mailt.

A nyomtató e-mail címének megállapításáért lásd: <u>A HP ePrint beállítása</u>.

**MEGJEGYZÉS:** Ne adjon meg további e-mail címeket a "Címzett" vagy a "Másolatot kap" mezőben. Az **HP ePrint** kiszolgáló nem fogad el nyomtatási feladatokat több e-mail cím esetében.

# 5 A patronok használata

Ez a rész a következő témaköröket tárgyalja:

- Információ a patronokról és a nyomtatófejről
- <u>A becsült tintaszintek ellenőrzése</u>
- Nyomtatás csak fekete vagy színes tintával
- <u>A patronok cseréje</u>
- Patronok rendelése
- Nyomtatási kellékek tárolása
- <u>A patronokkal kapcsolatos jótállási információ</u>

# Információ a patronokról és a nyomtatófejről

A következő tanácsok betartása segít a HP tintapatronok karbantartásában és a jó nyomtatási minőség fenntartásában.

- A jelen felhasználói útmutatóban található instrukciók a patronok cseréjére vonatkoznak, és nem az első behelyezéskor követendő utasításokat tartalmazzák. Az első telepítéskor kövesse a nyomtatóhoz mellékelt beállítási poszteren feltüntetett utasításokat.
- A nyomtatót mindig a () (a Tápellátás gomb) segítségével kapcsolja ki. Ez lehetővé teszi, hogy a nyomtató lezárja a nyomtatófejet, és ezáltal megóvja azt a károsodástól.
- Szükségtelenül ne tisztítsa a nyomtatófejet. Ezzel ugyanis tintát fogyaszt, és a patronok élettartama is csökken.
- Óvatosan kezelje a tintapatronokat. A patronok behelyezés közbeni leejtése vagy ütődése átmeneti nyomtatási problémákat okozhat.
- Ha szállítja a nyomtatót, tegye a következőket, hogy megakadályozza a tinta kiszivárgását a tartóból, és megóvja a nyomtatót az egyéb esetleges sérülésektől:
  - Ügyeljen rá, hogy a nyomtatót megfelelően, a 
     (a Tápellátás gomb) használatával kapcsolja ki.
     Várja meg, amíg a belső alkatrészek hallható mozgása megszűnik, és csak ezután húzza ki a
     nyomtatót.
  - A nyomtatónak szállítás közben a talpán kell állnia, nem szabad az oldalára, a hátára, az elejére vagy a tetejére fektetni.

# A becsült tintaszintek ellenőrzése

A becsült tintaszinteket a nyomtató szoftverében és a nyomtató kezelőpaneljén is megtekintheti.

### A tintaszintek ellenőrzése a nyomtató vezérlőpaneljéről

- 2. Válassza a Tintainformáció elemet a nyílgombok (▲ vagy ▼) használatával, majd nyomja meg az OK gombot ().
- 3. Válassza a Becsült tintaszintek elemet, majd nyomja meg az OK gombot.

### A tintaszintek ellenőrzése a (Windows) HP nyomtatószoftverből

- 1. Nyissa meg a HP nyomtatószoftvert. További információ: <u>Nyissa meg a HP nyomtatószoftvert</u> (<u>Windows</u>).
- 2. A nyomtatószoftver felületén kattintson a **Becsült tintaszintek** lehetőségre.

### A tintaszint ellenőrzése a HP nyomtatószoftver segítségével (OS X)

**1.** Nyissa meg a következőt: HP Utility.

A HP Utility a merevlemez **Alkalmazások** mappáján belüli **HP** mappában található.

- 2. Válassza ki a nyomtatót az Eszközök listából.
- 3. Kattintson a Kellékek állapota lehetőségre.

Megjelennek a becsült tintaszintek.

**MEGJEGYZÉS:** Ha újratöltött vagy felújított (esetleg más készülékben korábban már használt) patront használ, lehet, hogy a készülék festékszintjelzője pontatlanul – vagy egyáltalán nem – jelzi a festékszinttet.

**MEGJEGYZÉS:** A patronokból származó tintát a nyomtató különböző módokon használja a nyomtatási folyamat során, ideértve az inicializálási eljárást, amely előkészíti a nyomtatót és a patronokat a nyomtatásra, vagy a nyomtatófej karbantartását, amely a fúvókákat tartja tisztán, és a tinta egyenletes áramlását biztosítja. A felhasználás végén a patronban mindig marad némi tinta. További információ: <a href="https://www.hp.com/go/inkusage">www.hp.com/go/inkusage</a> .

# Nyomtatás csak fekete vagy színes tintával

Normál használat esetén a terméket nem arra tervezték, hogy csak egyetlen patron használatával nyomtasson. Ha azonban az egyik patronból kifogy a tinta, kiveheti azt, és a másik patron használatával folytathatja a nyomtatást.

A nyomtató csak abban az esetben támogatja ezt a funkciót, ha a patronban elegendő tinta van. Ezért az üres patront érdemes mielőbb kicserélnie.

## A patronok cseréje

Ha még nem rendelkezik tartalék tintapatronokkal, tekintse meg a következőt: <u>Patronok rendelése</u>. Nem minden patron szerezhető be minden országban/térségben.

VIGYÁZAT! A HP javasolja, hogy a hiányzó festékpatronokat minél előbb telepítse, mert így elkerülheti a nyomtatási minőséggel kapcsolatos problémákat, a felesleges tintahasználatot, valamint a festékrendszer károsodását. A tintasugaras kellékek újrahasznosításáról a következő részben olvashat bővebben: <u>A HP tintasugaras</u> <u>kiegészítőinek újrahasznosítási programja</u>.

TIPP: A nyomtató támogatja az egypatronos módot. További tudnivalók: <u>Nyomtatás csak fekete vagy</u> <u>színes tintával</u>

### A patronok cseréje

- 1. Győződjön meg arról, hogy a nyomtató be van kapcsolva.
- 2. Nyissa fel a patrontartó fedelét, és várja meg, amíg a patrontartó megáll.

**VIGYÁZAT!** Ne cserélje vagy telepítse a patronokat, amíg a patrontartó mozgásban van.

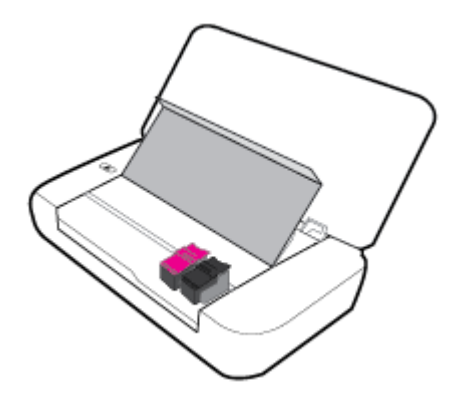

3. Nyissa ki a patronzárat az ábra szerint, és óvatosan vegye ki a tintapatront a nyílásából.

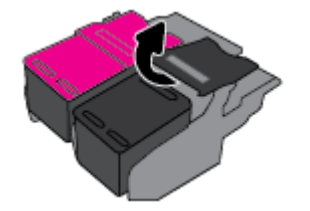

4. Távolítsa el a védőfóliát egy új patronról.

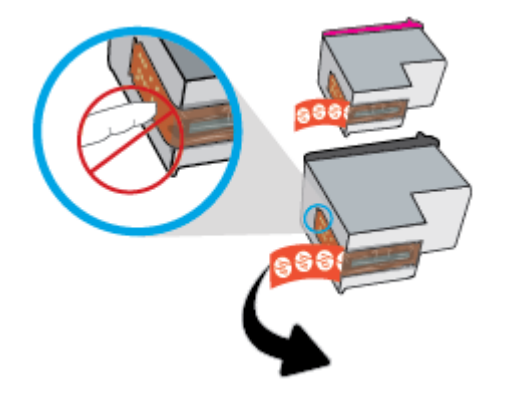

5. Helyezze be az új patront, majd zárja be a zárat az ábrán látható módon.

**MEGJEGYZÉS:** Helyezze be a színes patront a bal oldalon, a fekete patront pedig a jobb oldalon.

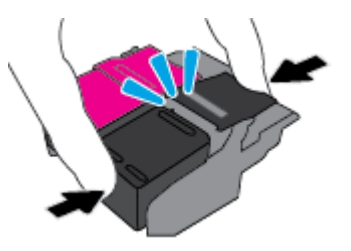

- 6. Ismételje meg a 3–5. lépést a másik patron esetében is, ha szükséges.
- 7. Zárja be a kazetta szervizajtaját.

## Patronok rendelése

Patronok rendeléséhez látogasson el a következő webhelyre: <u>www.hp.com</u>. (A HP webhelyének egyes részei egyelőre csak angol nyelven érhetőek el.) Nem minden országban/térségben lehet patronokat rendelni az interneten keresztül. Számos országban azonban telefonos tájékoztatás áll rendelkezésre, megkereshetők a helyi üzletek, illetve kinyomtatható a lista a vásárláshoz. Emellett a <u>www.hp.com/buy/supplies</u> oldalra ellátogatva megtudhatja, hogyan vásárolhatja meg a HP termékeit országában.

Csak olyan cserepatronokat használjon, amelyek cikkszáma megegyezik a lecserélt patron számával. A patron cikkszámát a következő helyeken találhatja meg:

- A kicserélendő patron címkéjén.
- A nyomtató belsejébe ragasztott öntapadós címkén. A címke megtekintéséhez nyissa ki a patrontartó fedelét.
- A nyomtatószoftver alkalmazásban kattintson a Vásárlás, majd a Kellékek vásárlása online lehetőségre.
- A beágyazott webkiszolgálóban az **Eszközök** fülre, majd a **Termékinformációk** területen található **Tintaszintmérő** lehetőségre kattintva. További információ: <u>Beágyazott webkiszolgáló</u>.

# Nyomtatási kellékek tárolása

- A tintapatronokat eredeti, lezárt csomagolásukban tárolja, míg nincs szüksége rájuk.
- A tintapatronokat hosszabb időn keresztül is tárolhatja a nyomtatóban. A patronok tökéletes állapotának biztosítása érdekében mindig megfelelően, a () (Tápellátás) gomb megnyomásával kapcsolja ki a nyomtatót.
- A tintapatronokat szobahőmérsékleten (15–35 °C-on) tárolja.

# A patronokkal kapcsolatos jótállási információ

A HP patronra abban az esetben érvényes jótállás, ha azt a rendeltetés szerinti HP nyomtatókészülékben használják. Ez a jótállás nem vonatkozik az újratöltött, újragyártott, felújított, nem rendeltetésszerűen használt vagy módosított HP tintatermékekre.

A jótállás ideje alatt a termékre vonatkozó garancia mindaddig érvényes, amíg a HP tinta ki nem fogy, és a jótállási idő le nem jár. A jótállás lejárati ideje a tintaterméken található ÉÉÉÉ/HH formátumban.

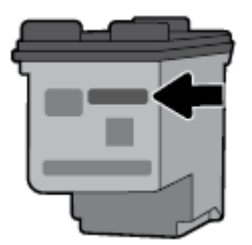

# 6 Hálózat beállítása

A nyomtató kezdőlapján (beágyazott webkiszolgáló vagy EWS) további speciális beállítások érhetők el. További információ: <u>A beágyazott webkiszolgáló megnyitása</u>.

Ez a rész a következő témaköröket tárgyalja:

- <u>A nyomtató beállítása vezeték nélküli kommunikációhoz</u>
- Hálózati beállítások módosítása
- <u>A Wi-Fi Direct használata</u>

# A nyomtató beállítása vezeték nélküli kommunikációhoz

- <u>Mielőtt hozzákezdene</u>
- <u>A nyomtató beállítása a vezeték nélküli hálózatra</u>
- <u>A kapcsolattípus módosítása</u>
- <u>Vezeték nélküli kapcsolat tesztelése</u>
- <u>A nyomtató vezeték nélküli funkciójának be- vagy kikapcsolása</u>

**MEGJEGYZÉS:** A nyomtató csatlakoztatásával kapcsolatos problémák esetében lásd: <u>Hálózati és kapcsolati</u> problémák.

TIPP: A nyomtató beállításáról és vezeték nélküli használatáról a HP vezeték nélküli nyomtatási központ webhelyén olvashat: www.hp.com/go/wirelessprinting.

### Mielőtt hozzákezdene

Győződjön meg az alábbiakról:

- A vezeték nélküli hálózat megfelelően van beállítva és működik.
- A nyomtató és a nyomtatót használó számítógépek ugyanabba a hálózatba (alhálózatba) tartoznak.

A nyomtató csatlakoztatásakor előfordulhat, hogy a rendszer kéri a vezeték nélküli hálózat nevét (SSID), illetve a hozzá tartozó jelszót.

- A vezeték nélküli hálózat neve az Ön által használt vezeték nélküli hálózat neve.
- A vezeték nélküli jelszó meggátolja, hogy mások engedély nélkül csatlakozzanak a vezeték nélküli hálózathoz. A szükséges biztonsági szinttől függően a vezeték nélküli hálózat WPA-azonosítókulcsot vagy WEP-kulcsot használhat.

Ha a vezeték nélküli hálózat felállítása óta nem módosította a hálózatnevet és a jelszót, akkor ezeket néha megtalálhatja a vezeték nélküli útválasztó hátulján vagy oldalán.

Ha nem találja a hálózatnevet vagy a biztonsági jelszót, illetve nem emlékszik ezekre, tekintse meg a számítógép vagy a vezeték nélküli útválasztó dokumentációját. Ha továbbra sem találja ezeket az információkat, forduljon a hálózati rendszergazdához vagy a vezeték nélküli hálózatot beállító személyhez.

### A nyomtató beállítása a vezeték nélküli hálózatra

A vezeték nélküli kommunikációt a nyomtató kezelőpaneljének kijelzőjén elérhető vezeték nélküli beállítási varázslóval állíthatja be.

**MEGJEGYZÉS:** Mielőtt folytatná, tekintse át a következő helyen található listát: <u>Mielőtt hozzákezdene</u>.

- 2. Válassza a Hálózat, Vezeték nélküli beállítások, majd a Vezeték nélküli beállítás varázsló lehetőséget.

A nyomtató megkezdi az elérhető vezeték nélküli hálózatok keresését.

Egy képernyőn megjelenő funkció kiválasztásához a nyílgombokkal (▲, ▼) válassza ki a funkciót, majd nyomja meg az OK gombot.

**3.** A listából válassza ki a számítógéppel vagy a mobileszközzel megosztott vezeték nélküli hálózatot.

A nyomtató megkezdi a hálózathoz történő csatlakozást. A csatlakozás sikerességéről és a kapcsolati adatokról üzenetben kap tájékoztatást.

A nyomtató csatlakoztatásával kapcsolatos problémák esetében lásd: <u>Hálózati és kapcsolati</u> problémák.

**4.** A Vezeték nélküli beállítások képernyőre való visszatéréshez nyomja meg az OK gombot. Látni fogja, hogy a vezeték nélküli kapcsolat már be van kapcsolva.

A nyomtató beállításáról és vezeték nélküli használatáról a HP vezeték nélküli nyomtatási központ webhelyén olvashat: <a href="http://www.hp.com/go/wirelessprinting">www.hp.com/go/wirelessprinting</a> .

Amennyiben a nyomtatót már egy másik kapcsolattal (például USB) használja, akkor a vezeték nélküli hálózatra való beállításhoz kövesse az <u>A kapcsolattípus módosítása</u> című rész útmutatásait.

### A kapcsolattípus módosítása

Miután telepítette a HP nyomtatószoftvert, a szoftverrel módosíthatja a kapcsolattípust USB-kapcsolatról vezeték nélküli kapcsolatra vagy fordítva.

### USB-kapcsolatról vezeték nélküli kapcsolatra való áttéréshez (Windows)

Mielőtt folytatná, tekintse át a következő helyen található listát: Mielőtt hozzákezdene.

- 1. Nyissa meg a HP nyomtatószoftvert. További információ: <u>Nyissa meg a HP nyomtatószoftvert</u> (<u>Windows</u>).
- 2. Kattintson az Eszközök ikonra.
- 3. Kattintson az Eszköz beállítása és szoftverek lehetőségre.
- 4. Válassza az USB-kábellel csatlakoztatott nyomtató kapcsolatának módosítása vezeték nélküli kapcsolatra lehetőséget. Kövesse a képernyőn megjelenő utasításokat.

#### USB-kapcsolatról vezeték nélküli kapcsolatra való áttéréshez (OS X)

- 1. A nyomtató csatlakoztatása a vezeték nélküli hálózathoz.
- A <u>123.hp.com</u> használatával módosíthatja a nyomtató és a szoftver kapcsolatát vezeték nélküli kapcsolatra.

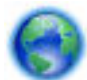

További információ az USB-kapcsolatról vezeték nélküli kapcsolatra való váltás módjáról. Kattintson

ide további információk online eléréséhez. Előfordulhat, hogy ez a webhely jelenleg nem érhető el minden nyelven.

### Vezeték nélküli kapcsolat módosítása USB-kapcsolatra

• Csatlakoztassa a nyomtatót és a számítógépet a mellékelt USB-kábellel. Az USB-port a nyomtató hátoldalán található. A pontos helyért lásd: <u>Hátulnézet</u>.

### Vezeték nélküli kapcsolat tesztelése

A vezeték nélküli tesztjelentés kinyomtatásával további információkhoz juthat a nyomtató vezeték nélküli kapcsolatáról. A vezeték nélküli tesztjelentés információkat biztosít a nyomtató állapotáról, hardvercíméről (MAC-cím) és IP-címéről. Ha hibát észlel a vezeték nélküli kapcsolatban, vagy nem sikerült létrehoznia a vezeték nélküli kapcsolatot, a vezeték nélküli teszt jelentése diagnosztikai információkat is biztosít. Ha a nyomtató hálózathoz csatlakozik, a tesztjelentés adatokat jelenít meg a hálózati beállításokról.

### Vezeték nélküli tesztre vonatkozó jelentés nyomtatása

1. A nyomtató kezelőpaneljén nyomja meg a vezeték nélküli kapcsolat gombot 🔤 💀

A képernyőn a nyomtató vezeték nélküli kapcsolati állapota és a hálózati beállítások jelennek meg.

- 3. Válassza a Hálózat, Jelentések nyomtatása, majd a Tesztjelentés lehetőséget.

Egy képernyőn megjelenő funkció kiválasztásához a nyílgombokkal (▲, ▼) válassza ki a funkciót, majd nyomja meg az OK gombot.

### A nyomtató vezeték nélküli funkciójának be- vagy kikapcsolása

A folytatás előtt a nyomtató vezeték nélküli kapcsolati állapotát a kezelőpanel (Vezeték nélküli) gombjának megnyomásával ellenőrizheti.

### A vezeték nélküli funkció be- vagy kikapcsolása

- 1. A nyomtató kezelőpaneljén nyomja meg a Kezdőképernyő gombot (🏠) a Kezdőképernyő megjelenítéséhez.
- 2. Válassza a Hálózat, majd a Vezeték nélküli beállítások lehetőséget.

Egy képernyőn megjelenő funkció kiválasztásához a nyílgombokkal (▲, ▼) válassza ki a funkciót, majd nyomja meg az OK gombot.

3. Válassza a Vezeték nélküli, majd a Be vagy a Ki lehetőséget.

# Hálózati beállítások módosítása

A nyomtató kezelőpaneljén beállíthatja és kezelheti a nyomtató vezeték nélküli kapcsolatát, illetve különböző hálózatkezelési feladatokat hajthat végre. Ezek közé tartozik a hálózati beállítások megtekintése és módosítása, a hálózat alapértelmezett beállításainak visszaállítása, valamint a vezeték nélküli funkció bevagy kikapcsolása.

VIGYÁZAT! A hálózati beállítások elérhetősége az Ön kényelmét szolgálja. Ha azonban Ön tapasztalatlan felhasználó, a beállítások egy részének módosítása nem ajánlott (például IP-beállítások, alapértelmezett átjáró, tűzfalbeállítások).

#### Hálózati beállítások jelentés nyomtatása

▲ A nyomtató kezelőpanelén válassza a Beállítás , majd a Jelentések lehetőséget, utána válassza a Hálózati konfigurációs jelentés lehetőséget.

#### Az IP-beállítások módosítása

Az alapértelmezett **Automatikus** IP-beállítás megtartása esetén az IP-beállítások megadása automatikusan történik. Ha azonban Ön tapasztalt felhasználó, és más beállításokat, például IP-címet, alhálózati maszkot vagy alapértelmezett átjárót kíván használni, akkor manuálisan is módosíthatja a beállításokat.

TIPP: Manuális IP-cím beállítása előtt ajánlott először Automatikus üzemmódban csatlakoztatni a nyomtatót a hálózathoz. Ez lehetővé teszi hogy az útválasztó megadja az egyéb szükséges beállításokat a nyomtatót, például az alhálózati maszkot, az alapértelmezett átjárót és a DNS-címet.

✓ VIGYÁZAT! Az IP-cím kézi beállítása során körültekintően járjon el. Ha érvénytelen IP-címet ír be a telepítés alatt, a hálózati részegységek nem tudnak csatlakozni a nyomtatóhoz.

- **1.** A nyomtató kezelőpaneljén érintse meg a**Hálózat** lehetőséget.
- 2. Válassza a Vezeték nélküli beállítások lehetőséget.
- 3. Válassza a Speciális beállítások lehetőséget.
- 4. Válassza az IP-beállítások lehetőséget.

Figyelmeztető üzenet jelenik meg, amely szerint ha módosítja az IP-címet, azzal eltávolítja a nyomtatót a hálózatról. A folytatáshoz nyomja meg az **OK** gombot.

- 5. A beállítások kézi módosításához válassza a Kézi (statikus) gombot, majd adja meg a megfelelő információkat a következő beállításokhoz:
  - IP-cím
  - Alhálózati maszk
  - Alapértelmezett átjáró
  - DNS-cím
- 6. Végezze el a kívánt módosításokat, majd érintse meg az Alkalmaz lehetőséget.

### A Wi-Fi Direct használata

A Wi-Fi Direct segítségével vezeték nélküli kapcsolaton keresztül nyomtathat egy számítógépről vagy egy vezeték nélküli kapcsolatra alkalmas mobileszközről, vezeték nélküli hálózatra való csatlakozás nélkül.

**MEGJEGYZÉS:** Ha a nyomtató számítógéphez történő csatlakoztatásához HP nyomtatószoftvert használ, a vezeték nélküli kapcsolatot választva a sikeres csatlakoztatás után a rendszer a számítógépre menti a nyomtató Wi-Fi Direct profilját. A Wi-Fi Direct nevét a számítógép vezeték nélküli hálózatainak listájához adja hozzá a rendszer.

### Útmutatások a Wi-Fi Direct használatához

• Győződjön meg arról, hogy számítógépén vagy mobileszközén megtalálható a szükséges szoftver.

– Ha számítógépet használ, ellenőrizze, hogy telepítette-e a HP nyomtatószoftvert.

Ha még nem telepítette a HP nyomtatószoftvert a számítógépen, előbb csatlakozzon egy Wi-Fi Direct hálózathoz, majd telepítse a nyomtatószoftvert.

- Ha mobileszközt használ, győződjön meg arról, hogy arra telepítve van kompatibilis nyomtatási alkalmazás. A mobil nyomtatással kapcsolatos további információkért keresse fel az HP mobil nyomtatás webhelyet: <u>www.hp.com/go/mobileprinting</u>. Ha a webhely lokalizált verziója nem elérhető az Ön országában, régiójában, vagy az Ön nyelvén, akkor lehetséges, hogy a webhely átirányítja Önt az HP mobil nyomtatás webhelyre egy másik országban, régióban, vagy másik nyelven.
- Győződjön meg arról, hogy a nyomtató Wi-Fi Direct funkciója be van kapcsolva.
- Egy Wi-Fi Direct kapcsolatot legfeljebb öt számítógép vagy mobileszköz használhat.
- A Wi-Fi Direct szolgáltatás akkor is használható, ha a nyomtató USB-kábellel egy számítógéphez vagy vezeték nélküli kapcsolattal egy hálózathoz kapcsolódik.
- A Wi-Fi Direct használatával nem csatlakoztatható számítógép, mobileszköz vagy nyomtató az internethez.

### A Wi-Fi Direct bekapcsolása

1. A nyomtató kezelőpaneljén nyomja meg a Wi-Fi Direct gombot [].

Megjelenik a Wi-Fi Direct kapcsolat állapota és részletei.

- 2. Nyomja meg a gombot a **Beállítások** kiválasztásához.
- 3. A Wi-Fi Direct elem esetében válassza a Be lehetőséget.

### Nyomtatás vezeték nélküli kapcsolatra alkalmas mobileszközről, amely támogatja a Wi-Fi Direct funkciót

Töltse le és engedélyezze az HP Print Service Plugin elemet (ezt a legtöbb Androidos eszköz támogatja) a Google Play Store-ból.

- 1. Ellenőrizze, hogy be van-e kapcsolva a nyomtatón a következő: Wi-Fi Direct.
- **2.** Kapcsolja be a Wi-Fi Direct funkciót a mobileszközön. További információt a mobileszköz dokumentációjában talál.
- **3.** A mobileszközén válasszon ki egy dokumentumot egy nyomtatás használatára kész alkalmazásból, majd válassza a dokumentum nyomtatása lehetőséget.

Megjelenik az elérhető nyomtatók listája.

- 4.
- 5. Kapcsolódás a nyomtatóhoz a Wi-Fi Direct szolgáltatással.
  - Ha a Wi-Fi Direct a nyomtatón való beállításakor az **Automatikus** beállítást választotta, a mobileszköz automatikusan csatlakozik a nyomtatóhoz.
  - Ha a Wi-Fi Direct nyomtatón való beállításakor a Manuális beállítást választotta, a kapcsolatot jóvá kell hagynia a nyomtató kijelzőjén, vagy meg kell adnia a nyomtató PIN-kódját a mobileszközén.

A PIN-kódot a nyomtató szolgáltatja, amikor csatlakozási kísérlet történik.

6. Nyomtassa ki a dokumentumot.

#### Nyomtatás vezeték nélküli kapcsolatra alkalmas mobileszközről, amely nem támogatja a Wi-Fi Direct funkciót

Győződjön meg arról, hogy mobileszközére telepítve van kompatibilis nyomtatási alkalmazás. További információért látogasson el a HP mobil nyomtatást ismertető webhelyére: <u>www.hp.com/go/mobileprinting</u>. Ha a webhely lokalizált verziója nem elérhető az Ön országában, régiójában, vagy az Ön nyelvén, akkor lehetséges, hogy a webhely átirányítja Önt az HP mobil nyomtatás webhelyre egy másik országban, régióban, vagy másik nyelven.

- 1. Ellenőrizze, hogy be van-e kapcsolva a nyomtatón a következő: Wi-Fi Direct.
- 2. Kapcsolja be mobileszközén a Wi-Fi kapcsolatot. További információt a mobileszköz dokumentációjában talál.

**MEGJEGYZÉS:** Ha a mobileszköze nem támogatja a WiFi-hálózatokat, nem használhatja a Wi-Fi Direct funkciót.

3. Csatlakoztassa a mobileszközt új hálózathoz. Ugyanúgy járjon el, mint amikor új vezeték nélküli hálózathoz vagy hozzáférési ponthoz kapcsolódik. Válassza ki a megjelenített vezeték nélküli hálózatok listájából a Wi-Fi Direct nevet, például: DIRECT-\*\*-HP OfficeJet XXXX (a \*\* a nyomtató azonosítására szolgáló egyedi karaktereket jelöli, az XXXX pedig a nyomtatón feltüntetett nyomtatótípus).

Amikor a rendszer kéri, adja meg a Wi-Fi Direct jelszót.

4. Nyomtassa ki a dokumentumot. További információ a nyomtatásról: <u>Nyomtatás</u>,

### Nyomtatás Wi-Fi Direct-kompatibilis számítógépről (Windows)

- 1. Ellenőrizze, hogy be van-e kapcsolva a nyomtatón a következő: Wi-Fi Direct.
- Kapcsolja be a számítógép Wi-Fi kapcsolatát. További információt a számítógép dokumentációjában talál.

**MEGJEGYZÉS:** Ha a számítógép nem támogatja a WiFi-hálózatokat, nem használhatja a Wi-Fi Direct funkciót.

3. Csatlakoztassa a számítógépet új hálózathoz. Ugyanúgy járjon el, mint amikor új vezeték nélküli hálózathoz vagy hozzáférési ponthoz kapcsolódik. Válassza ki a megjelenített vezeték nélküli hálózatok listájából a Wi-Fi Direct nevet, például: DIRECT-\*\*-HP OfficeJet XXXX (a \*\* a nyomtató azonosítására szolgáló egyedi karaktereket jelöli, az XXXX pedig a nyomtatón feltüntetett nyomtatótípus).

Amikor a rendszer kéri, adja meg a Wi-Fi Direct jelszót.

- 4. Folytassa az 5. lépéssel, ha a nyomtató vezeték nélküli hálózaton keresztül kapcsolódik a számítógéphez, és ennek megfelelően van telepítve. Ha a nyomtató USB-kábellel csatlakozik a számítógéphez, és ennek megfelelően van telepítve, kövesse az alábbi lépéseket a nyomtatószoftver telepítéséhez, a Wi-Fi Direct kapcsolat használatával.
  - **a.** Nyissa meg a HP nyomtatószoftvert. További információ: <u>Nyissa meg a HP nyomtatószoftvert</u> (<u>Windows</u>).
  - **b.** Kattintson az **Eszközök** ikonra.
  - c. Kattintson az Eszköz beállítása és szoftverek elemre, majd válassza az Új nyomtató csatlakoztatása lehetőséget.

**MEGJEGYZÉS:** Ha korábban USB-kapcsolaton keresztül telepítette a nyomtatót, és Wi-Fi Direct használatára kíván átváltani, ne válassza ki az **USB-kábellel csatlakoztatott nyomtató kapcsolatának módosítása vezeték nélküli kapcsolatra** lehetőséget.

d. A Csatlakozási beállítások szoftverképernyőn válassza a Vezeték nélküli lehetőséget.

- e. Válassza ki a HP nyomtatót az észlelt nyomtatók listájából.
- f. Kövesse a képernyőn megjelenő utasításokat.
- 5. Nyomtassa ki a dokumentumot. További információ a nyomtatásról: <u>Nyomtatás</u>.

### Nyomtatás Wi-Fi Direct-kompatibilis számítógépről (OS X)

- 1. Ellenőrizze, hogy a nyomtatón engedélyezve van-e a Wi-Fi Direct szolgáltatás.
- 2. Kapcsolja be a Wi-Fi kapcsolatot a számítógépen.

További információkért tekintse meg az Apple által biztosított dokumentációt.

- Kattintson a Wi-Fi ikonra, és válassza ki a következő nevet: Wi-Fi Direct, például DIRECT-\*\*-HP OfficeJet XXXX (a \*\* a nyomtató azonosítására szolgáló egyedi karaktereket jelöli, az XXXX pedig a nyomtatón feltüntetett nyomtatótípus).
- **4.** Ha a Wi-Fi Direct biztonsági szolgáltatásokkal együtt van bekapcsolva, erre vonatkozó kérés esetén írja be a jelszót.
- 5. Nyomtassa ki a dokumentumot. További információ a nyomtatásról: <u>Nyomtatás</u>,

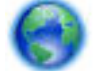

Kattintson ide a Wi-Fi Direct online hibaelhárításának, illetve a Wi-Fi Direct beállításához kapcsolódó

további segítségnek az eléréséhez. Előfordulhat, hogy ez a webhely jelenleg nem érhető el minden nyelven.

# 7 Nyomtatókezelő eszközök

Ez a rész a következő témaköröket tárgyalja:

- Eszköztár (Windows)
- <u>HP Utility (OS X)</u>
- <u>Beágyazott webkiszolgáló</u>

# Eszköztár (Windows)

Az Eszköztár karbantartási információkat biztosít a nyomtatóról.

### Az Eszköztár megnyitása

- 1. Nyissa meg a HP nyomtatószoftvert. További információ: <u>Nyissa meg a HP nyomtatószoftvert</u> (<u>Windows</u>).
- 2. Kattintson az Nyomtatás gombra.
- 3. Kattintson A nyomtató karbantartása lehetőségre.

# HP Utility (OS X)

A HP Utility a nyomtatási beállítások megadásához, a nyomtató kalibrálásához, a kellékek online megrendeléséhez és a webhelyek támogatási információinak eléréséhez használható eszközöket tartalmaz.

MEGJEGYZÉS: A HP Utility segédprogram funkciói a kiválasztott nyomtatótól függően változhatnak.

A tintaszinttel kapcsolatos figyelmeztetések és jelzések csak becsült adatokon alapulnak.

Kattintson duplán a merevlemez **Alkalmazások** mappáján belüli **HP** mappában található HP Utility lehetőségre.

# Beágyazott webkiszolgáló

Ha a nyomtató hálózathoz csatlakozik, a nyomtató beágyazott webkiszolgálójának (EWS) segítségével állapotinformációkat tekinthet meg, beállításokat módosíthat, valamint kezelheti a nyomtatót a számítógépről.

MEGJEGYZÉS: Egyes beállítások megtekintéséhez és módosításához jelszó megadására lehet szükség.

**MEGJEGYZÉS:** A beágyazott webkiszolgálót abban az esetben is megnyithatja és használhatja, ha nem rendelkezik internetkapcsolattal. Egyes szolgáltatások azonban így nem érhetők el.

- Információk a cookie-król
- <u>A beágyazott webkiszolgáló megnyitása</u>
- <u>A beágyazott webkiszolgáló nem nyitható meg</u>

### Információk a cookie-król

A beágyazott webkiszolgáló (EWS) böngészés közben kisméretű szövegfájlokat (cookie-kat) tárol merevlemezén. Ezek a fájlok teszik lehetővé, hogy legközelebbi látogatása alkalmával az EWS felismerje számítógépét. Ha például beállította az EWS nyelvét, az a cookie segítségével megjegyzi a kiválasztott nyelvet, így az EWS legközelebbi elérése alkalmával az oldalak már az Ön nyelvén jelennek meg. Egyes cookie-kat (például az ügyfélspecifikus beállításokat tároló cookie-t) a manuális törlésig tárolja a számítógép.

A böngészőjét beállíthatja úgy is, hogy minden cookie-t elfogadjon, vagy figyelmeztetést kérhet minden cookie-tárolási kérésnél, így lehetősége lesz az egyes cookie-k elfogadására vagy elutasítására. A böngésző használatával el is távolíthatja a nemkívánatos cookie-kat.

Ha letiltja a cookie-kat, ez – a nyomtatótól függően – a következő funkciók közül egynek vagy többnek a letiltását is jelenti:

- Telepítővarázslók használata
- Az EWS böngésző nyelvbeállításainak tárolása
- Az EWS Kezdőlap oldalának személyre szabása

A személyes adatok védelmével és a cookie-fájlokkal kapcsolatos beállítások módosításáról, valamint a cookie-fájlok megtekintéséről és törléséről a webböngésző dokumentációjában olvashat.

### A beágyazott webkiszolgáló megnyitása

A beágyazott webkiszolgálót hálózaton vagy a Wi-Fi Direct kapcsolaton keresztül érheti el.

### A beágyazott webkiszolgáló megnyitása vezeték nélküli hálózaton keresztül

- 1. Ellenőrizze, hogy a nyomtató és a számítógép ugyanahhoz a vezeték nélküli hálózathoz csatlakozik-e.
- 2. A nyomtató IP-címének vagy állomásnevének megállapításához a nyomtató kezelőpaneljén nyomja meg a vezeték nélküli kapcsolat gombját 🙀.
- **3.** Írja be az IP-címet vagy állomásnevet egy támogatott webböngészőbe a számítógépen.

Ha például az IP-cím 123.123.123.123, akkor a következő címet írja a webböngészőbe: http:// 123.123.123.123.123.

### A beágyazott webkiszolgáló megnyitása a Wi-Fi Direct segítségével

- 1. A nyomtató kezelőpaneljén nyomja meg a Wi-Fi Direct gombot [].
- 2. Hagyja ki ezt a lépést, ha a képernyő a Wi-Fi Direct bekapcsolt állapotát jelzi.

Nyomja meg a **—** gombot a **Beállítások** lehetőség kiválasztásához, majd válassza a **Be** lehetőséget a **Wi-Fi Direct** beállításnál.

- 3. Vezeték nélküli számítógépén engedélyezze a vezeték nélküli kapcsolatot, keresse meg a Wi-Fi Direct szolgáltatáshoz használt nevet, majd csatlakozzon hozzá. A név lehet például: DIRECT-\*\*-HP OfficeJet XXXX (a \*\* a nyomtató azonosítására szolgáló egyedi karaktereket jelöli, az XXXX pedig a nyomtatón feltüntetett nyomtatótípus).
- 4. Amikor a számítógép kéri, adja meg a Wi-Fi Direct jelszavát.
- **5.** Írja be a számítógépen futó támogatott webböngészőbe a nyomtatóhoz a következő IP-címet: http://192.168.223.1.

### A beágyazott webkiszolgáló nem nyitható meg

### Ellenőrizze a hálózatot

- 1. Indítsa újra a hálózati útválasztót.
- 2. Várjon, amíg a számítógép és a hálózat újból sikeresen csatlakozik a hálózathoz.
- 3. Újból érje el a nyomtató beágyazott webkiszolgálóját (EWS).

### Ellenőrizze a számítógépet

• Ellenőrizze, hogy a használt számítógép csatlakozik-e a hálózathoz.

**MEGJEGYZÉS:** Akkor is elérheti a nyomtató beágyazott webkiszolgálóját, ha a számítógép Wi-Fi Direct útján csatlakozik a nyomtatóhoz. Az EWS Wi-Fi Direct útján történő elérésével kapcsolatos további tudnivalókért lásd: <u>A beágyazott webkiszolgáló megnyitása</u>.

#### Ellenőrizze a webböngészőt

- Győződjön meg arról, hogy a webböngésző megfelel a minimális rendszerkövetelményeknek.
- Ha a böngésző proxyn keresztül csatlakozik az internethez, próbálja meg kikapcsolni ezeket a beállításokat. További információkért tanulmányozza a webböngésző dokumentációját.
- Győződjön meg arról, hogy a webböngészőben engedélyezve van a JavaScript és a cookie-k használata. További információkért tanulmányozza a webböngésző dokumentációját.

### Ellenőrizze a nyomtató IP-címét

- A nyomtató IP-címének ellenőrzéséhez vezeték nélküli tesztjelentést nyomtathat. A vezeték nélküli tesztjelentéssel kapcsolatos további információkért lásd: <u>Vezeték nélküli kapcsolat tesztelése</u>.
- Próbálja meg elérni a nyomtatót a parancssorból (Windows) vagy a Hálózati segédprogramból (OS X) a ping parancs és az IP-cím segítségével.

**MEGJEGYZÉS:** Az OS X rendszerben a hálózati segédprogram megkereséséhez kattintson a **Spotlight** ikonra, majd írja be a **hálózati segédprogram** kifejezést a keresőmezőbe.

Amennyiben például az IP-cím 123.123.123.123, akkor a következő utasítást kell beírnia a parancssorba (Windows):

C:\ping 123.123.123.123

vagy

A Hálózati segédprogramban (OS X) kattintson a **Ping** fülre, írja be a 123.123.123.123 címet, majd kattintson a **Ping** parancsra.

Ha válasz jelenik meg, az IP-cím helyes. Ha időtúllépési válasz jelenik meg, az IP-cím helytelen.

TIPP: Ha Windows operációs rendszert futtató számítógépet használ, meglátogathatja a HP online támogatási webhelyét a következő címen: <u>www.hp.com/support</u>. Ez a webhely információkat és segédprogramokat tartalmaz, amelyek segíthetnek számos gyakori nyomtatóprobléma megoldásában.

# 8 Megoldás keresése

Ez a rész megoldásokat javasol gyakran előforduló problémákra. Amennyiben a nyomtató nem működik megfelelően, és az eddigi javaslatok sem vezettek megoldásra, kérjük, vegye igénybe a következő helyen felsorolt támogatási szolgáltatások valamelyikének segítségét: <u>HP-támogatás</u>.

Ez a rész a következő témaköröket tárgyalja:

- <u>Elakadások és papíradagolási problémák</u>
- Nyomtatási problémák
- Hálózati és kapcsolati problémák
- <u>A nyomtató hardverével kapcsolatos problémák</u>
- <u>Súgó megjelenítése a nyomtató kezelőpaneljéről</u>
- <u>A nyomtatójelentések ismertetése</u>
- Problémák megoldása a HP ePrint segítségével
- <u>A nyomtató karbantartása</u>
- <u>Alapértékek és beállítások visszaállítása</u>
- HP-támogatás

# Elakadások és papíradagolási problémák

Mit szeretne tenni?

### Papírelakadás megszüntetése

**MEGJEGYZÉS:** Előfordulhat, hogy a HP internetes hibaelhárítási varázslók nem minden nyelven érhetőek el.

### A papírelakadás megszüntetésével kapcsolatos útmutatás

A papírelakadások a nyomtatón belül több helyen is előfordulhatnak. Minél előbb szüntesse meg a papírelakadásokat a nyomtatófej sérülésének elkerülése érdekében.

#### Papírelakadás megszüntetése

- 1. Vegye ki az el nem akadt papírt az adagolótálcából és a kimeneti nyílásból.
- 2. Amennyiben papír akadt el az adagolótálcában vagy a kimeneti nyílásban, lassan és egyenletesen húzza ki az elakadt papírt úgy, hogy ne szakadjon el.

Ha nem tudja eltávolítani, a papír valószínűleg a nyomtatási területen akadt el. Végezze el a következő lépéseket.

- **3.** Nyissa ki a patronok szervizajtaját.
- 4. A patronokat egyik oldalról a másikra mozgatva távolítson el minden szemmel látható papírt.

Amennyiben továbbra sem tudja eltávolítani a papírt, a <u>HP internetes hibaelhárítási varázsló</u> segítségével szüntesse meg a patronelakadást.

- 5. Zárja be a kazetta szervizajtaját.
- **6.** Ellenőrizze, hogy az összes elakadt vagy szakadt papírt eltávolította-e. Ellenkező esetben további papírelakadások történhetnek.
- **7.** (Lehetőség) Ha a patronok nem tértek vissza a nyomtató bal oldalán lévő kiinduló helyzetükbe, kapcsolja ki, majd be a nyomtatót.

### Tekintse át, hogyan kerülheti el a papírelakadásokat

A papírelakadás elkerülése érdekében tartsa be az alábbi szabályokat.

- Rendszeresen ürítse a kimeneti tálcát.
- Ellenőrizze, hogy a papír, amelyre nyomtat, nincs-e meggyűrődve, vagy nem sérült-e meg.
- A papír szakadását, gyűrődését és egyéb deformációját elkerülheti, ha a használaton kívüli papírt visszazárható tasakban tárolja.
- Ne használjon olyan papírt, amely túl vastag vagy túl vékony a nyomtató számára.
- Ellenőrizze, hogy a papír helyesen van-e behelyezve. További információ: Papír betöltése.
- Ügyeljen arra, hogy az adagolótálcába tett papírok simák legyenek, a széleik ne legyenek meggyűrődve vagy beszakadva.
- Ne helyezzen túl sok papírt az adagolótálcába. Az adagolótálcába helyezhető lapok maximális számáról további információt itt olvashat: <u>Jellemzők</u>.
- A papírkötegek betöltésekor először pörgesse át a lapokat.
- Ne helyezzen egyszerre többféle típusú vagy méretű papírt az adagolótálcába; a behelyezett köteg minden lapja azonos típusú és méretű legyen.
- Minden papírtípushoz és papírmérethez gondosan állítsa be az adagolótálca papírszélesség-beállítóit. Ellenőrizze, hogy a papírszélesség-beállító ne hajlítsa meg a papírtálcában található papírt.
- Ne tolja túlságosan előre a papírt az adagolótálcában.
- Ha egy lap mindkét oldalára nyomtat, ne használjon könnyű papírt magas színtelítettségű kép nyomtatásához.
- Mindig a nyomtatóhoz javasolt papírtípust használjon.
- Ha a nyomtatóból hamarosan kifogy a papír, várja meg, amíg ez bekövetkezik, és csak ezután töltse fel új papírral. Ne töltsön be papírt, amikor a nyomtató nyomtat.

### Papíradagolási problémák megoldása

Milyen probléma merült fel?

- A készülék nem húzza be a papírt az adagolótálcából
  - Ellenőrizze, hogy van-e papír az adagolótálcában. További információ: <u>Papír betöltése</u>. Betöltés előtt pörgesse át a papírokat.
  - Ügyeljen arra, hogy a papírszélesség-beállítók érintsék a papírlapok szélét, de ne legyenek túl szorosak.
  - Ellenőrizze, hogy a használt papír nem hullámos-e. Simítsa ki a papírt a meghajlással ellenkező irányban történő hajlítással.
- Az oldalak ferdék
  - Ellenőrizze, hogy az adagolótálcába helyezett papírok megfelelően illeszkednek-e a papírszélesség-beállítókhoz.
  - Csak akkor töltsön be papírt a nyomtatóba, ha az éppen nem nyomtat.
- A készülék egyszerre több lapot húz be
  - Ügyeljen arra, hogy a papírszélesség-beállítók érintsék a papírköteg szélét, de ne legyenek túl szorosak.
  - Ellenőrizze, hogy az adagolótálca nincs-e túlterhelve papírral.
  - Az optimális teljesítmény és hatékonyság érdekében használjon HP papírt.

## Nyomtatási problémák

Mit szeretne tenni?

# Oldal sikertelen nyomtatásával kapcsolatos problémák elhárítása (nem lehet nyomtatni)

| HP Print and Scan Doctor                                        | A HP Print and Scan Doctor egy Windows-segédprogram, amely automatikusan megpróbálja<br>diagnosztizálni és kijavítani a problémát. |
|-----------------------------------------------------------------|----------------------------------------------------------------------------------------------------|
|                                                                 | <b>MEGJEGYZÉS:</b> Ez a segédprogram csak Windows operációs rendszeren érhető el.                                                  |
| <u>A nem nyomtatható nyomtatási</u><br>feladatok hibaelhárítása | HP internetes hibaelhárítási varázsló használata.                                                                                  |
|                                                                 | Ha a nyomtató nem válaszol vagy nem nyomtat, részletes útmutatást kérhet.                                                          |

**MEGJEGYZÉS:** Előfordulhat, hogy a HP Print and Scan Doctor és a HP internetes hibaelhárítási varázslók nem minden nyelven érhetőek el.

### A nyomtatást megakadályozó problémák elhárítására vonatkozó általános utasítások

### Nyomtatási problémák elhárítása (Windows)

**MEGJEGYZÉS:** Győződjön meg arról, hogy a nyomtató be van kapcsolva, és van papír a tálcában. Ha még mindig nem tud nyomtatni, próbálja ki sorban a következő hibaelhárítási módszereket:

- 1. Ellenőrizze az esetleges hibaüzeneteket a nyomtató kijelzőjén, és oldja meg azokat a képernyőn megjelenő útmutatások követésével.
- 2. Ha a számítógép egy USB-kábellel van a nyomtatóhoz csatlakoztatva, húzza ki és csatlakoztassa ismét az USB-kábelt. Ha a számítógép vezeték nélküli kapcsolattal csatlakozik a nyomtatóhoz, ellenőrizze, hogy működik-e a kapcsolat.
- **3.** Ellenőrizze, hogy a nyomtató nincs-e leállítva vagy offline állapotban.

#### Annak ellenőrzése, hogy a nyomtató nincs-e leállítva vagy offline állapotban

- **a.** A használt operációs rendszertől függően válassza az alábbi eljárások valamelyikét:
  - Windows 10: A Windows Start menüjében kattintson a Minden alkalmazás elemre, kattintson a Windows rendszer lehetőségre, kattintson a Vezérlőpult elemre, majd kattintson az Eszközök és nyomtatók megtekintése lehetőségre a Hardver és hang menüben.
  - Windows 8.1 és Windows 8: Mutasson vagy koppintson a képernyő jobb felső sarkára a gombsáv megjelenítéséhez, kattintson a Beállítások ikonra, kattintson vagy koppintson a Vezérlőpult elemre, majd kattintson vagy koppintson az Eszközök és nyomtatók megtekintése lehetőségre.
  - Windows 7: A Windows Start menüjében kattintson az Eszközök és nyomtatók elemre.
  - Windows Vista: A Windows Start menüjében kattintson a Vezérlőpult, majd a Nyomtató elemre.
  - Windows XP: A Windows Start menüjében kattintson a Vezérlőpult, majd a Nyomtatók és faxok elemre.
- b. Kattintson duplán a nyomtató ikonjára, vagy kattintson a jobb gombbal a nyomtató ikonjára, és válassza az Aktuális nyomtatási feladatok megtekintése elemet a nyomtatási sor megnyitásához.
- c. Győződjön meg arról, hogy a Nyomtató menü Nyomtatás felfüggesztése vagy Kapcsolat nélküli használat menüpontjai mellett nem látható pipa.
- **d.** Ha végrehajtott valamilyen módosítást, próbálkozzon ismét a nyomtatással.
- 4. Ellenőrizze, hogy a nyomtató alapértelmezett nyomtatóként van-e beállítva.

#### Annak ellenőrzése, hogy a nyomtató alapértelmezett nyomtatóként van-e beállítva

- **a.** A használt operációs rendszertől függően válassza az alábbi eljárások valamelyikét:
  - Windows 10: A Windows Start menüjében kattintson a Minden alkalmazás elemre, kattintson a Windows rendszer lehetőségre, kattintson a Vezérlőpult elemre, majd

kattintson az **Eszközök és nyomtatók megtekintése** lehetőségre a **Hardver és hang** menüben.

- Windows 8.1 és Windows 8: Mutasson vagy koppintson a képernyő jobb felső sarkára a gombsáv megjelenítéséhez, kattintson a Beállítások ikonra, kattintson vagy koppintson a Vezérlőpult elemre, majd kattintson vagy koppintson az Eszközök és nyomtatók megtekintése lehetőségre.
- Windows 7: A Windows Start menüjében kattintson az Eszközök és nyomtatók elemre.
- Windows Vista: A Windows Start menüjében kattintson a Vezérlőpult, majd a Nyomtató elemre.
- Windows XP: A Windows Start menüjében kattintson a Vezérlőpult, majd a Nyomtatók és faxok elemre.
- **b.** Győződjön meg arról, hogy a megfelelő nyomtató van-e alapértelmezett nyomtatóként beállítva.

Az alapértelmezett nyomtató mellett egy fekete vagy zöld körben lévő pipa látható.

- c. Ha nem a megfelelő nyomtató van alapértelmezett nyomtatóként kiválasztva, kattintson a jobb gombbal a megfelelő nyomtatóra, majd válassza a **Beállítás alapértelmezett nyomtatóként** lehetőséget.
- d. Próbálja meg ismét használni a nyomtatót.
- 5. Indítsa újra a nyomtatásvezérlő alkalmazást.

### A nyomtatásvezérlő alkalmazás újraindítása

**a.** A használt operációs rendszertől függően válassza az alábbi eljárások valamelyikét:

### Windows 10

- i. A Windows Start menüjében, kattintson a Minden alkalmazás, majd a Windows rendszer elemre.
- ii. Kattintson a Vezérlőpult, Rendszer és biztonság, majd a Felügyeleti eszközök elemre.
- iii. Kattintson duplán a Szolgáltatások parancsra.
- iv. Kattintson a jobb gombbal a **Nyomtatásisor-kezelő** elemre, majd válassza a **Tulajdonságok** parancsot.
- v. Ellenőrizze, hogy az Általános lapon az Indítás típusa mellett az Automatikus lehetőség van-e kiválasztva.
- vi. Ha a szolgáltatás még nem fut, kattintson a **Start**, majd az **OK** gombra a **Szolgáltatás** állapota menüben.

### Windows 8.1 és Windows 8

- i. Mutasson vagy koppintson a képernyő jobb felső sarkára a gombsáv megjelenítéséhez, majd kattintson a **Beállítások** ikonra.
- ii. Kattintson vagy koppintson a **Vezérlőpult** lehetőségre, majd kattintson vagy koppintson a **Rendszer és biztonság** elemre.
- iii. Kattintson vagy koppintson a **Felügyeleti eszközök** lehetőségre, majd kattintson vagy koppintson duplán a **Szolgáltatások** elemre.
- iv. Kattintson a jobb gombbal vagy érintse meg, majd tartsa az ujját a **Nyomtatásisor-kezelő** elemen, végül válassza a **Tulajdonságok** parancsot.

- Ellenőrizze, hogy az Általános lapon az Indítás típusa mellett az Automatikus lehetőség van-e kiválasztva.
- vi. Ha a szolgáltatás még nem fut, kattintson vagy koppintson az Indítás, majd az OK gombra a Szolgáltatás állapota menüben.

#### Windows 7

- i. A Windows Start menüjében kattintson a Vezérlőpult, a Rendszer és biztonság, majd a Felügyeleti eszközök elemre.
- ii. Kattintson duplán a Szolgáltatások lehetőségre.
- iii. Kattintson a jobb gombbal a Nyomtatási várólista elemre, majd válassza a Tulajdonságok lehetőséget.
- iv. Ellenőrizze, hogy az Általános lapon az Indítás típusa mellett az Automatikus lehetőség van-e kiválasztva.
- v. Ha a szolgáltatás még nem fut, kattintson az Indítás lehetőségre, majd az OK gombra a Szolgáltatás állapota területen.

#### **Windows Vista**

- A Windows Start menüjében kattintson a Vezérlőpult, a Rendszer és karbantartás, majd a Felügyeleti eszközök elemre.
- ii. Kattintson duplán a Szolgáltatások lehetőségre.
- iii. Kattintson a jobb gombbal a Nyomtatási várólista szolgáltatásra, majd válassza a Tulajdonságok lehetőséget.
- iv. Ellenőrizze, hogy az Általános lapon az Indítás típusa mellett az Automatikus lehetőség van-e kiválasztva.
- v. Ha a szolgáltatás még nem fut, kattintson az Indítás lehetőségre, majd az OK gombra a Szolgáltatás állapota területen.

#### Windows XP

- i. A Windows Start menüjében kattintson a jobb gombbal a Sajátgép elemre.
- ii. Kattintson a Kezelés parancsra, majd kattintson a Szolgáltatások és alkalmazások elemre.
- iii. Kattintson duplán a Szolgáltatások elemre, majd válassza a Nyomtatásisor-kezelő lehetőséget.
- iv. Kattintson a jobb gombbal a Nyomtatásisor-kezelő elemre, majd kattintson az Újraindítás parancsra a szolgáltatás újraindításához.
- **b.** Győződjön meg arról, hogy a megfelelő nyomtató van-e alapértelmezett nyomtatóként beállítva.

Az alapértelmezett nyomtató mellett egy fekete vagy zöld körben lévő pipa látható.

- c. Ha nem a megfelelő nyomtató van alapértelmezett nyomtatóként kiválasztva, kattintson a jobb gombbal a megfelelő nyomtatóra, majd válassza a Beállítás alapértelmezett nyomtatóként lehetőséget.
- d. Próbálja meg ismét használni a nyomtatót.
- 6. Indítsa újra a számítógépet.
- 7. Törölje a nyomtatási sort.

### A nyomtatási sor törlése

- **a.** A használt operációs rendszertől függően válassza az alábbi eljárások valamelyikét:
  - Windows 10: A Windows Start menüjében kattintson a Minden alkalmazás elemre, kattintson a Windows rendszer lehetőségre, kattintson a Vezérlőpult elemre, majd kattintson az Eszközök és nyomtatók megtekintése lehetőségre a Hardver és hang menüben.
  - Windows 8.1 és Windows 8: Mutasson vagy koppintson a képernyő jobb felső sarkára a gombsáv megjelenítéséhez, kattintson a Beállítások ikonra, kattintson vagy koppintson a Vezérlőpult elemre, majd kattintson vagy koppintson az Eszközök és nyomtatók megtekintése lehetőségre.
  - Windows 7: A Windows Start menüjében kattintson az Eszközök és nyomtatók elemre.
  - Windows Vista: A Windows Start menüjében kattintson a Vezérlőpult, majd a Nyomtató elemre.
  - Windows XP: A Windows Start menüjében kattintson a Vezérlőpult, majd a Nyomtatók és faxok elemre.
- **b.** Kattintson duplán a nyomtató ikonjára a nyomtatási sor megnyitásához.
- A Nyomtató menüben kattintson a Nyomtatandó dokumentumok listájának törlése vagy a Nyomtatási dokumentum törlése parancsra, majd a parancs megerősítéséhez kattintson az Igen gombra.
- **d.** Ha még mindig vannak dokumentumok a várakozási sorban, indítsa újra a számítógépet, majd próbálkozzon ismét a nyomtatással.
- e. Ellenőrizze a nyomtatási sort, hogy az biztosan üres-e, majd ismét próbálkozzon a nyomtatással.

### Az áramellátás ellenőrzése és a nyomtató alaphelyzetbe állítása

- 1. Győződjön meg arról, hogy a tápkábel megfelelően van csatlakoztatva a nyomtatóhoz.
- 2. Ha a 🕛 (a Tápellátás gomb) nem világít a nyomtatón, nyomja meg ezt a gombot a nyomtató bekapcsolásához.
- 3. Húzza ki a hálózati tápkábelt a nyomtatóból.
- **4.** Távolítsa el az akkumulátort a nyomtató hátuljából.
- 5. Húzza ki a tápkábelt a fali aljzatból.
- 6. Várjon legalább 15 másodpercet.
- 7. Dugja vissza a tápkábelt a fali aljzatba.
- 8. Csatlakoztassa újra a tápkábelt a nyomtatóhoz.
- Ha a nyomtató nem kapcsol be magától, a bekapcsoláshoz nyomja meg a U gombot (a Tápellátás gombot).
- **10.** Próbálja meg újra használni a nyomtatót.
- 11. Helyezze be az akkumulátort a következők szerint: <u>Az akkumulátor behelyezése vagy cseréje</u>.

### Nyomtatási problémák elhárítása (OS X)

- 1. Ellenőrizze, nincsenek-e hibaüzenetek, és hárítsa el őket.
- 2. Bontsa a kapcsolatot, majd csatlakozzon újra a nyomtatóhoz.

**3.** Ellenőrizze, hogy a nyomtató nincs-e leállítva vagy offline állapotban.

### A készülék kikapcsolt vagy offline állapotának ellenőrzése

- a. A Rendszerbeállítások területen kattintson a Nyomtatók és lapolvasók lehetőségre.
- b. Kattintson az Open Print Queue (Nyomtatási sor megnyitása) gombra.
- c. Egy nyomtatási feladat kiválasztásához kattintson a kérdéses feladatra.

A nyomtatási feladat kezeléséhez használja a következő gombokat:

- **Delete** (Törlés): A kiválasztott nyomtatási feladat törlése.
- Tartás: Szünetelteti a kiválasztott nyomtatási feladatot.
- **Resume** (Folytatás): Egy szüneteltetett nyomtatási feladat folytatása.
- **Nyomtató szüneteltetése**: Szünetelteti a nyomtatási sorban lévő összes nyomtatási feladatot.
- d. Ha végrehajtott valamilyen módosítást, próbálkozzon ismét a nyomtatással.
- 4. Indítsa újra a számítógépet, ha a probléma nem oldódott meg.

### A nyomtatási minőséggel kapcsolatos problémák megoldása

<u>Részletes útmutatás a legtöbb nyomtatási minőséggel kapcsolatos</u> probléma elhárítására A nyomtatási minőséggel kapcsolatos problémák online hibaelhárítása

### Általános utasítások a nyomtatási minőséggel kapcsolatos problémák megoldására

**MEGJEGYZÉS:** A nyomtatási minőséggel kapcsolatos problémák elkerülése érdekében mindig a () gomb (a Tápellátás gomb) használatával kapcsolja ki a nyomtatót, majd várja meg, amíg a gomb jelzőfénye kialszik, mielőtt kihúzza a vezetéket vagy lekapcsol egy elosztót. Ez lehetővé teszi a nyomtató számára, hogy a patronokat lezárt pozícióba mozgassa, ahol védve vannak a kiszáradás ellen.

### A nyomtatási minőség javítása

- 1. Kizárólag eredeti HP patront használjon.
- 2. Feltétlenül ellenőrizze, hogy megfelelő papírtípust használ-e.

Mindig ügyeljen arra, hogy a nyomtatáshoz használt papír sima legyen, ne legyen sérült, ne kunkorodjon fel és ne legyen gyűrött. További információ: <u>Tippek a papír kiválasztásához és használatához</u>.

A legjobb nyomtatási minőség érdekében használjon kiváló minőségű HP papírt, illetve a ColorLok® szabványnak megfelelő papírt. További információ: <u>Útmutató a papírokról</u>.

Képek nyomtatásakor a lehető legjobb minőség elérése érdekében használjon HP Advanced fotópapírt.

A különleges papírokat eredeti csomagolásukban, visszazárható műanyag tasakban tárolja, lapos és vízszintes felületen, száraz, hűvös helyen.

Nyomtatáskor lehetőleg csak annyi papírt vegyen elő, amennyit azonnal fel fog használni. A nyomtatás végeztével a maradék papírt tegye vissza a műanyag tasakba. Ez megakadályozza, hogy a fotópapír meggyűrődjön.

**3.** A szoftver nyomtatóbeállításaiban győződjön meg arról, hogy megfelelő papírtípust és nyomtatási felbontást választott.

**MEGJEGYZÉS:** Ha magasabb nyomtatási minőséget választ, akkor a nyomatnak jobb lehet a felbontása, de lehetséges, hogy több tintát használ és tovább tart a nyomtatás.

- **4.** Ellenőrizze a tintaszinteket. Az eljárás leírása: <u>A becsült tintaszintek ellenőrzése</u>. Ha a tintapatronokban kevés a tinta, javasoljuk, hogy cserélje ki őket.
- 5. Ha a patronokban elég tinta van, nyomtasson ki egy diagnosztikai lapot.

Ehhez a következőt kell tennie:

- Helyezzen letter, A4-es vagy legal méretű, nem használt, sima fehér papírt a papírtálcába.
- Nyomtassa ki az oldalt a nyomtatószoftver vagy a kezelőpanel használatával.

#### Diagnosztikai oldal nyomtatása a következőből: nyomtatószoftver (Windows)

- **a.** Nyissa meg a HP nyomtatószoftvert. További információ: <u>Nyissa meg a HP nyomtatószoftvert</u> (<u>Windows</u>).
- A nyomtató eszköztárának eléréséhez a nyomtatószoftver felületén kattintson a Nyomtatás > A nyomtató karbantartása lehetőségre.
- c. Diagnosztikai oldal nyomtatásához kattintson az Eszközjelentések lap Diagnosztikai információk nyomtatása elemére.

#### Diagnosztikai oldal nyomtatása a következő szoftverből: (OS X)

**a.** Nyissa meg a következőt: HP Utility.

**MEGJEGYZÉS:** A HP Utility a merevlemez **Alkalmazások** mappáján belüli **HP** mappában található.

- b. Válassza ki a nyomtatót az Eszközök listából.
- c. Kattintson a **Tesztoldal** lehetőségre.
- Kattintson a Tesztoldal nyomtatása lehetőségre, majd kövesse a képernyőn megjelenő utasításokat.

#### Diagnosztikai oldal nyomtatása a nyomtató kezelőpaneljéről

- b. Válassza a Beállítás, Jelentések nyomtatása, majd a Minőségjelentés nyomtatása lehetőséget.

Egy képernyőn megjelenő funkció kiválasztásához a nyílgombokkal (▲, ▼) válassza ki a funkciót, majd nyomja meg az OK gombot.

**6.** Ha a diagnosztikai oldalon a színes vagy a fekete mezőkben sávokat vagy tintamentes foltokat lát, végezze el a patronok automatikus tisztítását.

Ehhez a következőt kell tennie:

- Helyezzen letter, A4-es vagy legal méretű, nem használt, sima fehér papírt a papírtálcába.
- Végezze el a tisztítást a nyomtatószoftver vagy a kezelőpanel használatával.

### A tintapatronok tisztítása a nyomtatószoftver (Windows) segítségével

- **a.** Nyissa meg a HP nyomtatószoftvert. További információ: <u>Nyissa meg a HP nyomtatószoftvert</u> (<u>Windows</u>).
- A Nyomtató eszköztárának eléréséhez a nyomtatószoftver felületén kattintson a Nyomtatás > A nyomtató karbantartása lehetőségre.
- c. Az **Eszköz szolgáltatásai** lapon kattintson a **Nyomtató tisztítása** lehetőségre, majd kövesse a képernyőn megjelenő utasításokat.

### A tintapatronok tisztítása (OS X) szoftver használatával

**a.** Nyissa meg a következőt: HP Utility.

```
MEGJEGYZÉS: A HP Utility a merevlemez Alkalmazások mappáján belüli HP mappában található.
```

- b. Válassza ki a nyomtatót az Eszközök listából.
- c. Kattintson a Nyomtatófejek tisztítása lehetőségre.
- **d.** Kattintson a **Tisztítás** lehetőségre, és kövesse a képernyőn megjelenő utasításokat.

### Tintapatronok tisztítása a nyomtató kezelőpaneljéről

- b. Válassza a Beállítás, Eszközök, majd a Nyomtatófej tisztítása lehetőséget.
- **c.** A folytatáshoz kövesse a képernyőn megjelenő utasításokat.

Ha a nyomtatófej tisztítása nem oldja meg a problémát, forduljon a HP ügyfélszolgálatához. Látogasson el a következő címre: <u>www.hp.com/support</u>. Ez a webhely információkat és segédprogramokat tartalmaz, amelyek segíthetnek számos gyakori nyomtatóprobléma megoldásában. Kérésre válasszon országot/térséget, majd kattintson a **Minden HP kapcsolattartó** hivatkozásra. Így a műszaki támogatás telefonos elérhetőségével kapcsolatos információkat kap.

VIGYÁZAT! A nyomtatófejet csak szükség esetén tisztítsa. A felesleges tisztítás pazarolja a tintát és csökkenti a nyomtatófej élettartamát.

7. Igazítsa be a patronokat.

**MEGJEGYZÉS:** A patronok beigazításával biztosítható a megfelelő minőségű nyomtatás. A nyomtató mindig kéri a patronok beigazítását, amikor új patront helyez be. Ha eltávolítása után ugyanazt a tintapatront helyezi vissza, a rendszer nem figyelmeztet a tintapatronok beigazítására, mivel a nyomtató emlékezni fog a tintapatron igazítási értékeire.

Ehhez a következőt kell tennie:

- Helyezzen letter, A4-es vagy legal méretű, nem használt, sima fehér papírt a papírtálcába.
- Végezze el az igazítást a nyomtatószoftver vagy a kezelőpanel használatával.

### A nyomtatópatronok beigazítása a nyomtatószoftverből (Windows)

- **a.** Nyissa meg a HP nyomtatószoftvert. További információ: <u>Nyissa meg a HP nyomtatószoftvert</u> (<u>Windows</u>).
- A nyomtató Eszköztár ablakának megjelenítéséhez a nyomtatószoftver felületén kattintson a Nyomtatás > A nyomtató karbantartása lehetőségre.

c. Az Eszköz szolgáltatásai lapon kattintson a Patronok beigazítása elemre.

A nyomtató kinyomtat egy igazítási lapot.

d. A patronok igazításához kövesse a nyomtató képernyőjén megjelenő utasításokat.

### A nyomtatópatronok beigazítása a szoftverből (OS X)

a. Nyissa meg a következőt: HP Utility.

**MEGJEGYZÉS:** A HP Utility a merevlemez **Alkalmazások** mappáján belüli **HP** mappában található.

- b. Válassza ki a nyomtatót az Eszközök listából.
- c. Kattintson a Beigazítás lehetőségre, és kövesse a képernyőn megjelenő utasításokat.

### Nyomtatópatronok beigazítása a nyomtató kezelőpaneljéről

- b. Válassza a Beállítás , Eszközök, majd a Nyomtató beigazítása lehetőséget.
- c. A folytatáshoz kövesse a képernyőn megjelenő utasításokat.

# Hálózati és kapcsolati problémák

Mit szeretne tenni?

### Vezeték nélküli kapcsolat javítása

Válassza az alábbi hibaelhárítási lehetőségek egyikét.

| HP Print and Scan Doctor                               | A HP Print and Scan Doctor segédprogram automatikusan megpróbálja diagnosztizálni és kijavítani a problémát.                                                                                                    |
|--------------------------------------------------------|----------------------------------------------------------------------------------------------------|
|                                                        | <b>MEGJEGYZÉS:</b> Ez a segédprogram csak Windows operációs rendszeren érhető el.                                                                                                    |
| HP internetes<br>hibaelhárítási varázsló<br>használata | Végezzen tűzfallal vagy víruskeresővel kapcsolatos hibaelhárítást, ha úgy véli, hogy ez akadályozza a számítógép csatlakozását a nyomtatóhoz.                                                                      |
|                                                        | <ul> <li><u>vegezze et a vezetek nerkur natozat modelmantasat</u>, ruggetienut attoi, nogy meg nem voit<br/>csatlakoztatva a nyomtató, vagy pedig korábban már csatlakoztatta, de jelenleg nem működik.</li> </ul> |

**MEGJEGYZÉS:** Előfordulhat, hogy a HP Print and Scan Doctor és a HP internetes hibaelhárítási varázslók nem minden nyelven érhetőek el.

### Általános utasítások a vezeték nélküli problémák elhárítására

Ellenőrizze a hálózati konfigurációt, vagy nyomtassa ki a vezeték nélküli kapcsolat tesztjének jelentését, amely segít a hálózati kapcsolatok problémáinak diagnosztizálásában.

- 1. A nyomtató kezelőpaneljén nyomja meg a vezeték nélküli kapcsolat gombját 🚺 .
- 2. Válassza a **Beállítások** lehetőséget a **–** gomb megnyomásával.
- 3. Válassza a Jelentések nyomtatása, majd a Beállítási oldal vagy a Tesztjelentés lehetőséget.

Egy képernyőn megjelenő funkció kiválasztásához a nyílgombokkal (▲, ▼) válassza ki a funkciót, majd nyomja meg az OK gombot.

### Vezeték nélküli kapcsolat hálózati beállításainak keresése

Válassza az alábbi hibaelhárítási lehetőségek egyikét.

| HP Print and Scan Doctor                                   | A HP Print and Scan Doctor segédprogram megmutatja a hálózatnevet (SSID) és a jelszót (hálózati<br>kulcs). |
|------------------------------------------------------------|----------------------------------------------------------------------------------------------------|
|                                                            | <b>MEGJEGYZÉS:</b> Ez a segédprogram csak Windows operációs rendszeren érhető el.                          |
| <u>HP internetes hibaelhárítási</u><br>varázsló használata | Útmutatás a hálózat nevének (SSID) és a vezeték nélküli hálózat jelszavának kiderítéséhez.                 |

**MEGJEGYZÉS:** Előfordulhat, hogy a HP Print and Scan Doctor és a HP internetes hibaelhárítási varázslók nem minden nyelven érhetőek el.

### A Wi-Fi Direct kapcsolat javítása

HP internetes hibaelhárítási varázsló<br/>használataA Wi-Fi Direct probléma hibaelhárítása vagy útmutatás a Wi-Fi Direct kapcsolat<br/>beállításához.

**MEGJEGYZÉS:** Előfordulhat, hogy a HP internetes hibaelhárítási varázslók nem minden nyelven érhetőek el.

### Általános utasítások a Wi-Fi Direct hibáinak elhárítására

- 1. Ellenőrizze, hogy a nyomtató bekapcsolja-e a Wi-Fi Direct szolgáltatást:
  - A nyomtató kezelőpaneljén nyomja meg a Wi-Fi Direct gombot 🚺.
- **2.** A vezeték nélküli számítógépen vagy mobileszközön kapcsolja be a vezeték nélküli kapcsolatot, majd keresse meg a nyomtató Wi-Fi Direct szolgáltatását, és csatlakozzon hozzá.
- **3.** Amikor a rendszer kéri, adja meg a Wi-Fi Direct jelszót.
- 4. Ha mobileszközt használ, győződjön meg arról, hogy arra telepítve van kompatibilis nyomtatási alkalmazás. A mobil nyomtatással kapcsolatos további információkért keresse fel az HP mobil nyomtatás webhelyet: <u>www.hp.com/go/mobileprinting</u>. Ha a webhely lokalizált verziója nem elérhető az Ön országában, régiójában, vagy az Ön nyelvén, akkor lehetséges, hogy a webhely átirányítja Önt az HP mobil nyomtatás webhelyre egy másik országban, régióban, vagy másik nyelven.

# A nyomtató hardverével kapcsolatos problémák

TIPP: A nyomtató diagnosztizálásához, illetve a nyomtatási problémák automatikus javításához futtassa a <u>HP Print and Scan Doctor</u> javítóeszközt. Az alkalmazás csak bizonyos nyelveken érhető el.

### A nyomtató váratlanul leáll

• Ellenőrizze a tápellátást és a tápcsatlakozást.

Győződjön meg arról, hogy a nyomtató tápkábele megfelelően csatlakozik egy működőképes fali aljzathoz.

 Ellenőrizze az akkumulátor állapotát, miután leválasztotta a nyomtatót a tápellátásról. A telepítéssel és az akkumulátor állapotának ellenőrzésével kapcsolatos információk: <u>Az akkumulátor behelyezése vagy</u> cseréje.

### Sikertelen nyomtatófej-igazítás

- Ha a beigazítási művelet nem sikerül, ellenőrizze, hogy tiszta, üres fehér papírt helyezett-e be az adagolótálcába. Ha a nyomtatópatronok beigazításakor színes papír van az adagolótálcába töltve, a beigazítás nem lesz megfelelő.
- Ha az igazítási művelet ismét sikertelen, lehet, hogy tisztítani kell a nyomtatófejet, vagy valamelyik érzékelő hibás. A nyomtatófej tisztításáról lásd: <u>A nyomtatófej és a patronok karbantartása</u>.
- Ha a nyomtatófej tisztítása nem oldja meg a problémát, forduljon a HP ügyfélszolgálatához. Látogasson el a következő címre: <u>www.hp.com/support</u>. Ez a webhely információkat és segédprogramokat tartalmaz, amelyek segíthetnek számos gyakori nyomtatóprobléma megoldásában. Kérésre válasszon országot/térséget, majd kattintson a **Minden HP kapcsolattartó** hivatkozásra. Így a műszaki támogatás telefonos elérhetőségével kapcsolatos információkat kap.

### Nyomtatóhiba megoldása

Ilyen problémák megoldásához hajtsa végre az alábbi lépéseket.

- 1. Kapcsolja ki a nyomtatót a 🕛 (a Tápellátás gomb) gombbal.
- 2. Húzza ki a tápkábelt.
- 3. Amennyiben van telepített akkumulátor, távolítsa el.
- 4. Csatlakoztassa a tápkábelt.
- 5. Kapcsolja be a nyomtatót a 🕛 (a Tápellátás gomb) gombbal.
- 6. Helyezze be az akkumulátort a következők szerint: Az akkumulátor behelyezése vagy cseréje.

Ha a probléma továbbra is fennáll, írja le a hibaüzenetben látható hibakódot, majd lépjen kapcsolatba a HP ügyfélszolgálatával. További tudnivalók a HP ügyfélszolgálatával történő kapcsolatba lépésről: <u>HP-</u> <u>támogatás</u>.

# Súgó megjelenítése a nyomtató kezelőpaneljéről

A nyomtató kezelőpaneljén található súgótémakörök segítségével további információkat tudhat meg a nyomtatóról. Néhány súgótémakör könnyen érthető animációkat tartalmaz, amelyek megkönnyítik bizonyos eljárások, például az elakadások megszüntetésének végrehajtását.

A súgótémakörök eléréséhez nyomja meg a Kezdőképernyő gombot (🏠) a Kezdőképernyő megjelenítéséhez, majd nyomja meg a Súgó gombot 🍞.

Ha nem a Kezdőképernyő jelenik meg, akkor a Súgó gomb megnyomásával az aktuális képernyő súgóinformációit tekintheti meg.

## A nyomtatójelentések ismertetése

Az alábbi jelentések nyomtatása segítséget nyújthat a nyomtató hibáinak elhárításában.

- <u>Nyomtató állapotjelentése</u>
- <u>Hálózatbeállítási oldal</u>
- <u>Minőségjelentés nyomtatása</u>
- <u>Vezeték nélküli tesztre vonatkozó jelentés</u>

### Nyomtató állapotjelentése

A nyomtató állapotjelentése segítségével megtekintheti a nyomtatóval kapcsolatos aktuális információkat, valamint a tintapatronok állapotát. A nyomtató állapotjelentése ezenfelül segít a nyomtató hibáinak elhárításában.

Az állapotjelentés a legutóbbi események naplóját is tartalmazza.

Ha kapcsolatba lép a HP-vel, érdemes lehet kinyomtatni a nyomtatóállapot-jelentést.

### Hálózatbeállítási oldal

Ha a nyomtató hálózathoz csatlakozik, kinyomtathat egy hálózatbeállítási oldalt a nyomtató hálózati beállításainak és a nyomtató által észlelt hálózatok listájának megtekintéséhez. A jelentés utolsó oldala tartalmazza a területen észlelhető össze vezeték nélküli hálózat listáját azok jelerősségével és az általuk használt csatornákkal együtt. Ennek segítségével kiválaszthat egy olyan csatornát a hálózata számára, amelyet nem foglal le nagyon a többi hálózat (ami javítani fogja a hálózati teljesítményt).

A hálózatbeállítási oldalt használhatja a hálózati csatlakozási problémák hibáinak elhárítására. Ha kapcsolatba kell lépnie a HP vállalattal, gyakran jó hasznát veheti ennek az oldalnak.

### Minőségjelentés nyomtatása

A nyomtatási minőséggel kapcsolatos problémáknak számos oka lehet: szoftverbeállítások, gyenge minőségű képfájl vagy maga a nyomtatási rendszer. Ha nem elégedett a nyomatok minőségével, a nyomtatási minőséggel kapcsolatos diagnosztikai oldal segíthet megállapítani, hogy megfelelően működik-e a nyomtatórendszer.

### Vezeték nélküli tesztre vonatkozó jelentés

A vezeték nélküli tesztjelentés kinyomtatásával további információkhoz juthat a nyomtató vezeték nélküli kapcsolatáról. A vezeték nélküli tesztjelentés információkat biztosít a nyomtató állapotáról, hardvercíméről (MAC-cím) és IP-címéről. Ha a nyomtató hálózathoz csatlakozik, a tesztjelentés adatokat jelenít meg a hálózati beállításokról.

### Vezeték nélküli tesztre vonatkozó jelentés nyomtatása

- 2. Válassza a Hálózat, Jelentések nyomtatása, majd a Tesztjelentés lehetőséget.

Egy képernyőn megjelenő funkció kiválasztásához a nyílgombokkal (▲, ▼) válassza ki a funkciót, majd nyomja meg az OK gombot.

## Problémák megoldása a HP ePrint segítségével

Ha a HP ePrint használata közben problémákba ütközik, ellenőrizze a következőket:

 Győződjön meg arról, hogy a nyomtató vezeték nélküli hálózathoz csatlakozik, és az USB-kapcsolatot megszüntette.

**MEGJEGYZÉS:** A szolgáltatás nem használható, ha a nyomtató USB-kábellel csatlakozik.

- Ellenőrizze, hogy a legújabb termékfrissítések telepítve vannak-e a nyomtatóra.
- Ellenőrizze, hogy a hálózati elosztó, kapcsoló vagy útválasztó be van-e kapcsolva, és megfelelően működik-e.

- A **HP ePrint** használatakor ellenőrizze az alábbiakat:
  - Ellenőrizze, hogy helyes-e a nyomtató e-mail címe.
  - Győződjön meg arról, hogy csak a nyomtató e-mail címe szerepel az e-mail üzenet "Címzett" mezőjében. Ha más e-mail címek is szerepelnek a "Címzett" mezőben, lehet, hogy nem tudja kinyomtatni az elküldött mellékleteket.
  - Ellenőrizze, hogy a HP ePrint követelményeinek megfelelő dokumentumokat küld-e. További tudnivalókat a következő webhelyen talál: HP Connected a <u>www.hpconnected.com</u> webhelyen. Előfordulhat, hogy ez a webhely nem minden országban/régióban érhető el.
- Ha a hálózat proxybeállításokat használ, amikor az internethez csatlakozik, ellenőrizze, hogy érvényesek-e a beírt proxybeállítások:
  - Ellenőrizze webböngészőjének (például Internet Explorer, Firefox, Safari) beállításait.
  - Kérje a tűzfalat beállító rendszergazda vagy személy segítségét.

Ha a tűzfal által használt proxybeállítások módosultak, frissítenie kell ezeket a beállításokat a nyomtató kezelőpaneljén vagy a beágyazott webkiszolgálón. Máskülönben nem használhatja a HP ePrint eszközt.

További információ: <u>A HP ePrint beállítása</u>.

**TIPP:** További információt a webszolgáltatások beállításával és használatával kapcsolatban a következő helyen talál: HP Connected a <u>www.hpconnected.com</u> címen. Előfordulhat, hogy ez a webhely nem minden országban/régióban érhető el.

# A nyomtató karbantartása

Mit szeretne tenni?

### A külső felület tisztítása

**FIGYELEM!** A nyomtató tisztítása előtt kapcsolja ki a nyomtatót a 🕛 (a Tápellátás gomb) megnyomásával, majd húzza ki a tápkábelt az elektromos aljzatból és/vagy távolítsa el az akkumulátort. .

Használjon egy puha, nedves, nem foszló kendőt a por, a foltok és a szennyeződések a burkolatról való eltávolításához. Tartson távol minden folyadékot a nyomtató belsejétől, valamint a nyomtató vezérlőpaneljétől.

### A nyomtatófej és a patronok karbantartása

Ha gondjai vannak a nyomtatási minőséggel, lehet, hogy a nyomtatófejjel van probléma.

**MEGJEGYZÉS:** A nyomtató helytelen kikapcsolása minőségi problémákat okozhat a nyomtatásban. A nyomtatót mindig a () (a Tápellátás gomb) segítségével kapcsolja ki. Ez lehetővé teszi, hogy a nyomtató lezárja a nyomtatófejet, és ezáltal megóvja azt a károsodástól.

 Tisztítsa meg a nyomtatófejet, ha a patronban van elegendő tinta, és a nyomat csíkos, a színei nem megfelelőek, illetve egyes színei hiányoznak.

A tisztítás három szakaszból áll. A művelet körülbelül két percig tart, egy papírlapot és sok tintát használ fel. Folyamatosan ellenőrizze a kinyomtatott oldal minőségét. Csak akkor folytassa a tisztítást, ha nem megfelelő minőségű a kinyomtatott lap. Ha a nyomtatás minősége azután is elmarad a várttól, hogy a végrehajtotta a nyomtatófej tisztításának összes fokozatát, próbálkozzon a nyomtató beigazításával. Ha a minőségi problémákat a beigazítás és a tisztítás sem hárította el, akkor forduljon a HP-támogatáshoz. További információ: <u>HP-támogatás</u>.

**MEGJEGYZÉS:** A tisztítási folyamat néhány percet vesz igénybe. A folyamat némi zajjal járhat.

• Igazítsa be a nyomtatót, ha a nyomtatási minőség diagnosztikai oldala rossz beállítást mutat, vagy fehér vonalak keresztezik valamelyik színblokkot, vagy ha egyenetlen vonalakat lát a nyomatokon.

A nyomtató a kezdeti beállítás során automatikusan végrehajtja a nyomtatófej beigazítását.

**MEGJEGYZÉS:** Ha szükségtelenül igazítja be vagy tisztítja meg a készüléket, azzal tintát pazarol, és a patronok élettartama is csökken.

#### A nyomtatófejek tisztítása vagy igazítása

- 1. Tegyen letter vagy A4-es méretű nem használt, sima fehér papírt az adagolótálcába. További információ: <u>Papír betöltése</u>.
- 3. Válassza a **Beállítás**, majd az **Eszközök** lehetőséget.

Egy képernyőn megjelenő funkció kiválasztásához a nyílgombokkal (▲, ▼) válassza ki a funkciót, majd nyomja meg az OK gombot.

 Az Eszközök képernyőn válassza ki a kívánt lehetőséget, majd kövesse a képernyőn megjelenő utasításokat.

**MEGJEGYZÉS:** A nyomtatófej beigazítását a HP nyomtatószoftver vagy a beágyazott webkiszolgáló (EWS) használatával is elvégezheti. Lásd: <u>Nyissa meg a HP nyomtatószoftvert (Windows)</u> és <u>A beágyazott</u> <u>webkiszolgáló megnyitása</u>.

# Alapértékek és beállítások visszaállítása

Ha letilt bizonyos funkciókat vagy módosít egyes beállításokat, és vissza szeretné állítani őket, visszaállíthatja a nyomtatót a gyári alapbeállításokra vagy a hálózati beállításokra.

#### A nyomtató eredeti gyári alapbeállításainak visszaállítása

- 2. Válassza a Beállítás, majd az Eszközök lehetőséget.

Egy képernyőn megjelenő funkció kiválasztásához a nyílgombokkal (▲, ▼) válassza ki a funkciót, majd nyomja meg az OK gombot.

- 3. Válassza a Visszaállítás lehetőséget.
- **4.** A visszaállítás befejezéséhez kövesse a képernyőn megjelenő utasításokat.

#### A nyomtató eredeti hálózati beállításainak visszaállítása

- 1. A nyomtató kezelőpaneljén nyomja meg a Kezdőképernyő gombot (🏠) a Kezdőképernyő megjelenítéséhez.
- 2. Válassza a Beállítás, majd a Hálózat lehetőséget.

Egy képernyőn megjelenő funkció kiválasztásához a nyílgombokkal (▲, ▼) válassza ki a funkciót, majd nyomja meg az OK gombot.

3. Válassza a Hálózati beállítások visszaállítása lehetőséget.

Megjelenik egy üzenet, amely a hálózat alapértelmezett beállításainak visszaállításáról tájékoztatja.

4. Válassza az Igen lehetőséget a – gomb megnyomásával.

A rendszer elindítja a visszaállítást. Néhány másodperc elteltével megjelenik egy üzenet, amely jelzi, hogy a hálózati alapértékek vissza lettek állítva.

5. Annak ellenőrzéséhez, hogy a hálózati beállítások sikeresen vissza lettek-e állítva, nyomja meg az OK gombot az üzenetképernyőről való visszatéréshez. Ezután válassza a Jelentések nyomtatása lehetőséget, majd a Beállítási oldal elemet a hálózatbeállítási oldal nyomtatásához.

A visszaállítást követően a rendszer eltávolítja az előzőleg konfigurált vezeték nélküli hálózati beállításokat.

# **HP-támogatás**

A termékekkel kapcsolatos legújabb frissítésekért és támogatási információkért látogasson el a támogatási webhelyre a <u>www.hp.com/support</u> címen. A HP online támogatási szolgálata különböző lehetőségeket biztosít a nyomtatóval kapcsolatos segítségnyújtáshoz:

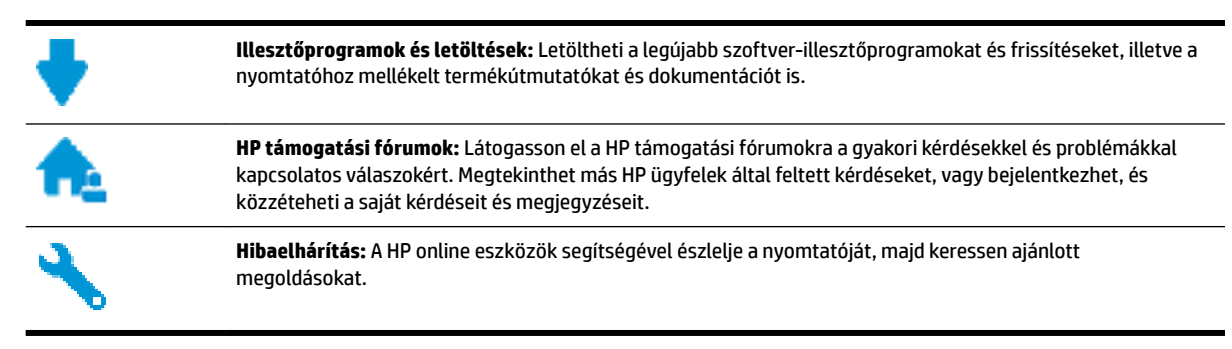

### Kapcsolatfelvétel

Ha egy probléma megoldásához egy HP technikai támogatási képviselő segítségére van szüksége, látogasson el a <u>Kapcsolatfelvétel a támogatással webhelyre</u>. A következő kapcsolatfelvételi lehetőségek ingyenesen elérhetők a jótállással rendelkező ügyfelek számára (a jótállással nem rendelkező ügyfelek számára a HP szakemberek által biztosított támogatás díjfizetés ellenében vehető igénybe):

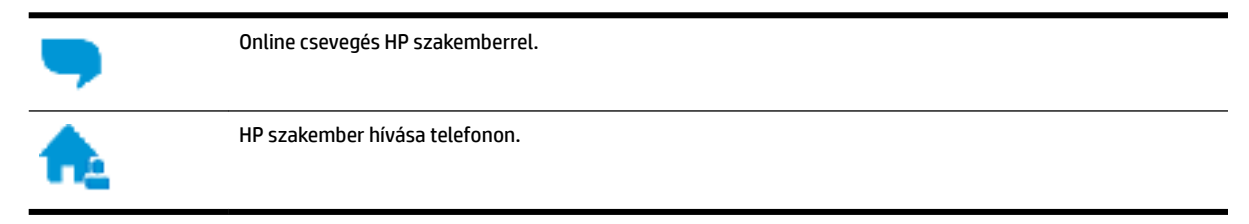
A HP ügyfélszolgálattal való kapcsolatfelvétel esetén készüljön fel arra, hogy meg kell adnia a következő adatokat és információkat:

- Terméknév (a nyomtatón található, például: HP OfficeJet 200 Mobile series)
- Termékszám (a patrontartó környékén található)

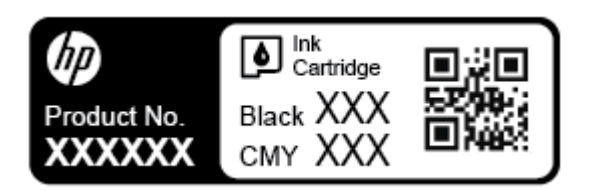

• Sorozatszám (a nyomtató oldalán található)

# Nyomtató regisztrálása

A regisztrálás csupán néhány percet vesz igénybe, ezt követően azonban gyorsabb kiszolgálást, hatékonyabb ügyféltámogatást és terméktámogatási értesítéseket vehet igénybe. Ha nyomtatóját nem regisztrálta a szoftver telepítése során, a <u>http://www.register.hp.com</u> címen most megteheti.

# További jótállási lehetőségek

További díj ellenében bővített szolgáltatási csomagok is elérhetők. Látogasson el a <u>www.hp.com/support</u> webhelyre, válassza ki a régiót/országot és a nyelvet, majd tekintse át a nyomtatójához elérhető kiterjesztett jótállási lehetőségeket.

# A Műszaki információk

Ez a rész a következő témaköröket tárgyalja:

- <u>Jellemzők</u>
- <u>Az előírásokkal kapcsolatos tudnivalók</u>
- <u>Környezeti termékkezelési program</u>

# Jellemzők

További információért keresse fel az <u>www.hp.com/support</u> webhelyet. Válassza ki országát/térségét. Kattintson a **Terméktámogatás és hibaelhárítás** lehetőségre. Adja meg a nyomtató elülső részén található nevet, majd kattintson a **Keresés** gombra. Kattintson a **Termékinformáció**, majd a **Termékspecifikációk** lehetőségre.

#### Rendszerkövetelmények

 A szoftver- és rendszerkövetelményekről, illetve a jövőben várható kiadásokról, újdonságokról és terméktámogatásról a HP online támogatási webhelyén olvashat bővebben a következő címen: <u>www.hp.com/support</u>.

#### Környezeti előírások

- Ajánlott működési hőmérséklet: 15–30°C (59–86°F)
- Megengedett működési hőmérséklet: 5–40°C (41–104°F)
- Páratartalom: 15–95% relatív páratartalom (31°C harmatpont-hőmérsékletre korlátozva)
- Tárolási hőmérséklet: -40–60°C (-40–140°F)

#### Az adagolótálca kapacitása

- Sima papírlapok (64–100 g/m<sup>2</sup> [104–163 font]): Legfeljebb 50
- Borítékok: Legfeljebb 5
- Kartotéklapok: Legfeljebb 20
- Hagaki papírlapok: Legfeljebb 20
- Fotópapír: Legfeljebb 20

#### Papírméretek és -tömegek

A támogatott papírméretek listáját a HP nyomtatószoftver tartalmazza.

- Sima papír: 64 g/m<sup>2</sup> és nehezebb (104 font és nehezebb)
- Borítékok: 75–90 g/m<sup>2</sup> (20–24 font)
- Üdvözlőkártyák: Legfeljebb 200 g/m<sup>2</sup> (legfeljebb 110 font/index)
- Fotópapír: 300 g/m<sup>2</sup> (80 font)

#### Nyomtatási jellemzők

- A nyomtatási sebesség a dokumentum összetettségétől és a nyomtatómodelltől függ
- Módszer: szabályozott adagolású hőtintasugaras officeJet
- Nyelv: PCL 3
- Nyomtatási felbontás:

A támogatott nyomtatási felbontások listájáért látogasson el a <u>támogatási webhelyre a www.hp.com/</u> support címen.

• Nyomtatási margók:

A különböző eszközök margóbeállításainak listájáért látogasson el <u>a támogatási webhelyre a</u> <u>www.hp.com/support</u> címen.

#### Patronkapacitás

• A nyomtatópatronok becsült kapacitásáról a <u>www.hp.com/go/learnaboutsupplies</u> oldalon olvashat bővebben.

# Az előírásokkal kapcsolatos tudnivalók

A nyomtató megfelel az ország/térség szabályozó hatóságai által megállapított termékkövetelményeknek.

Ez a rész a következő témaköröket tárgyalja:

- Hatósági típusszám
- <u>FCC-nyilatkozat</u>
- Megjegyzések koreai felhasználók számára
- <u>VCCI (B osztály) megfelelőségi nyilatkozat japán felhasználók számára</u>
- <u>A tápkábelre vonatkozó megjegyzések japán felhasználók számára</u>
- <u>Vizuális megjelenítési munkakörnyezetekre vonatkozó nyilatkozat, Németország</u>
- Európai Unióra vonatkozó hatósági nyilatkozat
  - Vezeték nélküli funkcióval rendelkező termékek
- Megfelelőségi nyilatkozat
- <u>A vezeték nélküli termékekkel kapcsolatos előírások</u>
  - <u>A rádiófrekvenciás sugárzás mértéke</u>
  - Megjegyzések a brazíliai felhasználók számára
  - Megjegyzések a kanadai felhasználók számára
  - <u>Megjegyzések a tajvani felhasználók számára</u>
  - Megjegyzések mexikói felhasználók számára
  - Megjegyzések japán felhasználók számára
  - Megjegyzések koreai felhasználók számára

# Hatósági típusszám

Hivatalos azonosítás céljából a termék el lett látva egy hatósági típusszámmal. A termék hatósági típusszáma SDGOB-1601-01. Ez a hatósági típusszám nem tévesztendő össze a forgalomba hozatali névvel (HP OfficeJet 200 Mobile series) vagy a termékszámmal (CZ993A, L9B95A stb. ).

# FCC-nyilatkozat

## FCC statement

The United States Federal Communications Commission (in 47 CFR 15.105) has specified that the following notice be brought to the attention of users of this product.

This equipment has been tested and found to comply with the limits for a Class B digital device, pursuant to Part 15 of the FCC Rules. These limits are designed to provide reasonable protection against harmful interference in a residential installation. This equipment generates, uses and can radiate radio frequency energy and, if not installed and used in accordance with the instructions, may cause harmful interference to radio communications. However, there is no guarantee that interference will not occur in a particular installation. If this equipment does cause harmful interference to radio or television reception, which can be determined by turning the equipment off and on, the user is encouraged to try to correct the interference by one or more of the following measures:

- Reorient or relocate the receiving antenna.
- Increase the separation between the equipment and the receiver.
- Connect the equipment into an outlet on a circuit different from that to which the receiver is connected.
- · Consult the dealer or an experienced radio/TV technician for help.

For further information, contact:

Manager of Corporate Product Regulations HP Inc. 1501 Page Mill Road, Palo Alto, CA 94304, U.S.A.

Modifications (part 15.21)

The FCC requires the user to be notified that any changes or modifications made to this device that are not expressly approved by HP may void the user's authority to operate the equipment.

This device complies with Part 15 of the FCC Rules. Operation is subject to the following two conditions: (1) this device may not cause harmful interference, and (2) this device must accept any interference received, including interference that may cause undesired operation.

# Megjegyzések koreai felhasználók számára

B 급 기기 (가정용 방송통신기기) 이 기기는 가정용(B급)으로 전자파적합등록을 한 기기로서 주 로 가정에서 사용하는 것을 목적으로 하며, 모든 지역에서 사 용할 수 있습니다.

# VCCI (B osztály) megfelelőségi nyilatkozat japán felhasználók számára

```
この装置は、クラスB情報技術装置です。この装置は、家庭環境で使用することを目的として
いますが、この装置がラジオやテレビジョン受信機に近接して使用されると、受信障害を引き
起こすことがあります。取扱説明書に従って正しい取り扱いをして下さい。
VCCI-B
```

000-0

# A tápkábelre vonatkozó megjegyzések japán felhasználók számára

製品には、同梱された電源コードをお使い下さい。 同梱された電源コードは、他の製品では使用出来ません。

# Vizuális megjelenítési munkakörnyezetekre vonatkozó nyilatkozat, Németország

# GS-Erklärung (Deutschland)

Das Gerät ist nicht für die Benutzung im unmittelbaren Gesichtsfeld am Bildschirmarbeitsplatz vorgesehen. Um störende Reflexionen am Bildschirmarbeitsplatz zu vermeiden, darf dieses Produkt nicht im unmittelbaren Gesichtsfeld platziert werden.

# Európai Unióra vonatkozó hatósági nyilatkozat

CE

A CE emblémát viselő termékek megfelelnek a következő rájuk vonatkozó egy vagy több európai uniós irányelvnek: Kisfeszültségű berendezésekre vonatkozó 2006/95/EK irányelv, Elektromágneses összeférhetőségre vonatkozó 2004/108/EK irányelv, Környezetbarát tervezésre vonatkozó 2009/125/EK irányelv, A rádióberendezésekre és a távközlő végberendezésekre, valamint a megfelelőségük kölcsönös elismerésére vonatkozó 1999/5/EK irányelv; RoHS irányelv, 2011/65/EU. A fenti irányelveknek való megfelelőség megállapítása a vonatkozó harmonizált európai szabványok segítségével történik. A teljes megfelelőségi nyilatkozat a következő webhelyen található: <u>www.hp.com/go/certificates</u> (Keressen a termék típusnevére vagy hatósági típusazonosító számára (RMN), amely a hatósági címkén található.)

Hatósági ügyek kapcsolattartója:

HP GmbH, Dept./MS: HQ-TRE, Herrenberger Strasse 140, 71034 Boeblingen, GERMANY

## Vezeték nélküli funkcióval rendelkező termékek

#### EMF

 Ez a termék megfelel a rádiófrekvenciás sugárzásnak való kitettségre vonatkozó nemzetközi irányelvnek (ICNIRP).

Ha rádióadó és -vevő eszközt tartalmaz, normál használat esetén 20 cm távolságot kell tartani a készüléktől, hogy a rádiófrekvenciás sugárzás szintje ne haladja meg az Európai Unióban érvényes határértékeket.

#### Vezeték nélküli funkció Európában

• Ez a termék korlátozás nélkül használható az összes EU tagországban, valamint Izlandon, Liechtensteinben, Norvégiában és Svájcban.

# Megfelelőségi nyilatkozat

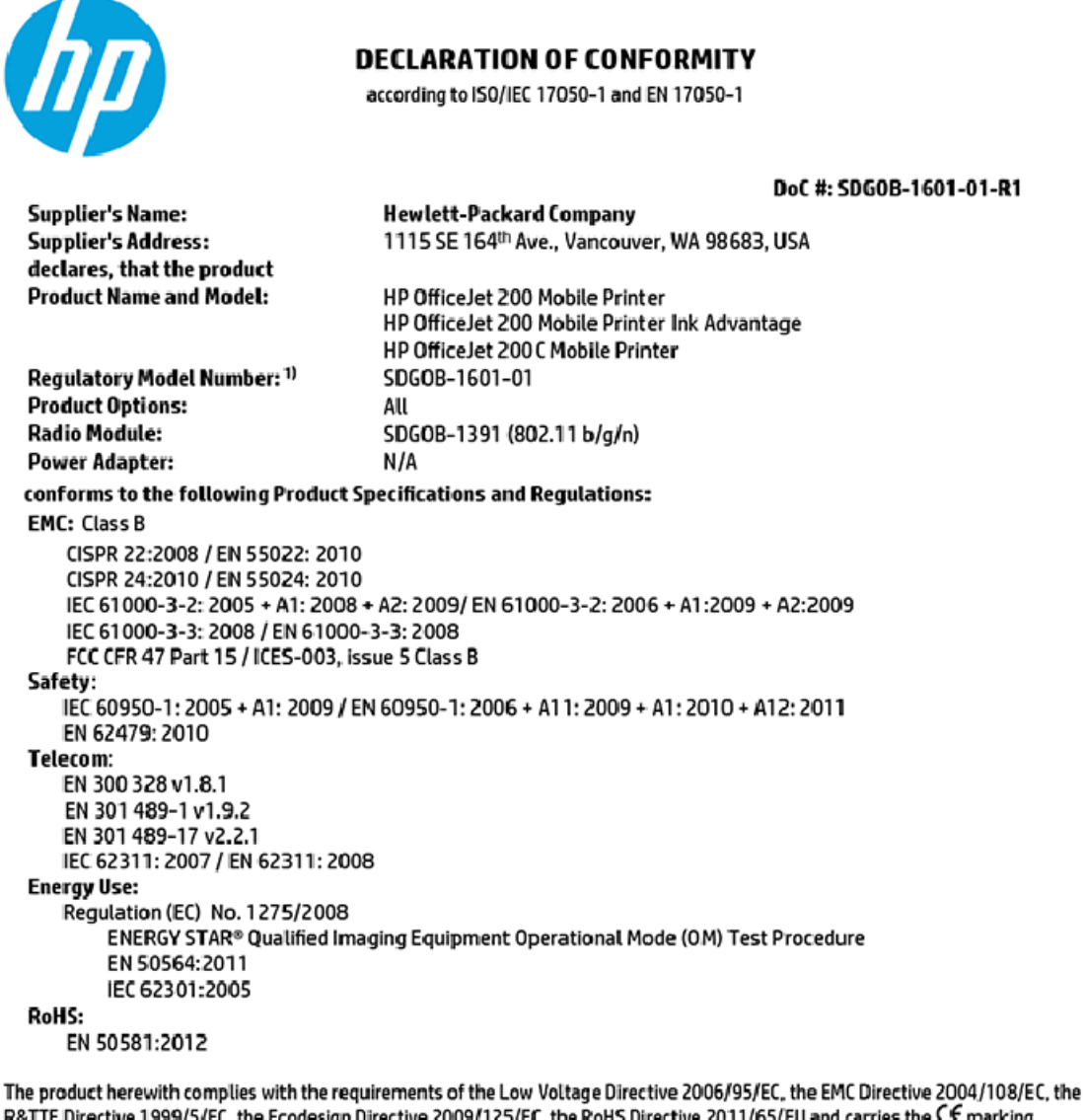

The product herewith complies with the requirements of the Low Voltage Directive 2006/95/EC, the EMC Directive 2004/108/EC, the R&TTE Directive 1999/5/EC, the Ecodesign Directive 2009/125/EC, the RoHS Directive 2011/65/EU and carries the C€ marking accordingly.

This device complies with part 15 of the FCC Rules. Operation is subject to the following two conditions: (1) This device may not cause harmful interference, and (2) this device must accept any interference received, including interference that may cause undesired operation.

#### Additional Information:

 This product is assigned a Regulatory Model Number which stays with the regulatory aspects of the design. The Regulatory Model Number is the main product identifier in the regulatory documentation and test reports, this number should not be confused with the marketing name or the product numbers.

> May 31, 2015 Vancouver, WA, USA

#### Local contact for regulatory topics only:

EU: Hewlett-Packard GmbH, HQ-TRE, Herrenberger Strasse 140, 71034 Boeblingen, Germany

U.S.: Hewlett-Packard, 3000 Hanover St., Palo Alto, CA 94304, U.S.A. 650-857-1501

www.hp.eu/certificates

# A vezeték nélküli termékekkel kapcsolatos előírások

Ebben a részben a vezeték nélküli készülékre vonatkozó alábbi szabályozási információk találhatók:

- <u>A rádiófrekvenciás sugárzás mértéke</u>
- Megjegyzések a brazíliai felhasználók számára
- Megjegyzések a kanadai felhasználók számára
- Megjegyzések a tajvani felhasználók számára
- Megjegyzések mexikói felhasználók számára
- Megjegyzések japán felhasználók számára
- Megjegyzések koreai felhasználók számára

#### A rádiófrekvenciás sugárzás mértéke

#### Exposure to radio frequency radiation

**Caution** The radiated output power of this device is far below the FCC radio frequency exposure limits. Nevertheless, the device shall be used in such a manner that the potential for human contact during normal operation is minimized. This product and any attached external antenna, if supported, shall be placed in such a manner to minimize the potential for human contact during normal operation. In order to avoid the possibility of exceeding the FCC radio frequency exposure limits, human proximity to the antenna shall not be less than 20 cm (8 inches) during normal operation.

## Megjegyzések a brazíliai felhasználók számára

#### Aviso aos usuários no Brasil

Este equipamento opera em caráter secundário, isto é, não tem direito à proteção contra interferência prejudicial, mesmo de estações do mesmo tipo, e não pode causar interferência a sistemas operando em caráter primário.

## Megjegyzések a kanadai felhasználók számára

#### Notice to users in Canada/Note à l'attention des utilisateurs canadiens

Under Industry Canada regulations, this radio transmitter may only operate using an antenna of a type and maximum (or lesser) gain approved for the transmitter by Industry Canada. To reduce potential radio interference to other users, the antenna type and its gain should be so chosen that the equivalent isotropically radiated power (e.i.r.p.) is not more than that necessary for successful communication.

This device complies with Industry Canada licence-exempt RSS standard(s). Operation is subject to the following two conditions: (1) this device may not cause interference, and (2) this device must accept any interference, including interference that may cause undesired operation of the device.

WARNING! Exposure to Radio Frequency Radiation The radiated output power of this device is below the Industry Canada radio frequency exposure limits. Nevertheless, the device should be used in such a manner that the potential for human contact is minimized during normal operation.

To avoid the possibility of exceeding the Industry Canada radio frequency exposure limits, human proximity to the antennas should not be less than 20 cm (8 inches).

Conformément au Règlement d'Industrie Canada, cet émetteur radioélectrique ne peut fonctionner qu'avec une antenne d'un type et d'un gain maximum (ou moindre) approuvé par Industrie Canada. Afin de réduire le brouillage radioélectrique potentiel pour d'autres utilisateurs, le type d'antenne et son gain doivent être choisis de manière à ce que la puissance isotrope rayonnée équivalente (p.i.r.e.) ne dépasse pas celle nécessaire à une communication réussie.

Cet appareil est conforme aux normes RSS exemptes de licence d'Industrie Canada. Son fonctionnement dépend des deux conditions suivantes : (1) cet appareil ne doit pas provoquer d'interférences nuisibles et (2) doit accepter toutes interférences reçues, y compris des interférences pouvant provoquer un fonctionnement non souhaité de l'appareil.

AVERTISSEMENT relatif à l'exposition aux radiofréquences. La puissance de rayonnement de cet appareil se trouve sous les limites d'exposition de radiofréquences d'Industrie Canada. Néanmoins, cet appareil doit être utilisé de telle sorte qu'il soit mis en contact le moins possible avec le corps humain.

Afin d'éviter le dépassement éventuel des limites d'exposition aux radiofréquences d'Industrie Canada, il est recommandé de maintenir une distance de plus de 20 cm entre les antennes et l'utilisateur.

## Megjegyzések a tajvani felhasználók számára

#### 低功率電波輻射性電機管理辦法

#### 第十二條

經型式認證合格之低功率射頻電機,非經許可,公司、商號或使用者均不得擅自變更頻 率、加大功率或變更設計之特性及功能。

第十四條

低功率射頻電機之使用不得影響飛航安全及干擾合法通信;經發現有干擾現象時,應立 即停用,並改善至無干擾時方得繼續使用。

前項合法通信,指依電信法規定作業之無線電通信。低功率射頻電機須忍受合法通信或 工業、科學及醫藥用電波輻射性電機設備之干擾。

## Megjegyzések mexikói felhasználók számára

Aviso para los usuarios de México

La operación de este equipo está sujeta a las siguientes dos condiciones: (1) es posible que este equipo o dispositivo no cause interferencia perjudicial y (2) este equipo o dispositivo debe aceptar cualquier interferencia, incluyendo la que pueda causar su operación no deseada.

Para saber el modelo de la tarjeta inalámbrica utilizada, revise la etiqueta regulatoria de la impresora.

#### Megjegyzések japán felhasználók számára

```
この機器は技術基準適合証明又は工事設計認証を受けた無線設備を搭載しています。
```

#### Megjegyzések koreai felhasználók számára

해당 무선설비는 전파혼신 가능성이 있으므로 인명안전과 관련된 서비스는 할 수 없음

# Környezeti termékkezelési program

A HP elkötelezett az iránt, hogy termékei ne csak kiváló minőségűek, de környezetbarátak is legyenek. Ezt a terméket az újrahasznosítási elvek szerint tervezték. A készülékhez a lehető legkevesebb anyagot használták fel a megfelelő működés és megbízhatóság biztosítása mellett. A különböző anyagok könnyen elkülöníthetőek. A rögzítők és egyéb csatlakozások könnyen megtalálhatók, elérhetők és eltávolíthatók mindennapi szerszámok használatával. A legfontosabb alkatrészek gyorsan elérhetők a hatékony szétszerelés és javítás érdekében. További információk a HP Commitment to the Environment (környezetvédelmi) webhelyén találhatók:

www.hp.com/hpinfo/globalcitizenship/environment

- Környezetkímélő ötletek
- <u>Az Európai Unió Bizottságának 1275/2008 sz. rendelete</u>
- <u>Papír</u>
- <u>Műanyagok</u>
- <u>Anyagbiztonsági adatlapok</u>
- <u>Újrahasznosítási program</u>
- <u>A HP tintasugaras kiegészítőinek újrahasznosítási programja</u>
- <u>Teljesítményfelvétel</u>
- <u>Hulladékkezelési tájékoztató a felhasználók számára</u>
- Vegyi anyagok
- Korlátozás alá eső anyagok jelenlétét jelző jelölésekre vonatkozó nyilatkozat (Tajvan)
- <u>Veszélyes anyagokra vonatkozó korlátozás (Ukrajna)</u>
- Veszélyes anyagokra vonatkozó korlátozás (India)

- Kína SEPA Eco Label felhasználói információk
- <u>Nyomtatókra, faxokra és fénymásolókra vonatkozó kínai energiacímke</u>
- <u>A veszélyes anyagok/elemek táblázata, valamint azok tartalmának ismertetése (Kína)</u>
- <u>EPEAT</u>
- Akkumulátorok ártalmatlanítása Tajvanon
- Egyesült Államok Call2Recycle (RBRC)
- Kaliforniában érvényes előírások újratölthető akkumulátor visszavételére vonatkozóan
- Az EU akkumulátorokra vonatkozó irányelve

# Környezetkímélő ötletek

A HP folyamatosan dolgozik azon, hogy ügyfelei a segítségével csökkentsék ökológiai lábnyomukat. A HP környezetvédelmi kezdeményezéseiről a HP környezetvédelmi programjainak és kezdeményezéseinek webhelyén olvashat bővebben.

www.hp.com/hpinfo/globalcitizenship/environment/

# Az Európai Unió Bizottságának 1275/2008 sz. rendelete

A termék teljesítményadatairól, köztük a hálózati készenléti állapot közben, minden vezetékes hálózati port csatlakoztatása és minden vezeték nélküli port aktiválása esetén tapasztalható energiafogyasztásról a termék IT ECO energiatakarékossági nyilatkozatának P14, "Additional information" (További információk) című szakasza nyújt tájékoztatást: <u>www.hp.com/hpinfo/globalcitizenship/environment/productdata/</u> itecodesktop-pc.html.

## Papír

A termék képes a DIN 19309-nek és az EN 12281:2002-nek megfelelően újrafelhasznált papírral való működésre.

## Műanyagok

A 25 grammnál nehezebb műanyag alkatrészeket a nemzetközi szabványok szerint jelöltük meg, így a termék életének a végén könnyen azonosíthatók az újrafelhasználható műanyag alkatrészek.

# Anyagbiztonsági adatlapok

Az anyagbiztonsági adatlapok (MSDS) megtalálhatók a HP webhelyén:

www.hp.com/go/msds

# Újrahasznosítási program

A HP egyre több termék-visszavételi és újrahasznosítási programot kínál fel számos országban/régióban, és partnerként működik együtt a világ néhány legnagyobb újrahasznosítási központjával. A HP a legnépszerűbb termékeinek újraértékesítésével megóvja az erőforrásokat. A HP termékek újrahasznosítására vonatkozó információkért látogassa meg a következő weboldalt:

www.hp.com/recycle

# A HP tintasugaras kiegészítőinek újrahasznosítási programja

A HP elkötelezett a környezet megóvása iránt. A HP tintasugaras kiegészítők újrahasznosítási programja (HP Inkjet Supplies Recycling Program) számos országban/térségben lehetővé teszi az elhasznált patronok ingyenes újrahasznosítását. További információkat az alábbi webhelyen olvashat:

www.hp.com/hpinfo/globalcitizenship/environment/recycle/

# Teljesítményfelvétel

Az ENERGY STAR® logóval ellátott HP nyomtatási és képkezelési berendezést rendelkezik az Amerikai Környezetvédelmi Hivatal tanúsítványával. Az ENERGY STAR-minősítésű képkezelési termékeken az alábbi jelzés látható:

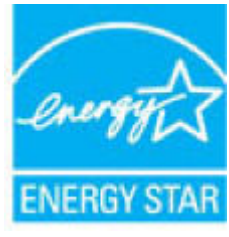

Az ENERGY STAR-minősítésű képkezelési termékekre vonatkozó további típusinformációk a következő helyen találhatók: <a href="https://www.hp.com/go/energystar">www.hp.com/go/energystar</a>

# Hulladékkezelési tájékoztató a felhasználók számára

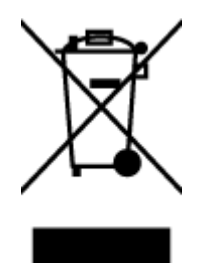

Ez a szimbólum azt jelenti, hogy a terméket nem szabad háztartási hulladékként kezelni. Az egészség és a környezet megóvása érdekében a leselejtezett berendezést adja le olyan gyűjtőhelyen, ahol az elektromos és elektronikus hulladékokat gyűjtik. További információért forduljon a helyi háztartási hulladékkezelő vállalathoz, vagy tájékozódjon itt: http://www.hp.com/recycle.

# Vegyi anyagok

A HP fontosnak tartja, hogy a termékeiben jelen lévő vegyi anyagokról tájékoztassa ügyfeleit, az olyan előírásoknak megfelelően, mint például az európai REACH (*EK 1907/2006 rendelet, Európai Parlament és Tanács*). A termékben található vegyi anyagokról a következő helyen olvashat: <u>www.hp.com/go/reach</u>.

# Korlátozás alá eső anyagok jelenlétét jelző jelölésekre vonatkozó nyilatkozat (Tajvan)

#### 限用物質含有情況標示聲明書

Declaration of the Presence Condition of the Restricted Substances Marking

|                              | 限用物質及其化學符號                                     |                      |                      |                                         |                                              |                                                        |        |   |   |   |   |   |
|------------------------------|------------------------------------------------|----------------------|----------------------|-----------------------------------------|----------------------------------------------|--------------------------------------------------------|--------|---|---|---|---|---|
| 單元 Unit                      | Restricted substances and its chemical symbols |                      |                      |                                         |                                              |                                                        |        |   |   |   |   |   |
|                              | 鉛<br>Lead<br>(Pb)                              | 汞<br>Mercury<br>(Hg) | 鎘<br>Cadmium<br>(Cd) | 六價鉻<br>Hexavalent<br>chromium<br>(Cr*6) | 多溴聯苯<br>Polybrominated<br>biphenyls<br>(PBB) | 多溴二苯 <b>酰</b><br>Polybrominate<br>d diphenyl<br>ethers |        |   |   |   |   |   |
|                              |                                                |                      |                      |                                         |                                              |                                                        | (PBDE) |   |   |   |   |   |
|                              |                                                |                      |                      |                                         |                                              |                                                        | 外殼和紙匣  | 0 | 0 | 0 | 0 | 0 |
|                              |                                                |                      |                      |                                         |                                              | (External Casings and Trays)                           |        |   |   |   |   |   |
| 電線 (Cables)                  | 0                                              | 0                    | 0                    | 0                                       | 0                                            | 0                                                      |        |   |   |   |   |   |
| 印刷電路板                        | _                                              | 0                    | 0                    | 0                                       | 0                                            | 0                                                      |        |   |   |   |   |   |
| (Printed Circuit Boards)     |                                                |                      |                      |                                         |                                              |                                                        |        |   |   |   |   |   |
| 列印引 <b>擎(Print Engine)</b>   | _                                              | 0                    | 0                    | 0                                       | 0                                            | 0                                                      |        |   |   |   |   |   |
| 列印機組件 (Print Assembly)       | _                                              | 0                    | 0                    | 0                                       | 0                                            | 0                                                      |        |   |   |   |   |   |
| 噴墨印表機墨水匣 (Print<br>Supplies) | 0                                              | 0                    | 0                    | 0                                       | 0                                            | 0                                                      |        |   |   |   |   |   |
| 列印機配件 (Print Accessory)      | _                                              | 0                    | 0                    | 0                                       | 0                                            | 0                                                      |        |   |   |   |   |   |

備考1. "超出0.1 wt%"及"超出0.01 wt%"係指限用物質之百分比含量超出百分比含量基準值。

Note 1: "Exceeding 0.1 wt %" and "exceeding 0.01 wt %" indicate that the percentage content of the restricted substance exceeds the reference percentage value of presence condition.

備考2. "0" 係指該項限用物質之百分比含量未超出百分比含量基準值。

Note 2: "0" indicates that the percentage content of the restricted substance does not exceed the percentage of reference value of presence.

備考3. "一"係指該項限用物質為排除項目。

Note 3: The "-" indicates that the restricted substance corresponds to the exemption.

若要存取產品的最新使用指南或手冊,請前往<u>www.support.hp.com</u>。選取**搜尋您的產品**,然後依照畫面上的指示繼續執行。

To access the latest user guides or manuals for your product, go to <u>www.support.hp.com</u>. Select **Find your product**, and then follow the onscreen instructions.

# Veszélyes anyagokra vonatkozó korlátozás (Ukrajna)

# Технічний регламент щодо обмеження використання небезпечних речовин (Україна)

Обладнання відповідає вимогам Технічного регламенту щодо обмеження використання деяких небезпечних речовин в електричному та електронному обладнанні, затвердженого постановою Кабінету Міністрів України від 3 грудня 2008 № 1057

# Veszélyes anyagokra vonatkozó korlátozás (India)

Restriction of hazardous substances (India)

This product complies with the "India E-waste (Management and Handling) Rule 2011" and prohibits use of lead, mercury, hexavalent chromium, polybrominated biphenyls or polybrominated diphenyl ethers in concentrations exceeding 0.1 weight % and 0.01 weight % for cadmium, except for the exemptions set in Schedule 2 of the Rule.

# Kína SEPA Eco Label felhasználói információk

中国环境标识认证产品用户说明

噪声大于63.0Db(A)的办公设备不宜放置于办公室内.请在独立的隔离区域使用。

如需长时间使用本产品或打印大量文件、请确保在通风良好的房间内使用。

如您需要确认本产品处于零能耗状态.请按下电源关闭按钮.并将插头从电源插 座断开。

您可以使用再生纸、以减少资源耗费。

## Nyomtatókra, faxokra és fénymásolókra vonatkozó kínai energiacímke

# 复印机、打印机和传真机能源效率标识 实施规则

依据"复印机、打印机和传真机能源效率标识实施规则",该打印机具有中国能效标识。标识上显示的能效等级 和操作模式值根据"复印机、打印机和传真机能效限定值及能效等级"标准("GB 21521")来确定和计算。

1. 能效等级

产品能效等级分为 3 级,其中 1 级能效最高。能效限定值根据产品类型和打印速度由标准确定。能效等级则根据 基本功耗水平以及网络接口和内存等附加组件和功能的功率因子之和来计算。

2. 能效信息

喷墨打印机

- 操作模式功率
   睡眠状态的能耗按照 GB 21521 标准来衡量和计算。该数据以瓦特 (W)表示。
- 待机功率
   待机状态是产品连接到电网电源上功率最低的状态。该状态可以延续无限长时间,且使用者无法改变此状态下产品的功率。对于"成像设备"产品,"待机"状态通常相当于"关闭"状态,但也可能相当于 "准备"状态或"睡眠"状态。该数据以瓦特(W)表示。
- 睡眠状态预设延迟时间
   出厂前由制造商设置的时间决定了该产品在完成主功能后进入低耗模式(例如睡眠、自动关机)的时间。
   该数据以分钟表示。
- 附加功能功率因子之和
   网络接口和内存等附加功能的功率因子之和。该数据以瓦特(W)表示。

标识上显示的能耗数据是根据典型配置测量得出的数据,此类配置包含登记备案的打印机依据复印机、打印机和 传真机能源效率标识实施规则所选的所有配置。因此,该特定产品型号的实际能耗可能与标识上显示的数据有所 不同。

要了解规范的更多详情,请参考最新版的 GB 21521 标准。

# A veszélyes anyagok/elemek táblázata, valamint azok tartalmának ismertetése (Kína)

|                                                                   | 有毒有害物质或元素                                                      |                                                    |                                                                |                     |       |        |  |  |  |  |
|-------------------------------------------------------------------|----------------------------------------------------------------|----------------------------------------------------|----------------------------------------------------------------|---------------------|-------|--------|--|--|--|--|
| 部件名称                                                              | 铅                                                              | 汞                                                  | 镉                                                              | 六价铬                 | 多溴联苯  | 多溴二苯醚  |  |  |  |  |
|                                                                   | (Pb)                                                           | (Hg)                                               | (Cd)                                                           | (Cr(VI))            | (PBB) | (PBDE) |  |  |  |  |
| 外壳和托盘                                                             | 0                                                              | 0                                                  | 0                                                              | 0                   | 0     | 0      |  |  |  |  |
| 电线                                                                | 0                                                              | 0                                                  | 0                                                              | 0                   | 0     | 0      |  |  |  |  |
| 印刷电路板                                                             | х                                                              | 0                                                  | 0                                                              | 0                   | 0     | 0      |  |  |  |  |
| 打印系统                                                              | Х                                                              | 0                                                  | 0                                                              | 0                   | 0     | 0      |  |  |  |  |
| 显示器                                                               | х                                                              | 0                                                  | 0                                                              | 0                   | 0     | 0      |  |  |  |  |
| 喷墨打印机墨盒                                                           | 0                                                              | 0                                                  | 0                                                              | 0                   | 0     | 0      |  |  |  |  |
| 驱动光盘                                                              | х                                                              | 0                                                  | 0                                                              | 0                   | 0     | 0      |  |  |  |  |
| 扫描仪                                                               | Х                                                              | Х                                                  | 0                                                              | 0                   | 0     | 0      |  |  |  |  |
| 网络配件                                                              | Х                                                              | 0                                                  | 0                                                              | 0                   | 0     | 0      |  |  |  |  |
| 电池板                                                               | х                                                              | 0                                                  | 0                                                              | 0                   | 0     | 0      |  |  |  |  |
| 自动双面打印系统                                                          | 0                                                              | 0                                                  | 0                                                              | 0                   | 0     | 0      |  |  |  |  |
| 外部电源                                                              | Х                                                              | 0                                                  | 0                                                              | 0                   | 0     | 0      |  |  |  |  |
| 4-表格依据5//1113<br>2:表示该有害物质<br>K:表示该有害物质<br>此表中所有名称中含<br>注:环保使用期限的 | 194 的规定骗制。<br>在该部件所有均质<br>至少在该部件的某<br>3 "X"的部件均符<br>3 参考标识取决于产 | 材料中的含量均在<br>一均质材料中的含量<br>计合欧盟 RoHS 立法<br>"品正常工作的温度 | GB/T 26572 规定的]<br>量超出GB/T 26572 <del>}</del><br>。<br>【和湿度等条件。 | 限量要求以下。<br>观定的限量要求。 |       |        |  |  |  |  |

## EPEAT

## EPEAT

Most HP products are designed to meet EPEAT. EPEAT is a comprehensive environmental rating that helps identify greener electronics equipment. For more information on EPEAT go to **www.epeat.net**. For information on HP's EPEAT registered products go to **www.hp.com/hpinfo/globalcitizenship/environment/pdf/epeat\_printers.pdf**.

# Akkumulátorok ártalmatlanítása Tajvanon

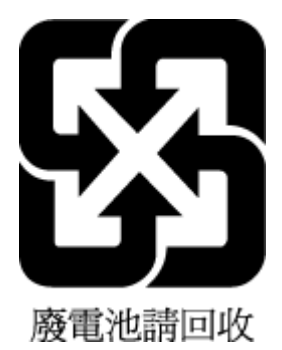

# Egyesült Államok Call2Recycle (RBRC)

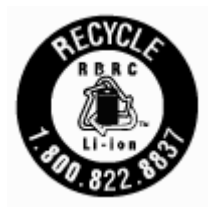

# Kaliforniában érvényes előírások újratölthető akkumulátor visszavételére vonatkozóan

A HP javasolja vásárlóinak, hogy hasznosítsák újra elhasznált hardvereszközeiket, az eredeti HP patronokat és az újratölthető akkumulátorokat és elemeket. Az újrahasznosítási programokkal kapcsolatos további információkat a következő webhelyen talál: <u>www.hp.com/recycle</u>.

## Az EU akkumulátorokra vonatkozó irányelve

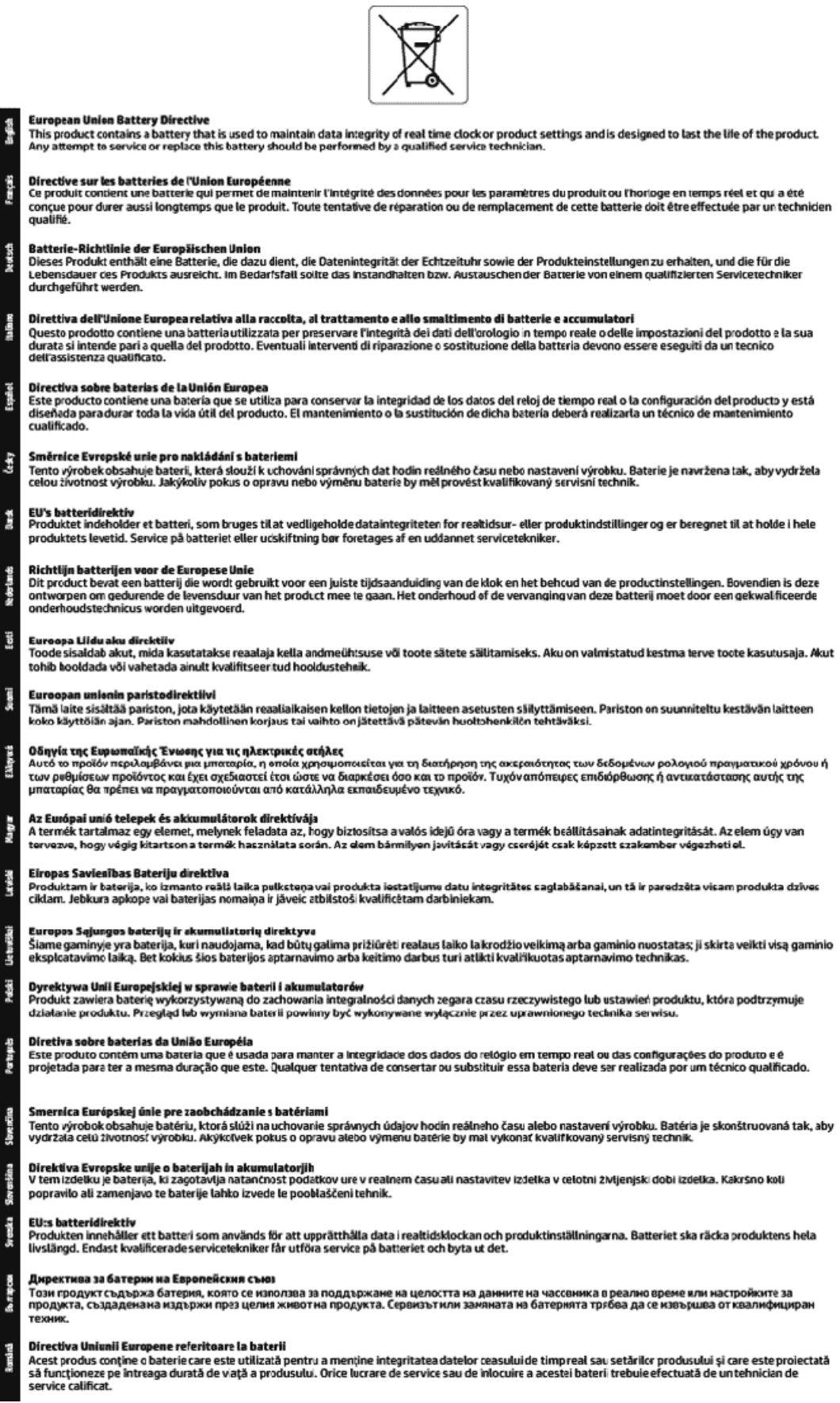

# Tárgymutató

## A

állapot hálózatbeállítási oldal 60 a patronok cseréje 33 az előírásokkal kapcsolatos tudnivalók 66, 71

#### B

beágyazott webkiszolgáló bemutatás 44 hibaelhárítás, nem nyitható meg 46 megnyitás 45 beállítások hálózat 39 Brosúrák nyomtatása nyomtatás 22

#### D

diagnosztikai oldal 60

#### Е

elakadás kerülendő papír 12 megszüntetés 47 érintkezők helye 7 EWS. *Lásd:* beágyazott webkiszolgáló

#### F

fények, kezelőpanel 8 ferde, hibaelhárítás nyomtatás 49

#### G

gombok, vezérlőpult 8

#### H

hálózatok beállítások, módosítás 39 csatlakozó ábrája 7 IP-beállítások 40 vezeték nélküli beállítások 60 vezeték nélküli kommunikáció beállítása 37 hatósági típusszám 67 hátsó szerelőfedél ábra 7 hibaelhárítás a készülék nem húzza be a papírokat az egyik tálcából 49 beágyazott webkiszolgáló 46 ferde oldalak 49 hálózatbeállítási oldal 60 kezelőpanel súgórendszere 59 nyomtatás 58 nyomtató állapotjelentése 60 papíradagolási problémák 49 tápellátás 58 több lap behúzása 49 hőmérsékleti adatok 65 HP Utility (OS X) megnyitás 44

#### L

IP-beállítások 40 IP-cím nyomtató ellenőrzése 46

## J

jelentések diagnosztika 60 vezeték nélküli teszt 60 jellemzők méretek és tömeg 65 papír 65 rendszerkövetelmények 65 jótállás 64

## K

karbantartás a patronok cseréje 33 diagnosztikai oldal 60 nyomtatófej 61 nyomtatófej igazítása 61 nyomtatófej tisztítása 62 tintaszintek ellenőrzése 32 tisztítás 61 kezelés nyomtatófej 61 tintaelkenődés a lapon 61 kezelőpanel fények 8 gombok 8 kimeneti tálca helye 6 kisegítő lehetőségek 2 környezetfenntartási program 73 környezeti előírások 65

## L

lapolvasó üveglapja helye 6

#### М

Mac OS 22 margók beállítás, specifikációk 66 minőségjelentés nyomtatása 60

#### Ν

nedvességre vonatkozó adatok 65

## NY

nyomtatás diagnosztikai oldal 60 hibaelhárítás 58 nyomtatási minőség tintaelkenődések megszüntetése a lapon 61 nyomtató állapotjelentése információ 60 nyomtatófej 61 tisztítás 62 nyomtatófej, igazítás 61 nyomtatófej igazítása 61 nyomtatószoftver (Windows) bemutatás 44 megnyitás 19,44 nyomtató vezérlőpanelje hálózati beállítások 39 helye 6

## 0

OS X HP Utility 44

## P

papír adagolás hibaelhárítása 49 adagolótálca 12 elakadások megszüntetése 47 ferde oldalak 49 HP, rendelés 12 jellemzők 65 kiválasztás 12 papíradagolási problémák, hibaelhárítás 49 patronok 7,35 cikkszámok 35 csere 33 helye 7 tintaszintek ellenőrzése 32 tippek 32 patrontartó rekesz fedele, helye 7

#### R

rádiós interferencia az előírásokkal kapcsolatos tudnivalók 71 rendszerkövetelmények 65

## Т

tálcák adagolás hibaelhárítása 49 helye 6 papír betöltése 12 papírelakadás megszüntetése 47 papírszélesség-beállítók – illusztráció 6 támogatott operációs rendszerek 65 tápbemenet helye 7 tápellátás hibaelhárítás 58 tintaszintek ellenőrzése 32 tisztítás külső felület 61 nyomtatófej 61, 62 több lap behúzása, hibaelhárítás 49

#### U

újrahasznosítás patronok 75 USB-csatlakozás port, helye 6, 7

## Ü

üveglap, lapolvasó helye 6

#### V

vásárlói támogatás jótállás 64 vezeték nélküli kommunikáció az előírásokkal kapcsolatos tudnivalók 71 beállítás 37 vezeték nélküli tesztre vonatkozó jelentés 60

## W

webhelyek információk a kisegítő lehetőségekről 2 környezetvédelmi programok 73 Windows rendszerkövetelmények 65 © Copyright 2018 HP Development Company, L.P.

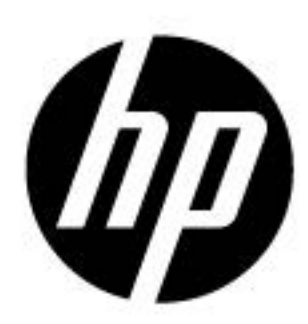